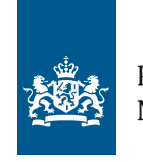

Rijksdienst voor Ondernemend Nederland

# **Energielabelvoorwoningen.nl** Webapplicatie schermen woningeigenaar augustus 2016

In opdracht van het ministerie van Binnenlandse zaken en Koninkrijksrelaties

>>Duurzaam, Agrarisch, Innovatief en Internationaal ondernemen

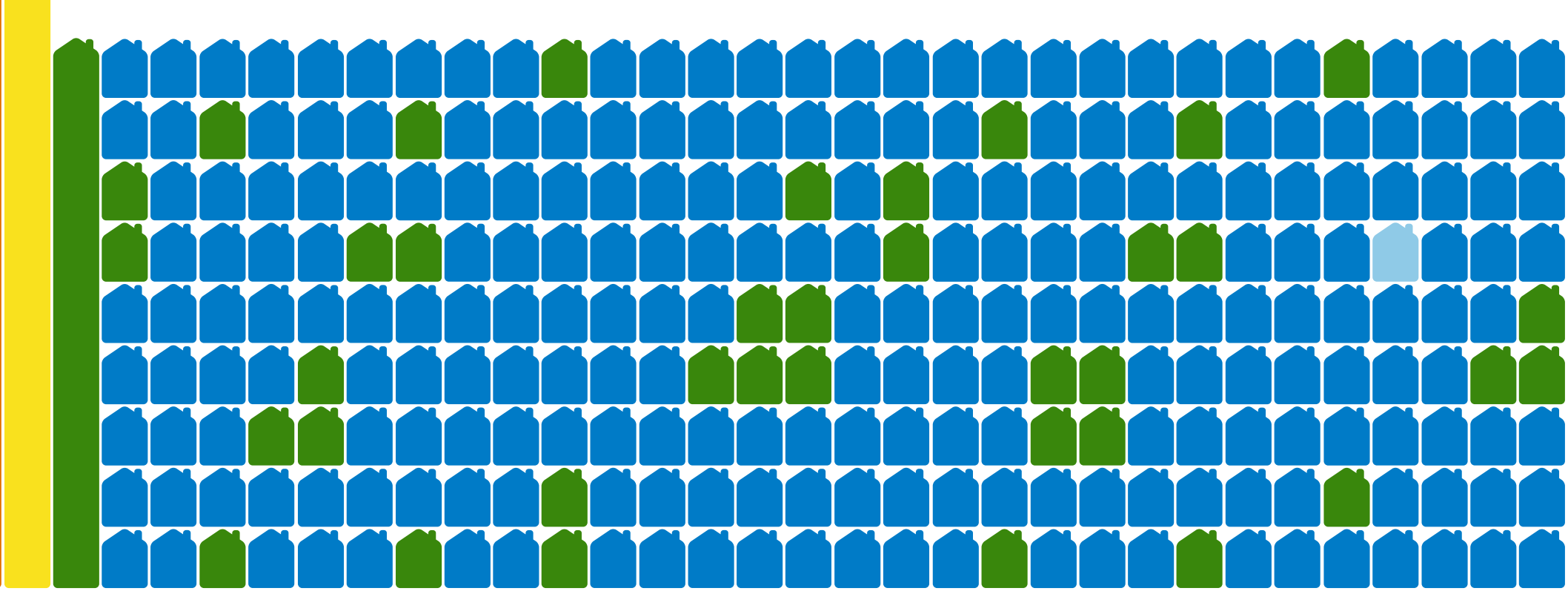

# **INDEX**

## A Landingspagina

# B DigiD inloggen

- C Welkom en overzicht woning(en)
  - 1. a. Overzicht bij minder dan 5 woningen
    - b. Overzicht bij 5-20 woningen
    - c. Overzicht bij meer dan 20 woningen (zoekfunctie)
  - 2. Knop 'Menu'
    - a. Contact
  - 3. Knop 'Help'
    - a. Informatie
    - b. Handleiding
    - c. Veel gestelde vragen
  - 4. Optie 'Opnieuw beginnen'
    - a. Melding bij opnieuw beginnen

# D Overzicht stappen

## Stap 1 Woninggegevens

- 1. a. Melding bij wijzigen woningtype
  - b. Woningtype
  - c. Waarschuwing gewijzigd woningtype
- 2. a. Melding bij wijzigen bouwperiode
  - b. Bouwperiode

## VERSIE augustus 2016

- c. Waarschuwing gewijzigde bouwperiode
- 3. a. Woonoppervlakte
  - b. Waarschuwing gewijzigd woonoppervlakte

## Stap 2 Kenmerken woning

- 1. Glas in woonruimte en slaapruimte
  - a. Instructie 'Hoe herken ik glas'
- 2. Gevel isolatie
- 3. Dak isolatie
- 4. Vloer isolatie
- 5. a. Soort verwarming
  - b. Verwarming 'anders'
- 6. Apart toestel voor warm tapwater
- 7. a. Zonne-energie
  - b. Zonnepanelen
  - c. Zonnepanelen en zonneboiler
- 8. a. Ventilatie voor woningen tot en met 1999
  - b. Ventilatie voor woningen vanaf 2000
- 9. a. Uitvraag uitzonderlijke maatregelen
  - b. Uitzonderlijke maatregelen

Melding indien rekentool niet beschikbaar is

#### Overzicht

- a. Overzicht indien algemeen gegeven is gewijzigd
- b. Overzicht bij uitzonderlijke maatregelen

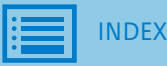

## Stap 3 Aanleveren bewijs

- o. Bewijs alle kenmerken
  - a. Uploaden van bestand
  - b. Overzicht bestand(en)
- 1. Bewijzen algemene kenmerken
  - a. Woningtype
  - b. Bouwperiode
- 2. Bewijzen glastype
  - a. Instructie 'Hoe bewijs ik glastype'
  - b. Uploaden van bestand
  - c. Overzicht bestanden
- 3. Bewijzen gevelisolatie
  - a. Ik kan dit niet bewijzen
  - b. Overzicht 'ik kan dit niet bewijzen'
- Overzicht bewijslast
  - a Overzicht 'niet bewezen'
  - b. Overzicht 'alles bewezen'
  - e. Vinkje 'alles naar waarheid ingevuld'

## Stap 4 Selecteren erkend deskundige

- 1. Wat doet een erkend deskundige?
- 2. Overzicht erkend deskundigen (inclusief zoeken op naam en ordenen op prijs)
  - a. Zoeken op (organisatie)naam, in advertentietekst en sorteren op prijs
  - b. Filteren op betaalmogelijkheid
- 3. Selecteren erkend deskundige

#### Stap 5 Afronden aanvraag

- 1. Overzicht aanvraag
- 2. Algemene voorwaarden nog niet geaccepteerd
- 3. Naam, telefoonnummer en e-mail ingevuld
- 4. a. E-mail met bevestigingscode
  - b. Bevestigingscode controleren
- 5. Betaaloptie selecteren
  - a. Ander factuuradres invoeren
- 6. Aanvraag verstuurd
  - a. Tekst mailnotificatie bij aanvraag verstuurd
- 7. Update woningoverzicht na versturen aanvraag
- 8. Overzicht volledige aanvraag (alleen-lezen)

#### E. Algemene Voorwaarden

## F. Nieuw bewijs

- 1. Tekst mailnotificatie Aanvraag afgekeurd
- 2. Woningoverzicht na afkeuren en in afwachting
- 3. a. Bewijs afgekeurd : reden en opnieuw uploaden
  - b. Bewijs goedgekeurd
- 4. Overzicht bij en versturen van nieuw bewijs
- 5. Nieuw bewijs verstuurd
- 6. Tekst mailnotificatie nieuw bewijs

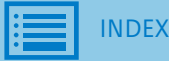

## VERSIE augustus 2016

#### G. Verzoek tot koppelen niet-gevonden woning

- 1. Mogelijkheid om verzoek in te dienen op startpagina
- 2. a. Invulscherm koppelingsverzoek
  - b. Adres zoeken en zoekresultaat
  - c. Adres geselecteerd
- 3. Situatie aangeven en uploaden bewijs
- 4. Versturen koppelingsverzoek
- 5. Melding 'Verzoek is verstuurd'
- 6. Mailnotificatie koppelingsverzoek verstuurd
- 7. a. E-mail verzoek goedgekeurd
  - b. E-mail verzoek afgekeurd

#### H. Andere erkend deskundige kiezen

- 1. Optie 'Andere erkend deskundige kiezen' in woningoverzicht
- 2. Waarschuwing
- 3. Selectie nieuwe erkend deskundige

## I. Geregistreerd energielabel opvragen en nieuw energielabel aanvragen

- 1. Overzicht onder knop 'Energielabel bekijken'
- 2. Geregistreerd energielabel opvragen via 'Opties'
- 3. Geregistreerd energielabel downloaden
- 4. Afschrift energielabel (pdf)
- 5. Nieuw energielabel aanvragen in woningoverzicht

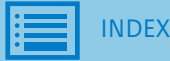

## J. Erkend deskundige geeft dossier terug aan woningeigenaar

- 1. Mailnotificatie: Laatste oproep voor reactie op aanvullende vragen over dossier
- 2. Woningoverzicht: Laatste oproep van erkend deskundige ontvangen
- 3. Mailnotificatie: Energielabel aanvraag is teruggegeven

## K. Woningoverzicht - meldingen

- 1. Aanvraag verloopt via een administratiekantoor
- 2. Woningtype en/of bouwjaar is aangepast
- 3. Woning is niet meer in eigendom

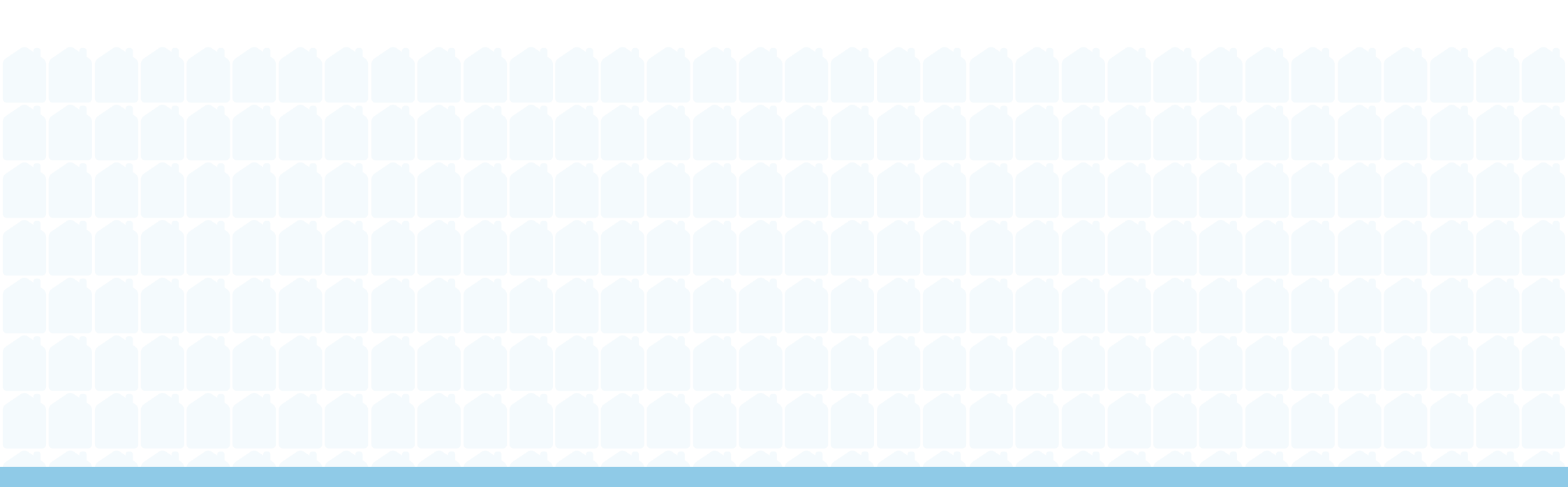

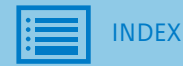

#### A Landingspagina

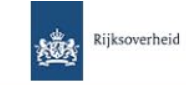

#### Energielabel voor woningen

#### Gaat u uw huis verkopen of verhuren? Vraag een energielabel aan!

Bij de verkoop of verhuur van uw woning moet u een definitief energielabel laten registreren. Met deze webapplicatie kunt u het energielabel van uw woning bekijken en registreren. Volg hierbij de volgende stappen:

- 1. Bekijk deze instructie voordat u gaat inloggen. Zo weet u welke documenten u nodig heeft om gemakkelijk online uw energielabel te registreren.
- 2. Log in op deze site met uw DigiD (of eHerkenning).
- 3. Vul de gegevens aan. Op basis van openbare gegevens is een voorlopig energielabel vastgesteld. Deze informatie kunt u zelf eenvoudig aanvullen of wijzigen.
- Selecteer een erkend deskundige die uw gegevens beoordeelt. Na goedkeuring wordt uw energielabel automatisch geregistreerd. Voor deze dienst betaalt u de erkend deskundige (met iDEAL of met een factuur) naar verwachting één tot enkele tientjes.

Na betaling en goedkeuring van de erkend deskundige ontvangt u per e-mail een afschrift van het definitief energielabel. U kunt het label na registratie ook zelf downloaden op deze site.

#### Maatwerkadvies

Wilt u een uitgebreid energieadvies op maat voor uw woning? Vraag dan hier een maatwerkadvies door een gecertificeerd adviseur aan. Zo krijgt u nog meer inzicht in welke maatregelen energiebesparing opleveren en het comfort in uw woning verhogen. Ook krijgt u informatie over de kosten, de terugverdientijden en het rendement dat het u kan opleveren.

Ga naar www.maatwerkadviesvoorwoningen.nl

Mijn energielabel aanvragen voor particulieren Digid

Inloggen met eHerkenning voor commerciële woningeigenaren.

Lees voordat u gaat inloggen eerst de instructie.

Let op: Als de woning meerdere eigenaren heeft, moet de hoofdeigenaar via DigiD inloggen. De hoofdeigenaar is de eigenaar van de woning die het grootste aandeel van de woning in bezit heeft. Bij gelijke verdeling wordt de oudste persoon gezien als de hoofdeigenaar.

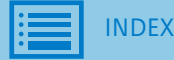

Menu -

# B DigiD inloggen

| \$    |                                                                                                    | Veelgestelde vragen | www.digid.nl |  |  |  |
|-------|----------------------------------------------------------------------------------------------------|---------------------|--------------|--|--|--|
|       | <u>دى</u>                                                                                                    |                     |              |  |  |  |
| DigiD |                                                                                                    |                     |              |  |  |  |
|       |                                                                                                    |                     |              |  |  |  |
|       |                                                                                                    |                     |              |  |  |  |
|       | Inloggen bij <b>Energielabel voor Woningen</b>                                                                                                    |                     |              |  |  |  |
| DigiD | Verplichte velden *                                                                                                    |                     |              |  |  |  |
|       | Inlogmethode *         Ik wil inloggen met alleen gebruikersnaam en wachtwoord         Ik wil inloggen met een extra controle via sms         Ik wil inloggen met een kaartlezer (alleen voor pilot-deelnemers) |                     |              |  |  |  |
|       | DigiD gebruikersnaam *                                                                                                    |                     |              |  |  |  |
|       | Wachtwoord *                                                                                                    |                     |              |  |  |  |
|       | U kunt tot 11:38 uur (Nederlandse tijd) inloggen. Daarna verloopt uw<br>sessie.                                                                                                    |                     |              |  |  |  |
|       | Inloggen                                                                                                    |                     |              |  |  |  |
|       | <sup>&gt;</sup> <u>Wachtwoord vergeten?</u> <sup>&gt;</sup> <u>Nog geen DigiD? Vraag uw DigiD aan</u>                                                                                                    |                     |              |  |  |  |
|       | Heeft u vragen of opmerkingen?                                                                                                    |                     |              |  |  |  |
|       | <sup>16</sup> <u>Bekiik de veelgestelde vragen</u> [opent in een nieuw venster] of 18 <u>neem</u><br><u>contact op</u> [opent in een nieuw venster] met de DigiD helpdesk.                                      |                     |              |  |  |  |
|       |                                                                                                    |                     |              |  |  |  |
|       | Pagina ID: 1                                                                                                    | N.10A               |              |  |  |  |
|       |                                                                                                    |                     |              |  |  |  |

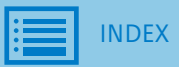

1. a. Overzicht bij minder dan 5 woningen

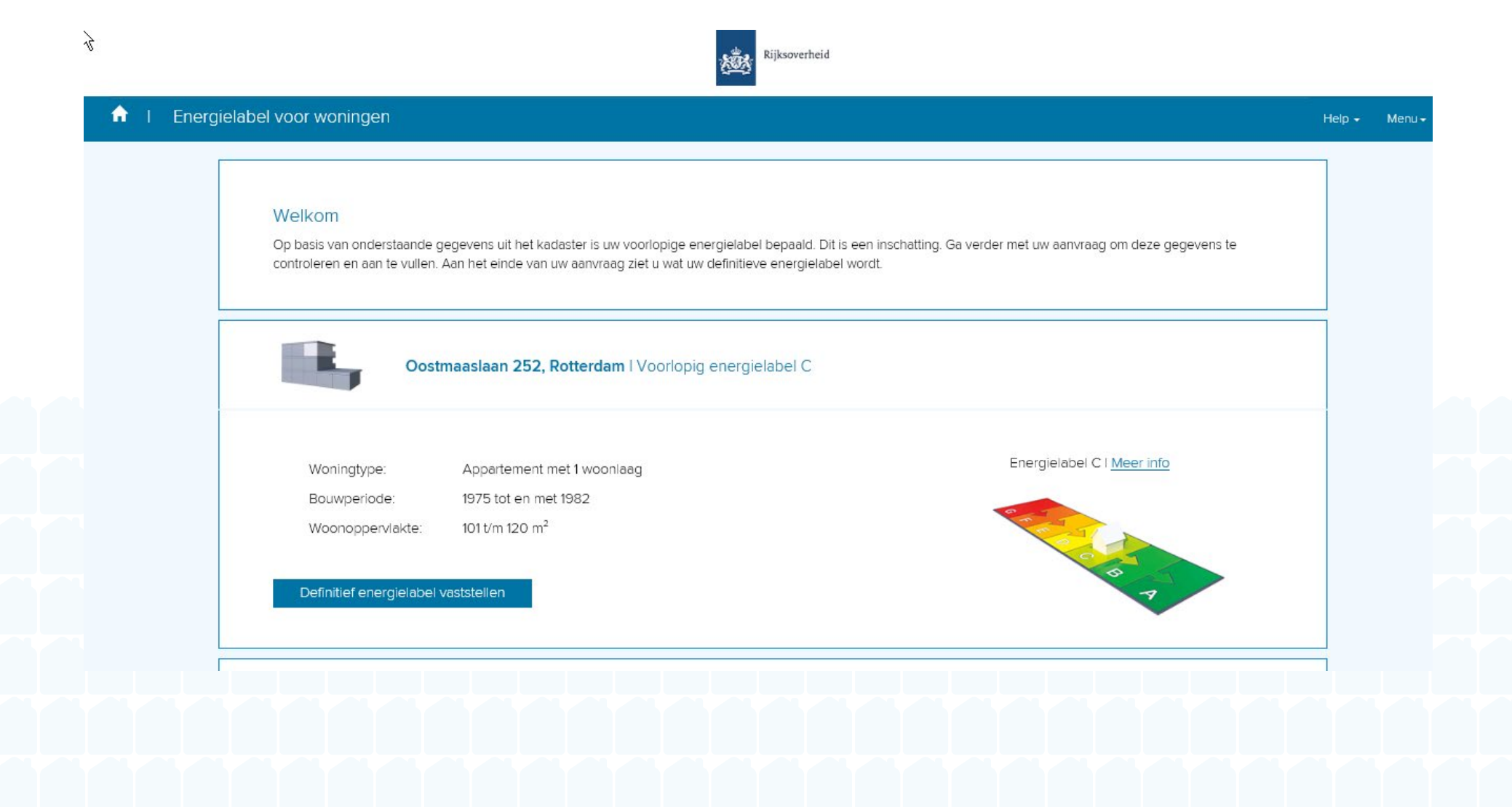

1. b. Overzicht bij 5-20 woningen

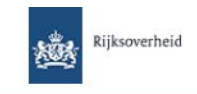

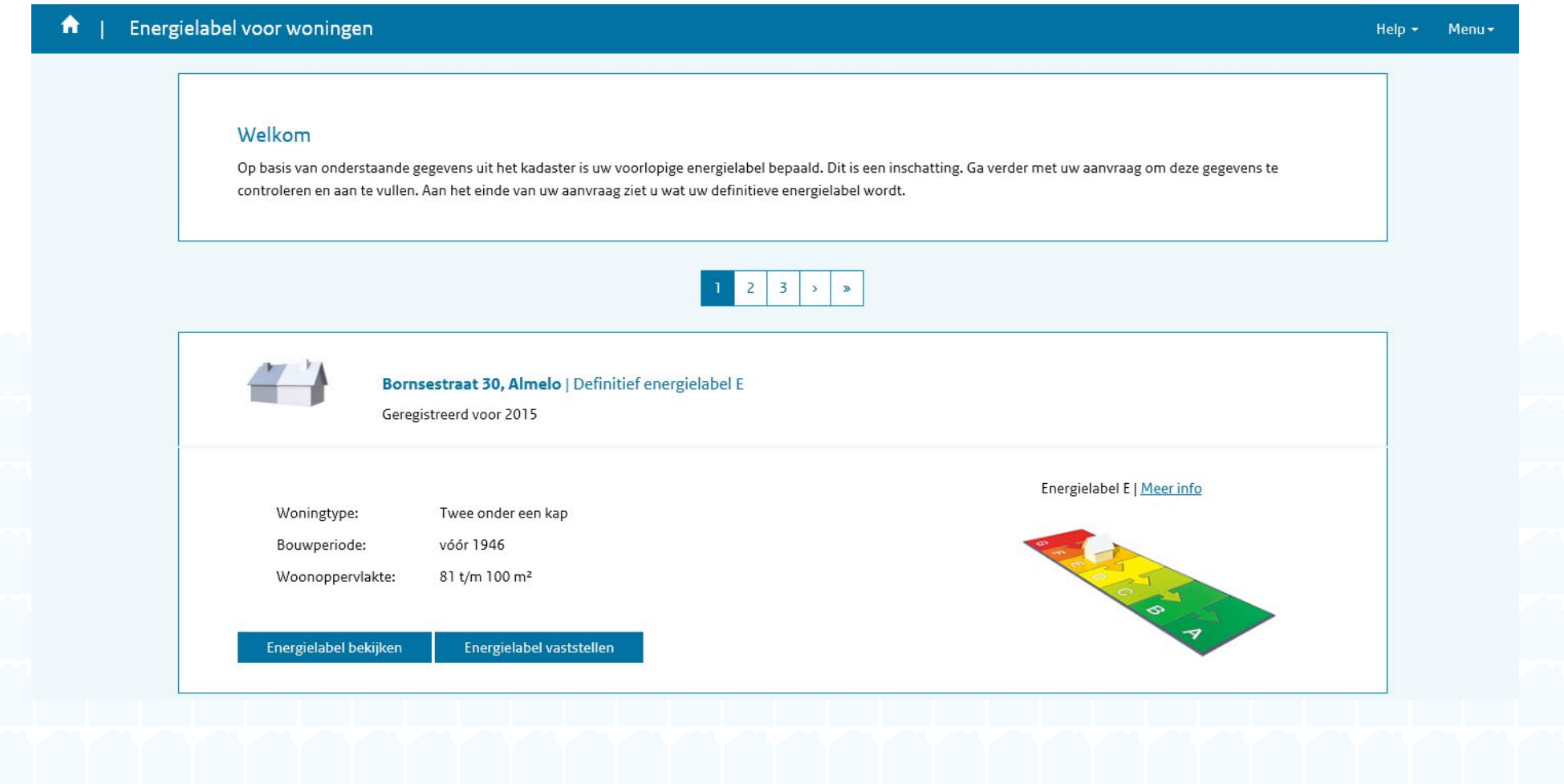

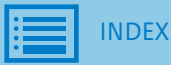

1. c. Overzicht bij meer dan 20 woningen (zoekfunctie)

|                                                                        |                                                                                                  | Rijksoverheid                                                                                                    |                                                      |        |                   |  |
|------------------------------------------------------------------------|--------------------------------------------------------------------------------------------------|----------------------------------------------------------------------------------------------------|------------------------------------------------------|--------|-------------------|--|
| Energielabel voor woningen                                             |                                                                                                  |                                                                                                    |                                                      | Help 🕶 | Menu <del>-</del> |  |
| Welkom<br>Op basis van onderstaar<br>controleren en aan te vu          | nde gegevens uit het kadaste<br>ullen. Aan het einde van uw a                                    | r is uw voorlopige energielabel bepaald. Dit is een inscha<br>anvraag ziet u wat uw definitieve energielabel wordt.                                                                                                    | tting. Ga verder met uw aanvraag om deze gegevens te |        |                   |  |
| Postcode<br>Postcode                                                   | Huisnummer<br>Huisnummer                                                                         | Toevoeging<br>Toevoeging<br>Toevoe | Totaal aantal woningen: 31                           |        |                   |  |
|                                                                        | Adriaen Janszstraat 1 B, R                                                                       | Rotterdam   Voorlopig energielabel A                                                                                                    |                                                      |        |                   |  |
| Woningtype:<br>Bouwperiode:<br>Woonoppervlakte<br>Definitief energiela | Rijwoning niet op ee<br>2006 tot en met 201<br>e: 101 t/m 120 m <sup>2</sup><br>abel vaststellen | n hoek<br>3                                                                                                    | Energielabel A   <u>Meer info</u>                    |        |                   |  |
|                                                                        |                                                                                                  |                                                                                                    |                                                      |        | <b>A</b>          |  |

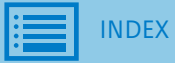

2. Knop 'Menu'

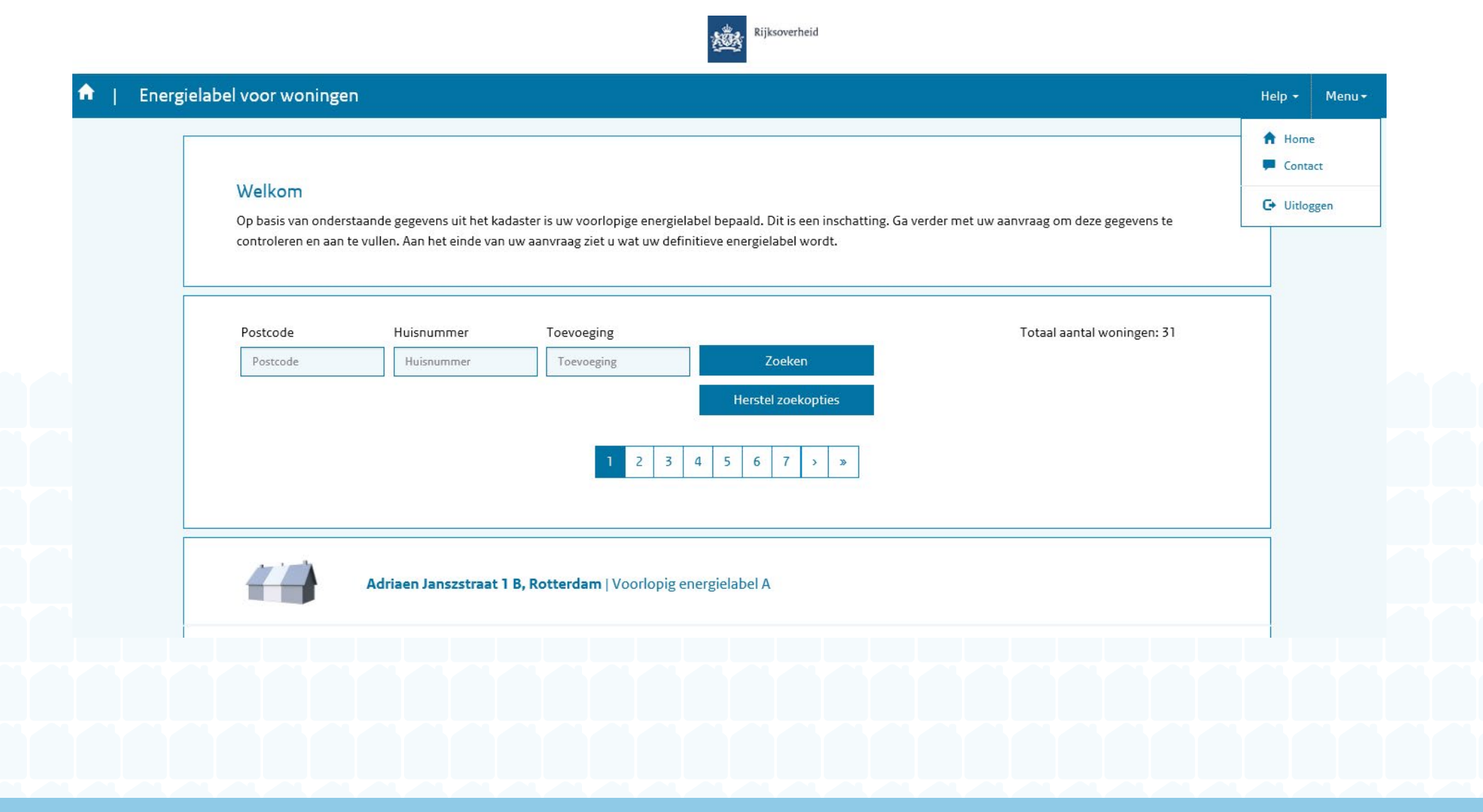

- 2. Knop 'Menu'
  - a. Contact

| ♠   Energ | gielabel voor woningen<br>Welkom                       | Helpdesk<br>De medewerk<br>de helpdesk v<br>en 17:00 uur l | ers van de helpdesk Energielabe<br>an maandag tot en met dondero<br>sereiken via 0800-0808 of stel u | el zitten klaar om uw vragen te beantv<br>dag tussen 8:00 en 20:00 uur en op vri<br>w vraag via het <u>contactformulier</u> . | ×<br>voorden. U kunt<br>ijdag tussen 8:00 |                 | Help - Menu |  |
|-----------|--------------------------------------------------------|------------------------------------------------------------|----------------------------------------------------------------------------------------------------|----------------------------------------------------------------------------------------------------|-------------------------------------------|-----------------|-------------|--|
|           | Op basis van onderstaand<br>controleren en aan te vulk | 2                                                          |                                                                                                    |                                                                                                    | n de<br><u>Sluiten</u>                    | ze gegevens te  |             |  |
|           | Postcode                                               | Huisnummer                                                 | Toevoeging                                                                                           |                                                                                                    | Totaal aanta                              | al woningen: 31 |             |  |
|           | Postcode                                               | Huisnummer                                                 | Toevoeging                                                                                           | Zoeken                                                                                                    |                                           |                 |             |  |
|           |                                                        |                                                            |                                                                                                    | Herstel zoekopties                                                                                                    |                                           |                 |             |  |
|           |                                                        |                                                            | 1 2 3 4                                                                                              | 4 5 6 7 > >>                                                                                                    |                                           |                 |             |  |

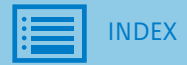

3. Knop 'Help'

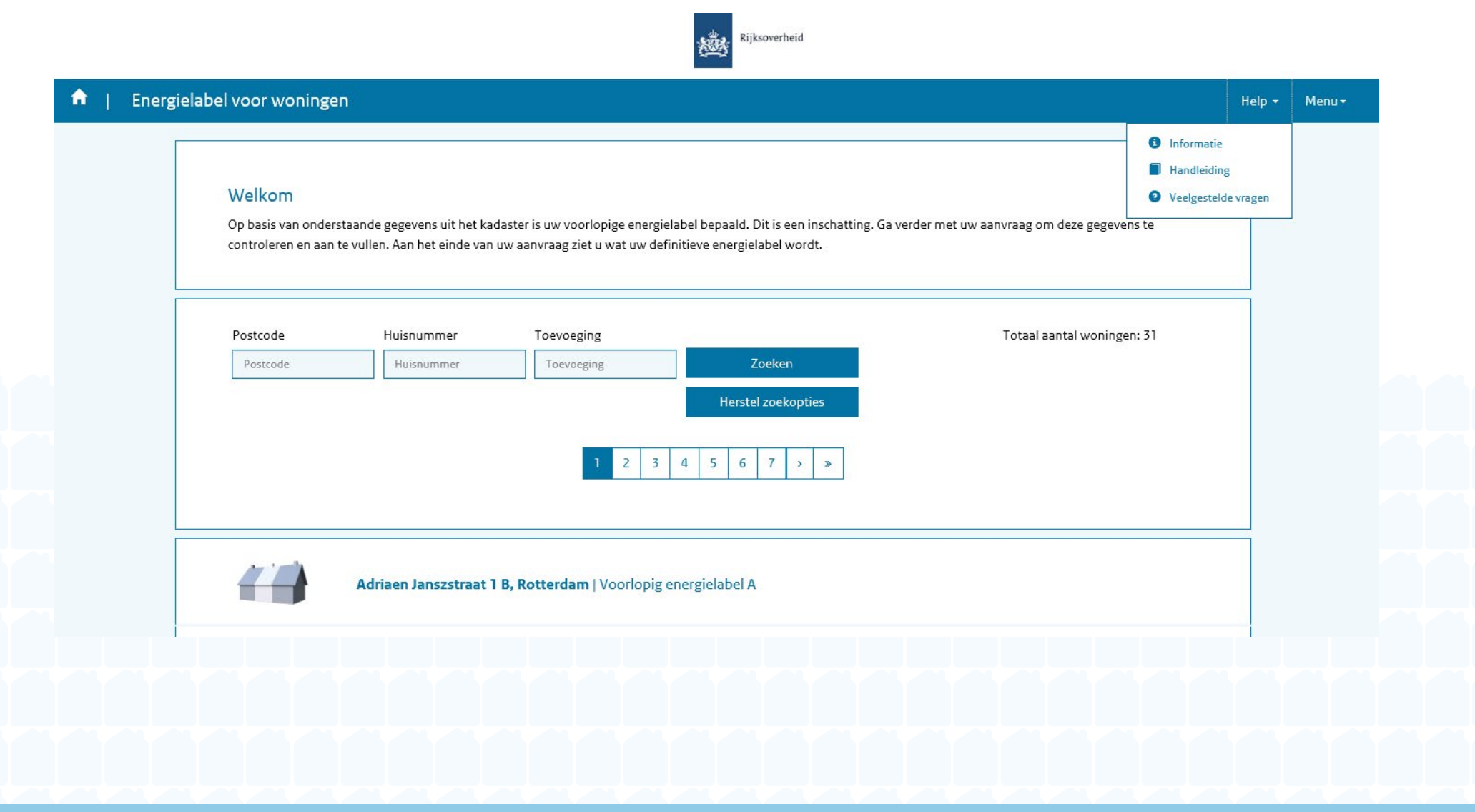

Knop 'Help'
 a. Informatie

♠ | Energielabel voor woningen Welkom Op basis van onderstaand controleren en aan te vul Postcode Woningtype: Bouwperiode: Woonoppervlakte:

**NDEX** 

#### Wat is een energielabel?

Een energielabel laat zien hoe energiezuinig uw huis is. Het label laat de energieprestatie van de woning zien en maakt duidelijk welke energiebesparende maatregelen mogelijk zijn. De labelklassen voor woningen lopen van A t/m G. Woningen met een A-label zijn het energiezuinigst, woningen met een G-label zijn het minst energiezuinig. Het label geeft ook een overzicht van woningkenmerken, zoals het woningtype, isolatie, beglazing en verwarming. Het energielabel is maximaal 10 jaar geldig. Een door u gekozen erkend deskundige beoordeelt het aangeleverde bewijs en registreert het label in de landelijke database <u>www.ep-online.nl</u>. Voor deze dienst betaalt u enkele tientallen euro's.

#### Wat zijn de voordelen van een energielabel?

- Het energielabel kan een gunstig effect hebben op de verkoop- of verhuurprijs van uw woning.
- Een groener energielabel (bijvoorbeeld A, B of C) kan de verkoop of verhuur van uw huis versnellen.
- Het afschrift van uw energielabel bevat tips over het energiezuiniger maken van uw huis. Investeren in energiebesparende maatregelen levert meer wooncomfort en een lagere energierekening op.

#### Heeft u al een energielabel?

Uw energielabel is na de datum van afgifte maximaal 10 jaar geldig. Heeft u uw huis ondertussen energiezuiniger gemaakt? Dan kunt u met een nieuw energielabel de verbetering inzichtelijk maken. Dit is voor de verkoop of verhuur van uw woning echter niet verplicht. Alle geregistreerde energielabels staan vanaf de datum van afgifte officieel geregistreerd op <u>www.ep-online.nl</u>. Controleer voordat u via de webapplicatie een energielabel registreert of er voor 1-1-2015 al een energielabel is geregistreerd op basis van de toen geldende methodiek. Het kan in een enkel geval voorkomen dat een nieuw label ongunstiger uitpakt dan het reeds afgegeven label. Wilt u dat nieuwe label niet, vraag het dan ook niet aan via de webapplicatie en gebruik uw oudere, nog steeds geldige

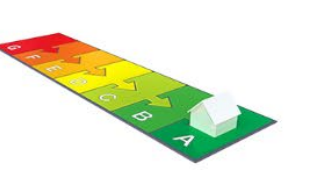

×

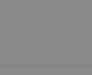

om deze gegevens te

aantal woningen: 31

<u>r info</u>

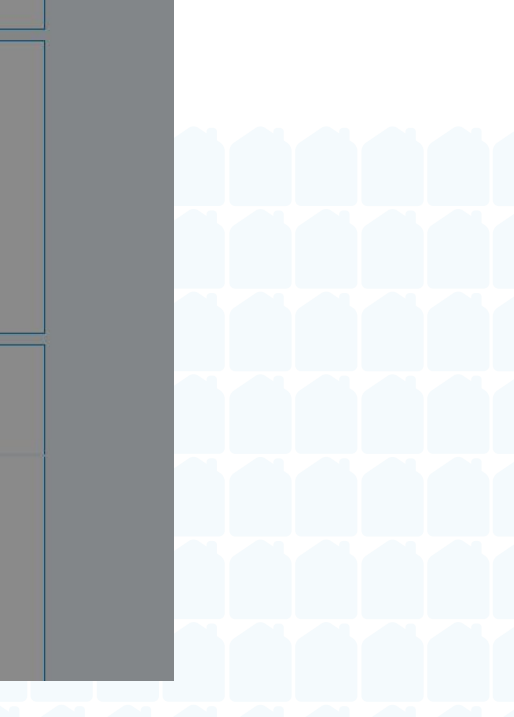

3. Knop 'Help'

b. Handleiding

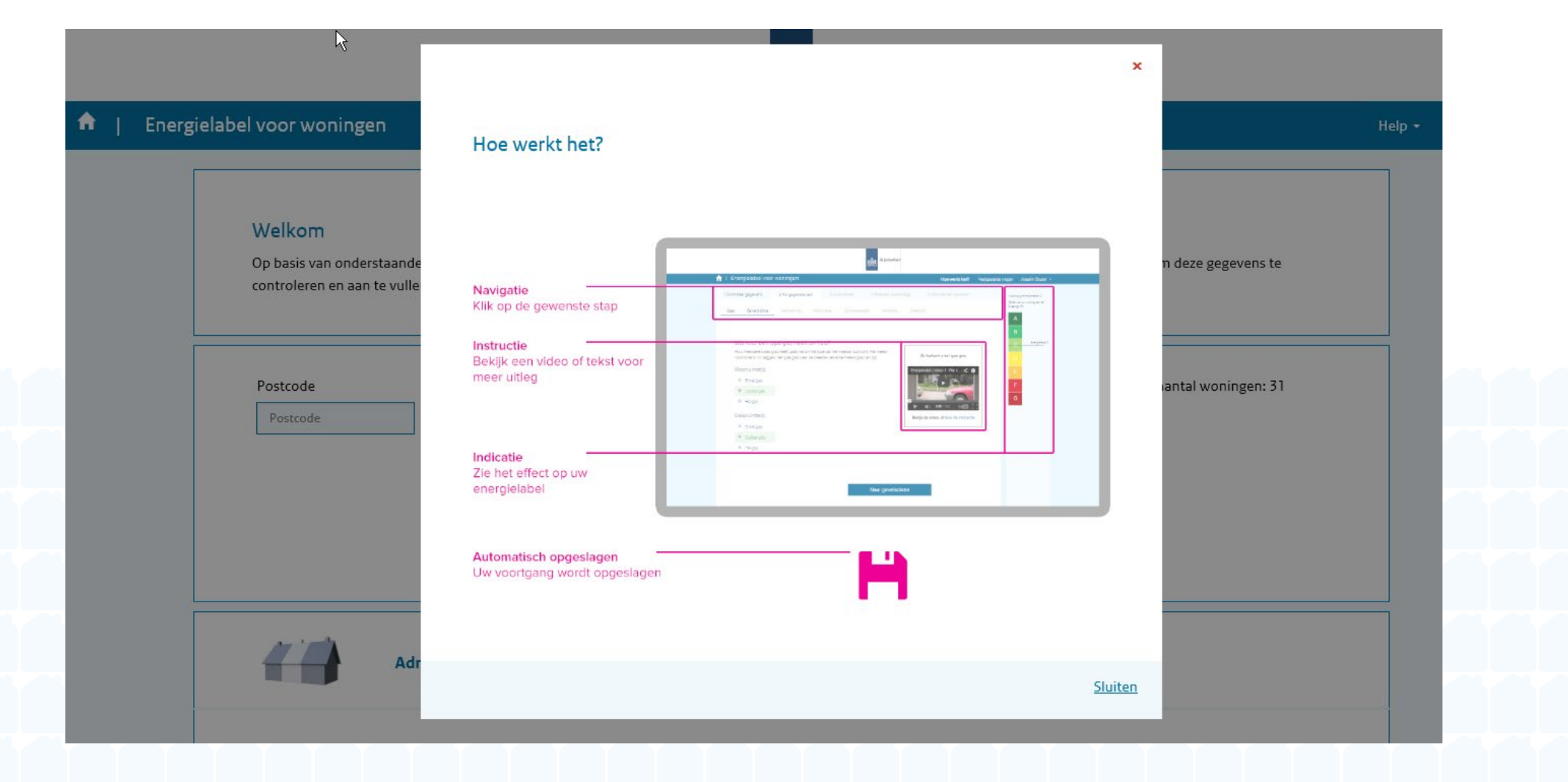

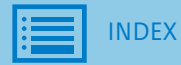

- 3. Knop 'Help'
  - c. Veel gestelde vragen

## 🔒 | Energielabel voor woningen

#### Terug naar vorige pagina

#### Veel gestelde vragen

Hieronder vindt u een overzicht van veel gestelde vragen. Staat uw vraag hier niet tussen of twijfelt u over het antwoord, bel dan met de helpdesk Energielabel. Er zitten medewerkers voor u klaar om uw vragen te beantwoorden. U kunt hen bereiken via 0800-0808 of helpdesk@energielabel.nl. U kunt de helpdesk van maandag tot en met donderdag tussen 8:00 en 20:00 uur en op vrijdag tussen 8:00 en 17:00 uur bereiken.

Rijksoverheid

XXX

#### Algemene vragen

#### Wat is een energielabel?

Een energielabel geeft de mate van energiezuinigheid van uw woning aan. Heeft u label G dan is uw woning zeer energiezuinig, heeft u label A dan is uw woning behoorlijk energiezuinig. Bij de verkoop, verhuur en oplevering van een woning moet iedere woningeigenaar in Nederland straks kunnen aantonen welk energielabel de woning heeft. Per 1 januari 2015 wordt hierop gehandhaafd door de Inspectie Leefomgeving en Transport (ILT). Heeft u nog geen energielabel voor uw woning? Dan ontvangt u van de overheid een voorlopig energielabel. Dit voorlopige energielabel is een inschatting van het definitieve energielabel. Misschien heeft u inmiddels energiebesparende maatregelen getroffen, zoals zonnepanelen of dak- en vloerisolatie. De woning verdient dan een beter energielabel dan geschat. Het voorlopige label kan eenvoudig en snel online worden omgezet naar een definitief label.

| Wat zijn de voordelen van het vernieuwde energielabel?                                                                   | 2 |
|----------------------------------------------------------------------------------------------------|---|
| Is het voorlopige energielabel dat ik van de overheid heb gekregen voldoende bij de verkoop van een woning?              | > |
| Wat als ik geen energielabel overdraag bij de verkoop, verhuur of oplevering van mijn woning?                            | > |
| Ik heb een energielabel die nog vijf jaar geldig is. Moet ik nu alsnog een energielabel online aanvragen en registreren? | 2 |
| Hoe lang zijn de oude energielabels nog geldig?                                                                          | 2 |
| Hoe kan ik een definitief energielabel aanvragen?                                                                        | 2 |

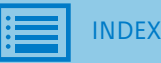

Help - Menu -

\*

4. Optie 'Opnieuw beginnen'

Woningoverzicht:

| Т                           | ristanweg 40, Rotterdam       | I   Voorlopig energiela | ibel C |                                        | Opties 🗸         |
|-----------------------------|-------------------------------|-------------------------|--------|----------------------------------------|------------------|
|                             |                               |                         |        |                                        | Opnieuw beginnen |
|                             |                               |                         |        | Energielabel C   🛚                     | <u>leer info</u> |
| Woningtype:<br>Bouwperiode: | Rijwoning niet op eer         | n hoek<br>1             |        | 0                                      |                  |
| Woonoppervlakte             | : meer dan 140 m <sup>2</sup> | 5                       |        | The state                              |                  |
|                             |                               |                         |        | ~~~~~~~~~~~~~~~~~~~~~~~~~~~~~~~~~~~~~~ |                  |
|                             |                               |                         |        |                                        | o*               |
| Verder met mijn aar         | nvraag                        |                         |        |                                        | ~ 7              |
| Verder met mijn aar         | nvraag                        |                         |        |                                        | ~                |
| Verder met mijn aar         | nvraag                        |                         |        |                                        | ~                |
| Verder met mijn aar         | nvraag                        |                         |        |                                        |                  |
| Verder met mijn aar         | nvraag                        |                         |        |                                        |                  |
| Verder met mijn aar         | nvraag                        |                         |        |                                        |                  |

- 4. Optie 'Opnieuw beginnen'
  - a. Melding bij opnieuw beginnen

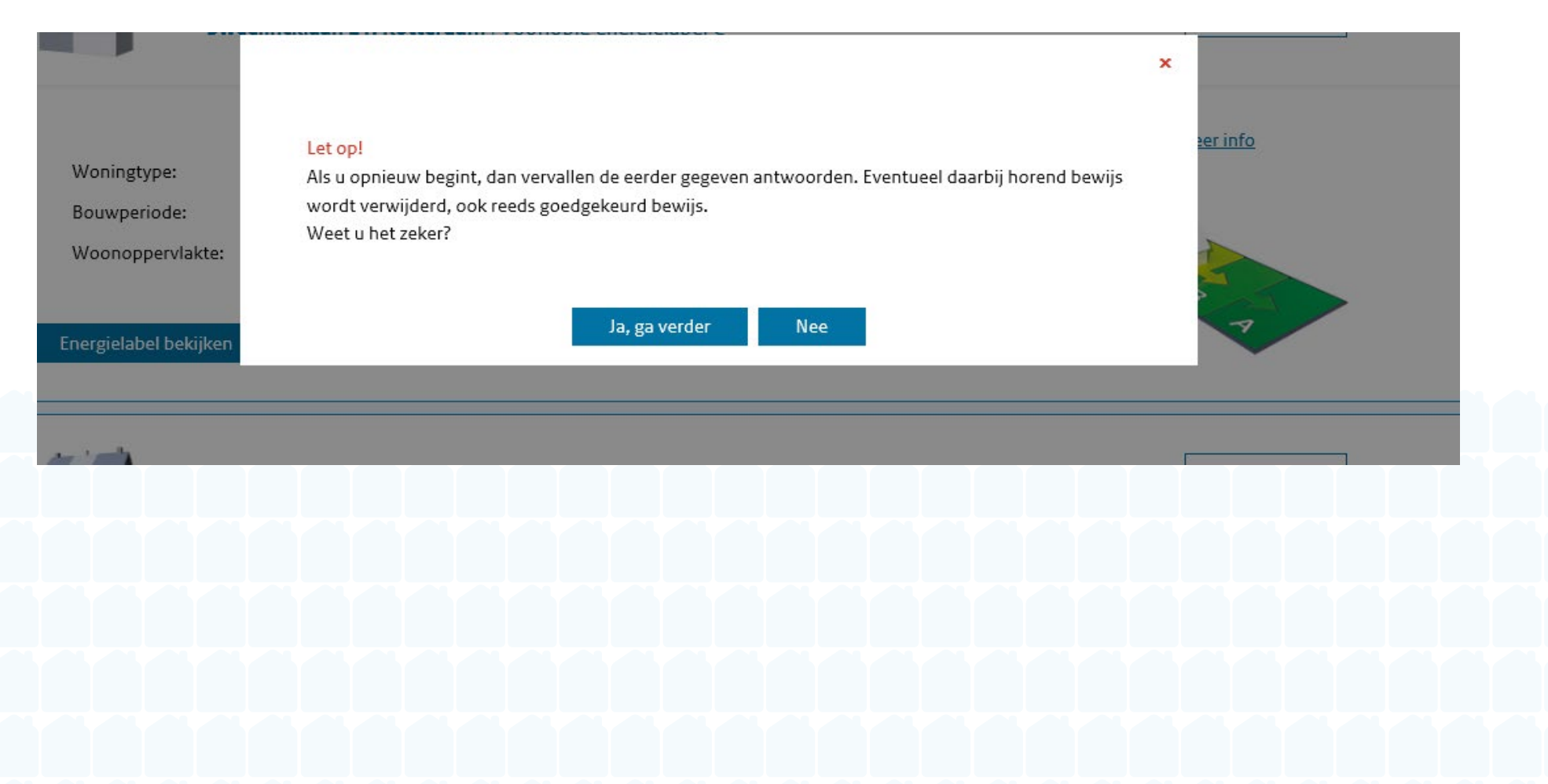

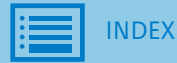

D Overzicht stappen

|  |                           | 1. Controleer gegevens                                                                                                    | 2. Vul gegevens aan                                        | 3. Lever bewijs                                                         | 4. Selecteer deskundige                                                                      | 5. Afronden en versturen                    |                                                         |
|--|---------------------------|----------------------------------------------------------------------------------------------------|------------------------------------------------------------|-------------------------------------------------------------------------|----------------------------------------------------------------------------------------------|---------------------------------------------|---------------------------------------------------------|
|  | 1 Controleer gegevens     |                                                                                                    |                                                            |                                                                         |                                                                                              |                                             | Voorlopig energielabel B<br>Geldt voor uw woning aan de |
|  | Constant                  | Controleer de gegevens, zoals<br>het bouwjaar, van uw woning.                                                                                                    | Voer kenmerkemn, zoals het<br>type glas, van uw woning in. | Bewijs enkele kenmerken van<br>uw woning.                               | Selecteer een onafhankelijke<br>deskundige die digitaal uw<br>aanvraag in behandeling neemt. | Verstuur uw aanvraag naar de<br>deskundige. | Violettenstraat 19.                                     |
|  |                           |                                                                                                    |                                                            |                                                                         |                                                                                              |                                             | Energielabel B                                          |
|  | hieronder wijzigen.       |                                                                                                    |                                                            |                                                                         |                                                                                              |                                             |                                                         |
|  | Woningtype:               |                                                                                                    | Zijn er in uw woning                                       | uitzonderlijke energiebesparend                                         | ie maatregelen getroffen?                                                                    |                                             | C                                                       |
|  | Appartement met 1 v       |                                                                                                    | Heeft u bljvoorbeeld drievou<br>Dit I                      | idig glas, meer dan 10 cm isolatie<br>kunt u aan het einde van stap 2 a | of een speciaal ventilatiesysteen<br>angeven.                                                | ?                                           |                                                         |
|  | Woningsubtype:            |                                                                                                    |                                                            |                                                                         |                                                                                              |                                             | E                                                       |
|  | Bouwperiode:              | A CONTRACTOR OF A CONTRACTOR OF A CONTRACTOR O |                                                            |                                                                         |                                                                                              | 1                                           | F                                                       |
|  | 1992 tot en met 1999      | Wijzigen                                                                                                    |                                                            |                                                                         |                                                                                              |                                             | G                                                       |
|  | Woonoppervlakte:          |                                                                                                    |                                                            |                                                                         |                                                                                              |                                             |                                                         |
|  | 81 t/m 100 m <sup>2</sup> | Wijzigen                                                                                                    |                                                            |                                                                         |                                                                                              |                                             |                                                         |
|  |                           |                                                                                                    | Ne                                                         | var etap 2                                                              |                                                                                              |                                             |                                                         |
|  |                           |                                                                                                    | 140                                                        | iai stap 2                                                              |                                                                                              |                                             |                                                         |
|  |                           |                                                                                                    |                                                            |                                                                         |                                                                                              |                                             |                                                         |
|  |                           |                                                                                                    |                                                            |                                                                         |                                                                                              |                                             |                                                         |
|  |                           |                                                                                                    |                                                            |                                                                         |                                                                                              |                                             |                                                         |
|  |                           |                                                                                                    |                                                            |                                                                         |                                                                                              |                                             |                                                         |
|  |                           |                                                                                                    |                                                            |                                                                         |                                                                                              |                                             |                                                         |
|  |                           |                                                                                                    |                                                            |                                                                         |                                                                                              |                                             |                                                         |
|  |                           |                                                                                                    |                                                            |                                                                         |                                                                                              |                                             |                                                         |

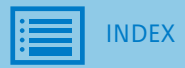

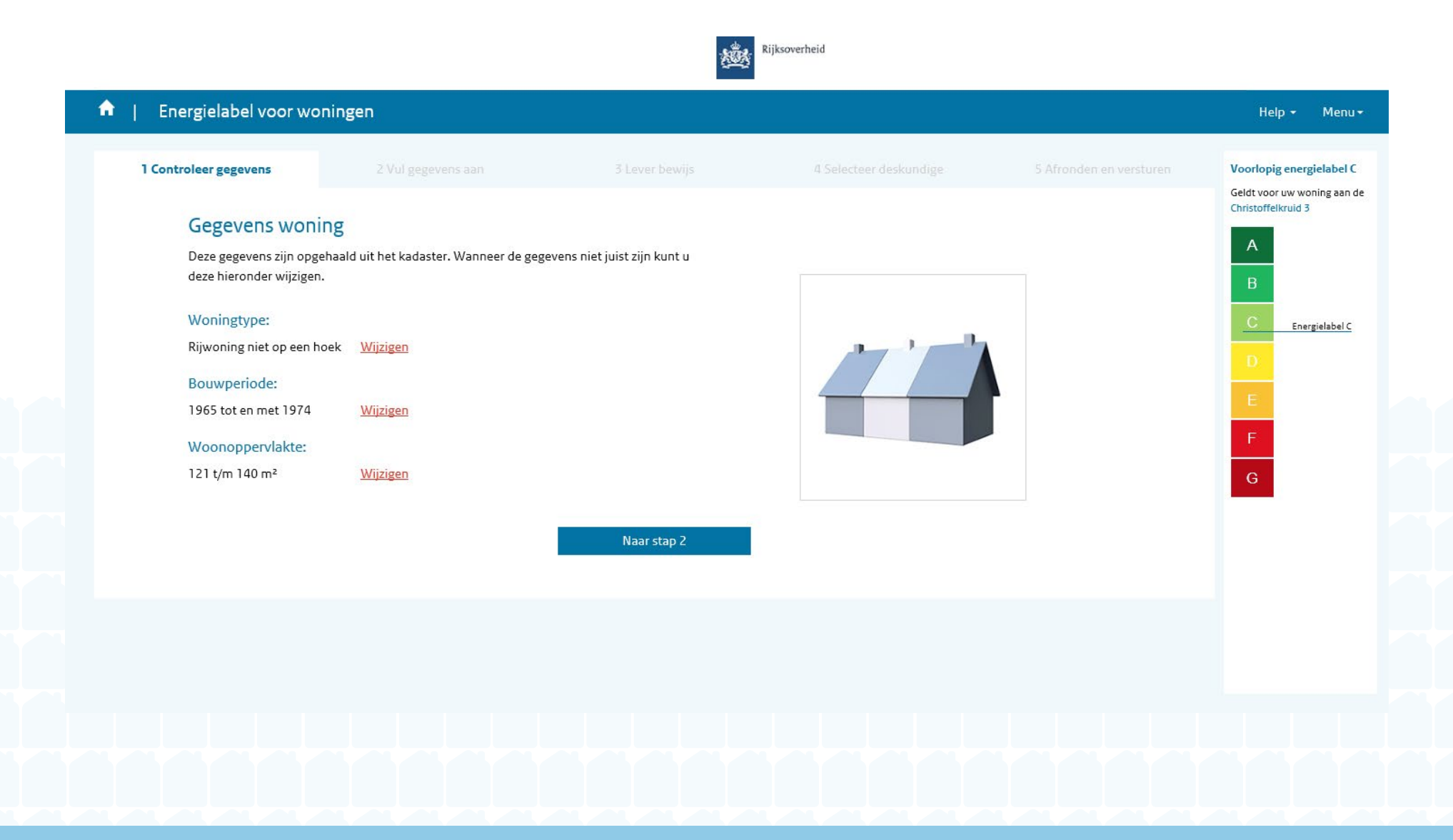

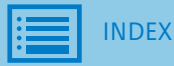

1. a. Melding bij wijzigen woningtype

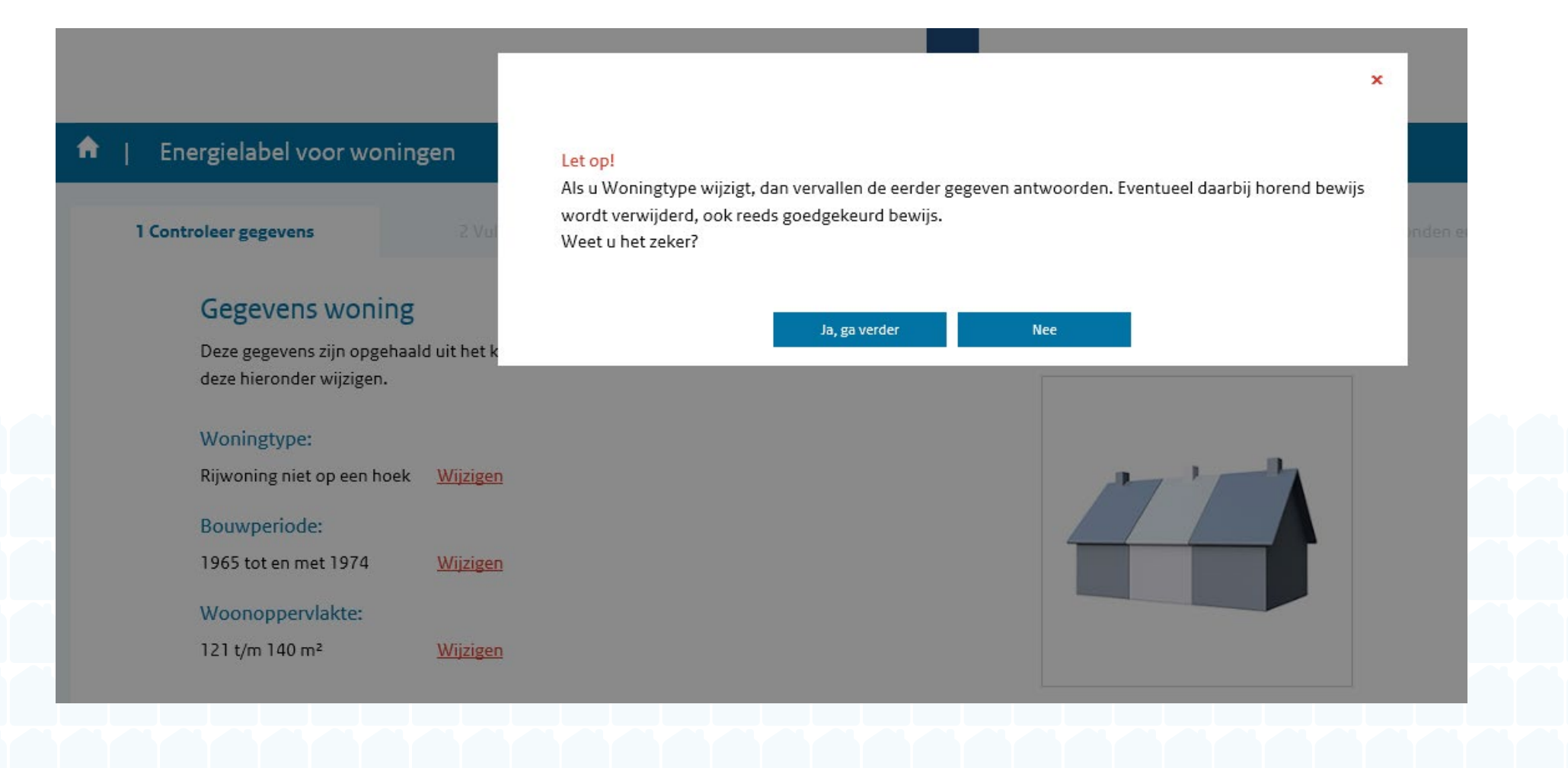

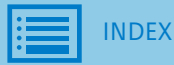

1. b. Woningtype

| ▶                     |                                              |       | ×              |
|-----------------------|----------------------------------------------|-------|----------------|
| ♠   Energielabel voor | Woningtype                                   |       |                |
| 1 Controleer gegevens | O Vrijstaande woning<br>O Twee onder een kap |       |                |
| Gegevens w            | OHoekwoning                                  |       |                |
| Deze gegevens zijn    | Rijwoning niet op een hoek                   |       |                |
| deze hieronder wij:   | O Appartement met 1 woonlaag                 |       |                |
| Woningtype:           | O Appartement met meerdere woonlagen         |       |                |
| Rijwoning niet op e   | Opslaan                                      |       |                |
| Bouwperiode:          |                                              |       |                |
| 1965 tot en met 19    |                                              |       | <u>Sluiten</u> |
| Woonoppervlakte:      |                                              |       |                |
| 121 t/m 140 m²        | Wijzigen                                     |       |                |
|                       |                                              |       |                |
|                       | Naar sta                                     | ap 2: |                |
|                       |                                              |       |                |
|                       |                                              |       |                |
|                       |                                              |       |                |
|                       |                                              |       |                |

1. c. Waarschuwing gewijzigd woningtype

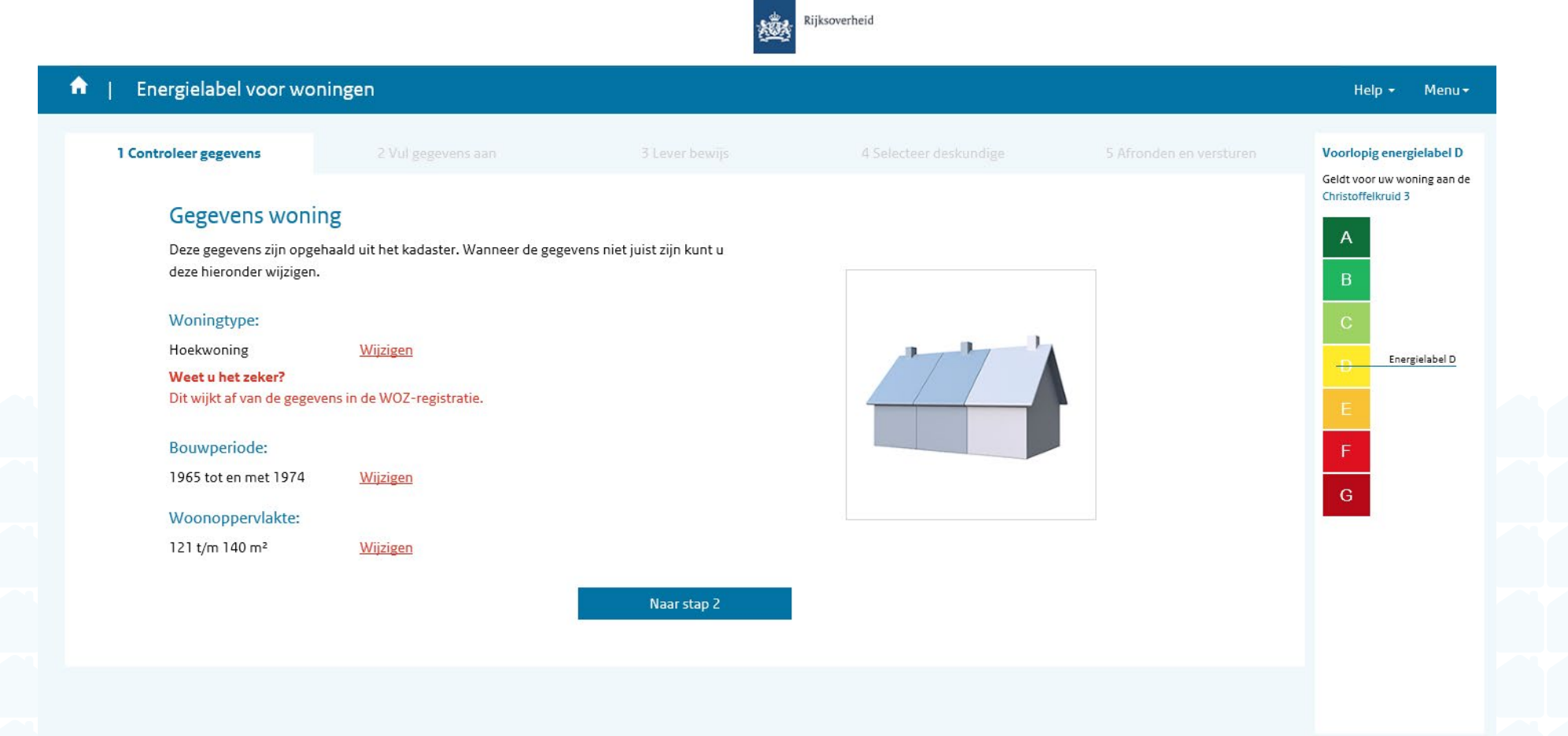

2. a. Melding bij wijzigen bouwperiode

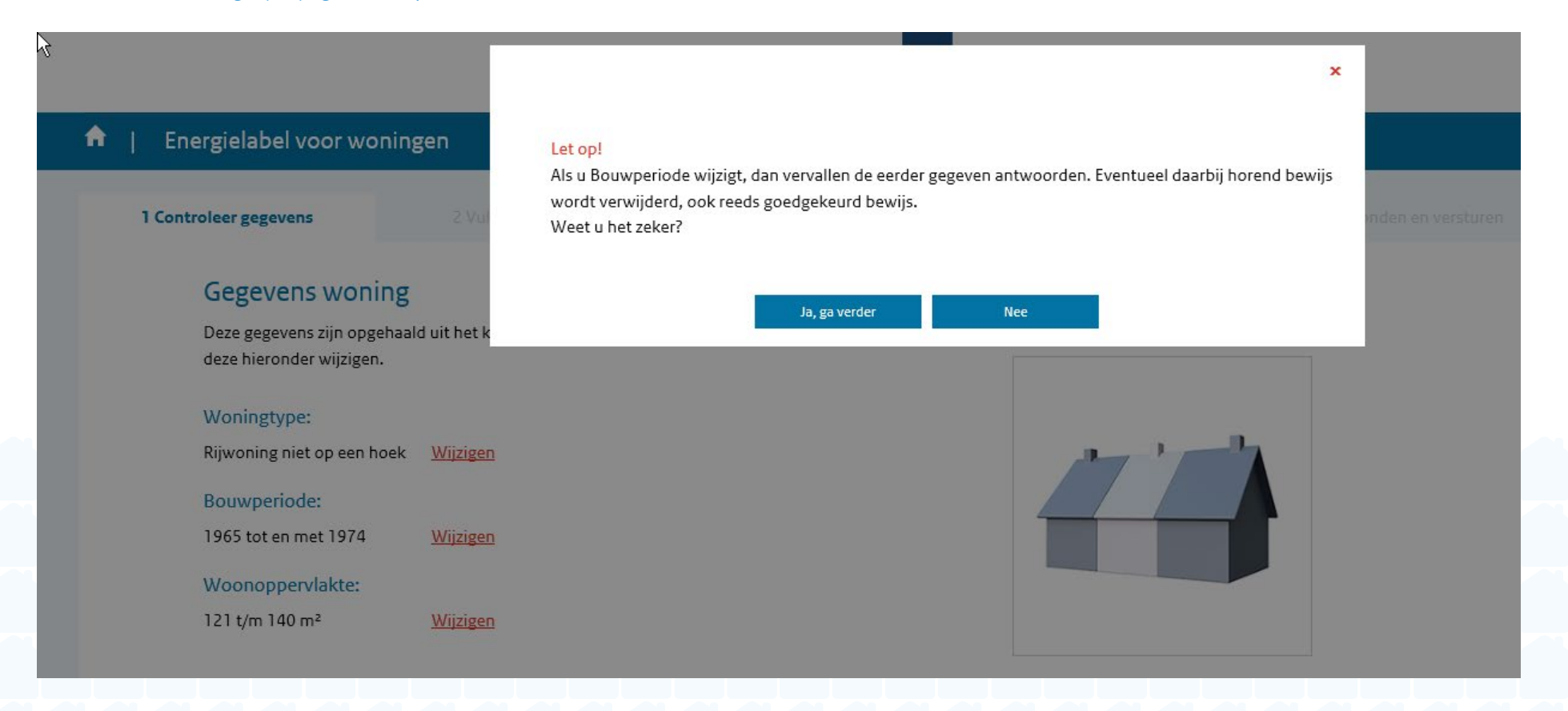

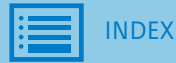

2. b. Bouwperiode

|                       |                        | ×                                                                            | T |
|-----------------------|------------------------|------------------------------------------------------------------------------|---|
| 🏦   Energielabel voor | Bouwperiode            | Bouwperiode                                                                  |   |
| 1 Controloor gegevens | O vóór 1946            | De bouwperiode is de periode waarin het huis is opgeleverd. Dus niet wanneer |   |
| i controleel gegevens | O 1946 tot en met 1964 | er voor het laatst een renovatie heeft plaatsgevonden.                       |   |
| Gegevens w            | ● 1965 tot en met 1974 |                                                                              |   |
| Deze gegevens zijn    | O 1975 tot en met 1982 |                                                                              |   |
| deze hieronder wij:   | O 1983 tot en met 1987 |                                                                              |   |
| Woningtype:           | O 1988 tot en met 1991 |                                                                              |   |
| Rijwoning niet op e   | O 1992 tot en met 1999 |                                                                              |   |
| Bouwperiode:          | O 2000 tot en met 2005 |                                                                              |   |
| 1965 tot en met 19    | O 2006 tot en met 2013 |                                                                              |   |
| Woonoppervlakt        | O 2014 - nu            |                                                                              |   |
| 121 t/m 140 m²        | Opslaan                |                                                                              |   |
|                       |                        |                                                                              |   |
|                       |                        | Sluiten                                                                      |   |
|                       |                        |                                                                              |   |

2. c. Waarschuwing gewijzigde bouwperiode

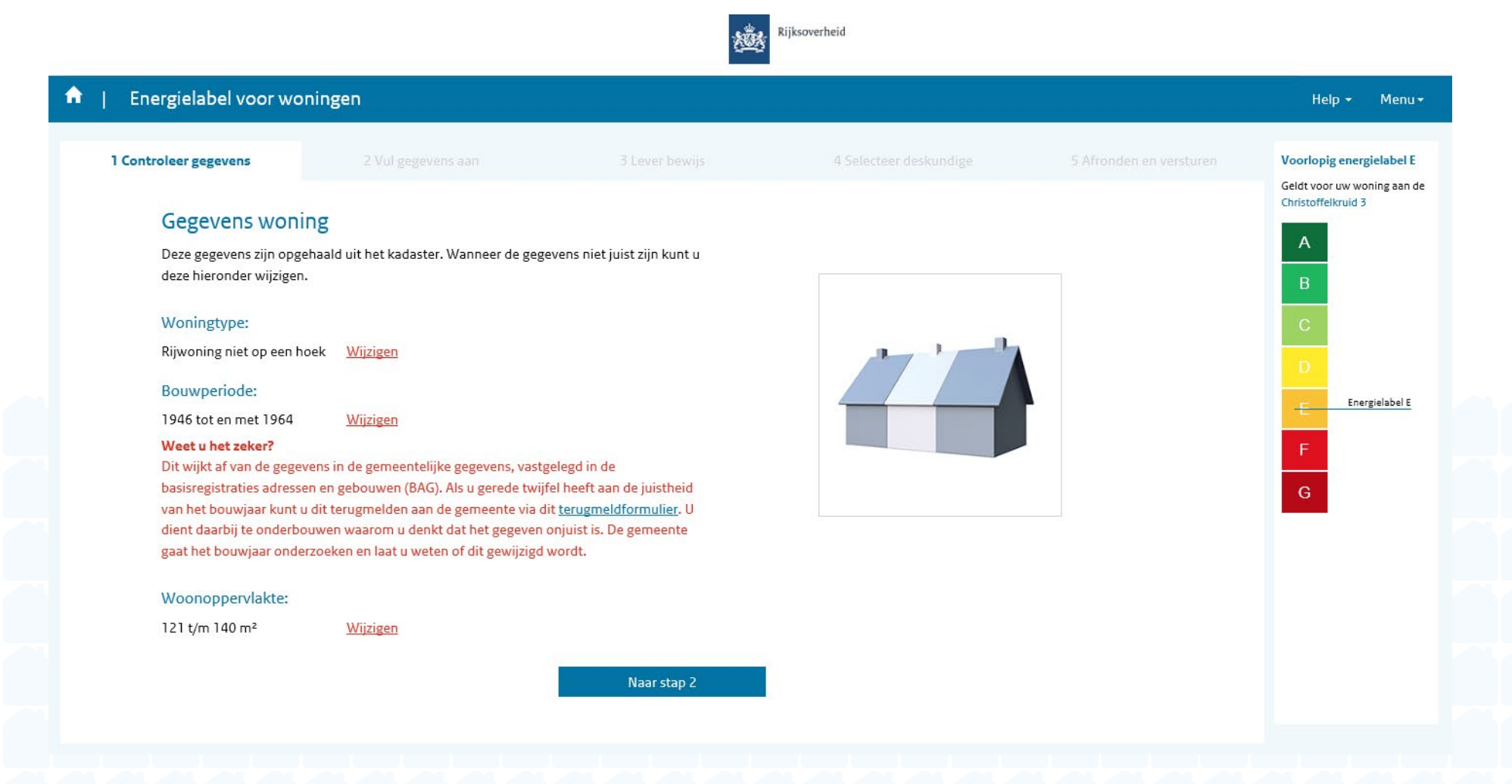

3. a. Woonoppervlakte

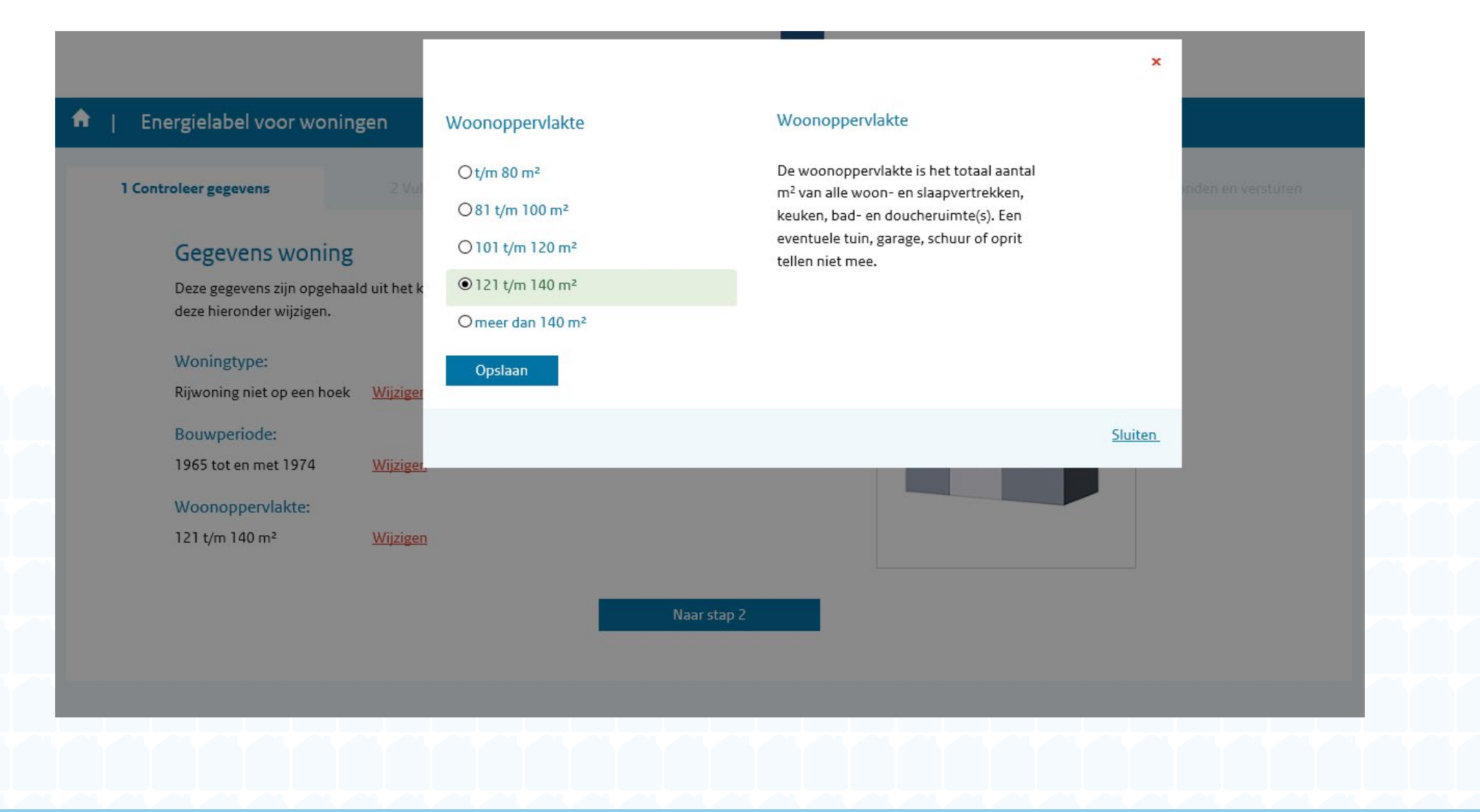

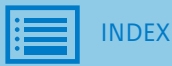

3. b. Waarschuwing gewijzigd woonoppervlakte

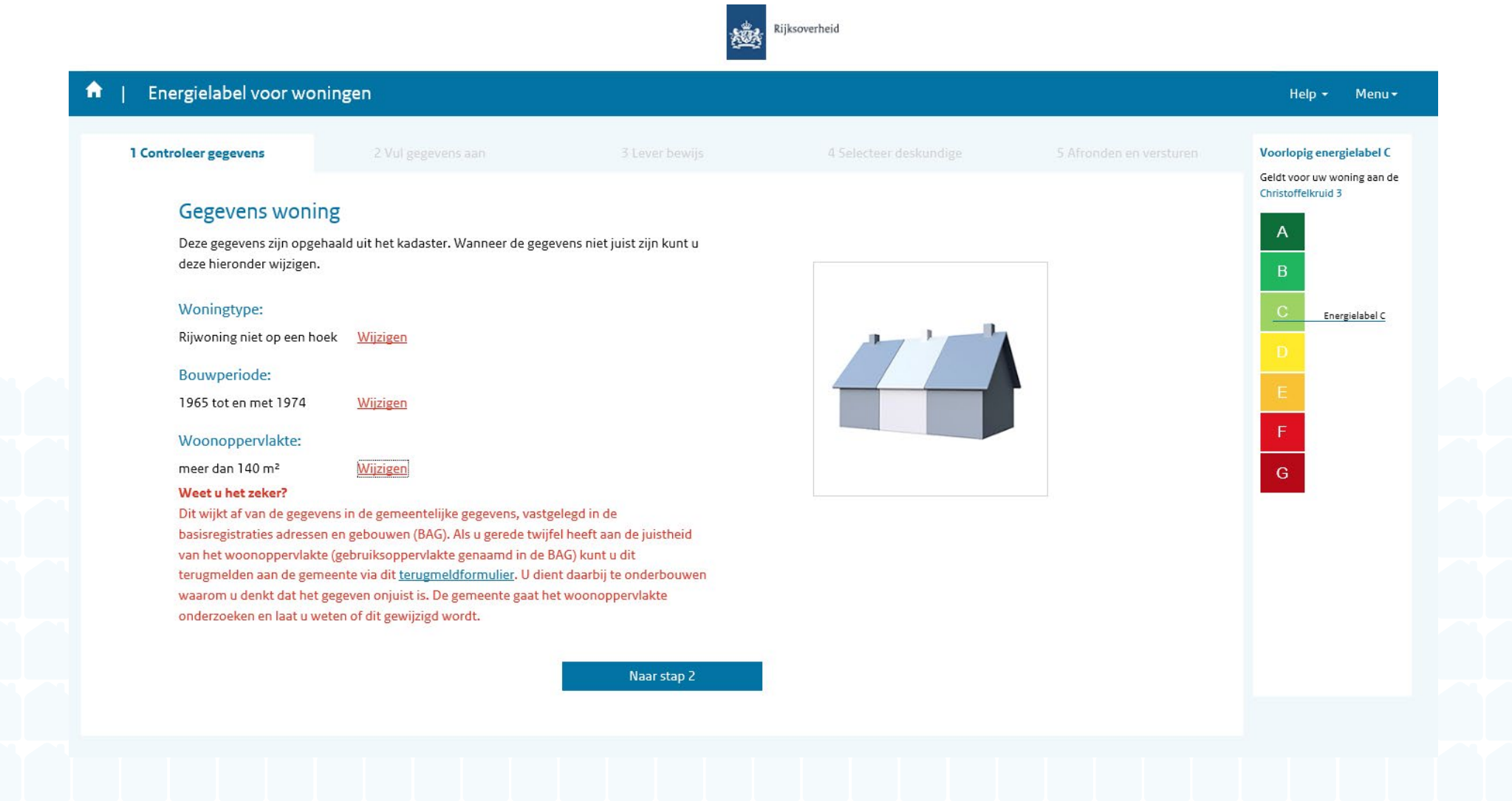

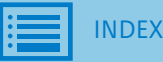

1. Glas in woonruimte en slaapruimte

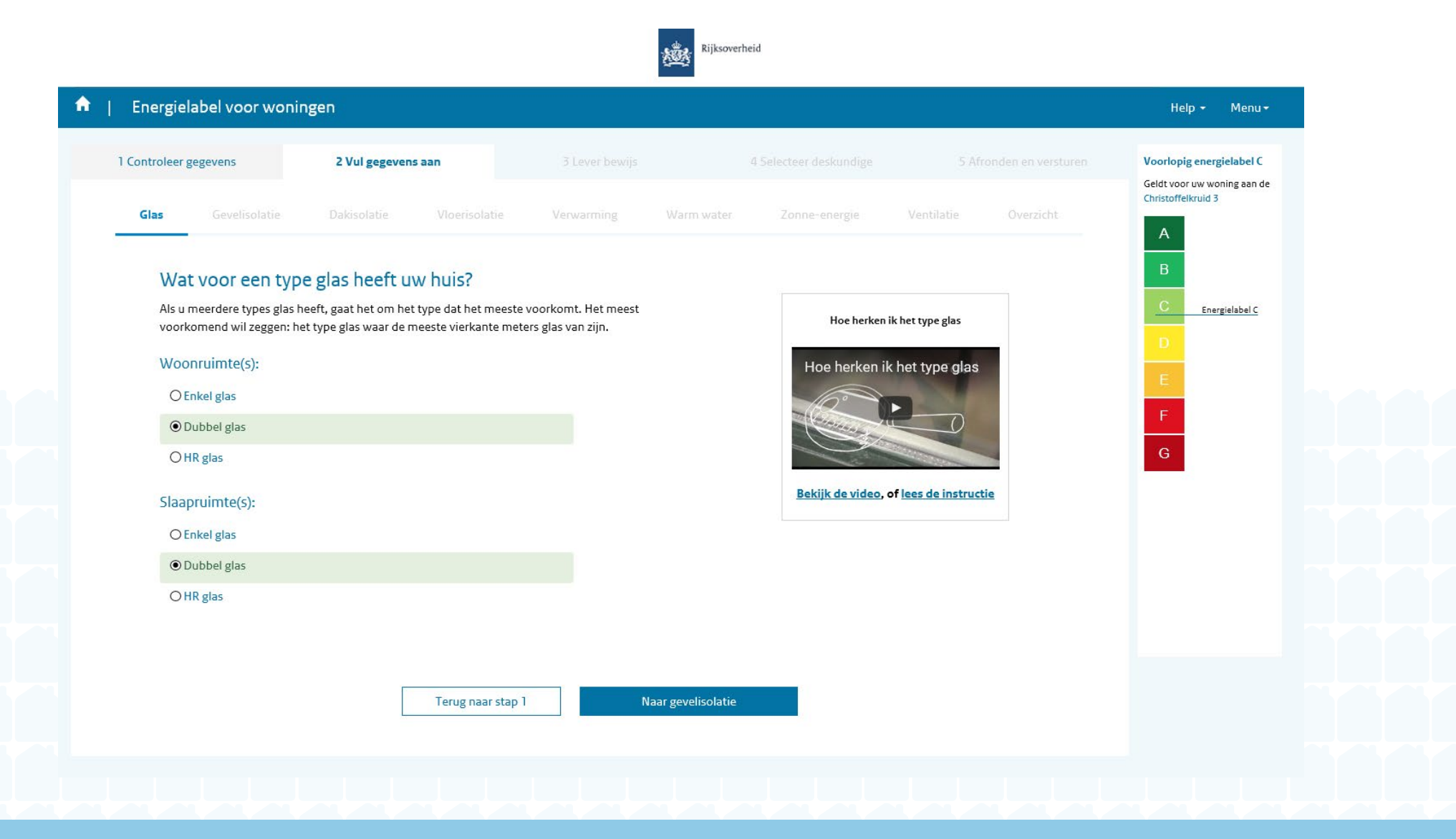

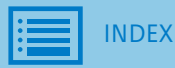

Glas in woonruimte en slaapruimte

 a. Instructie 'Hoe herken ik glas'

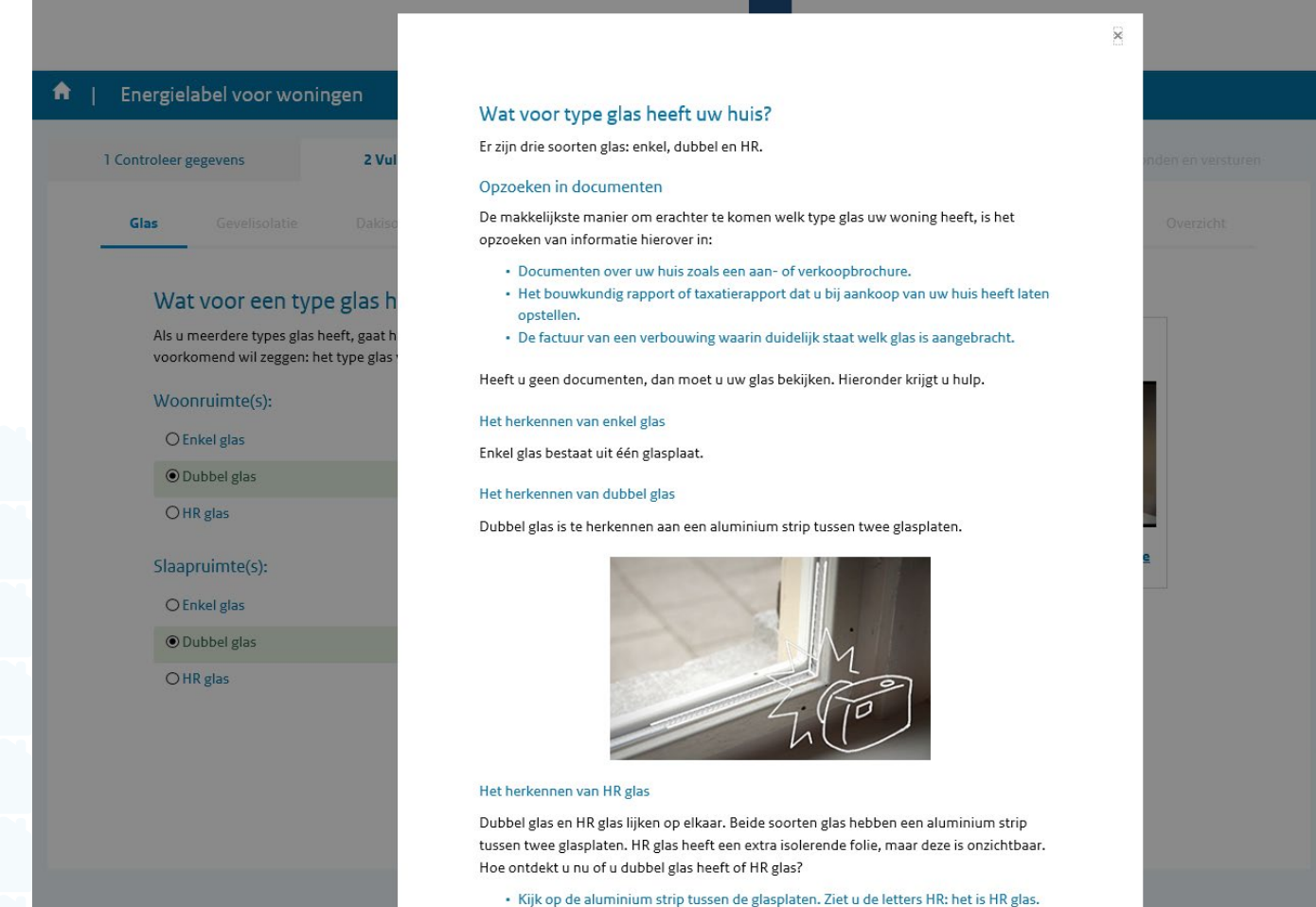

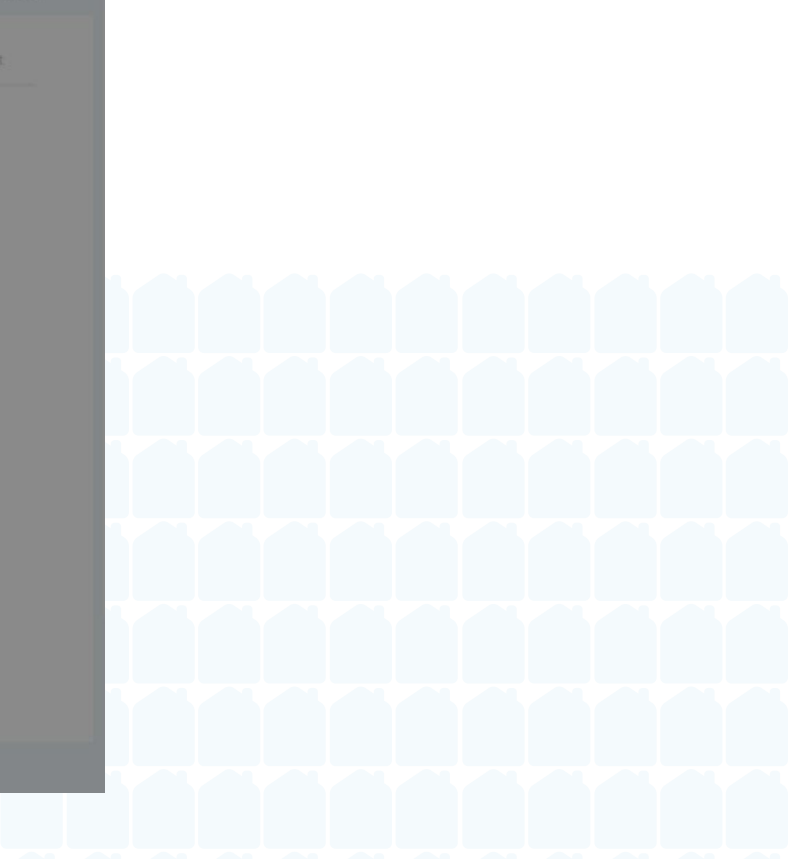

2. Gevel isolatie

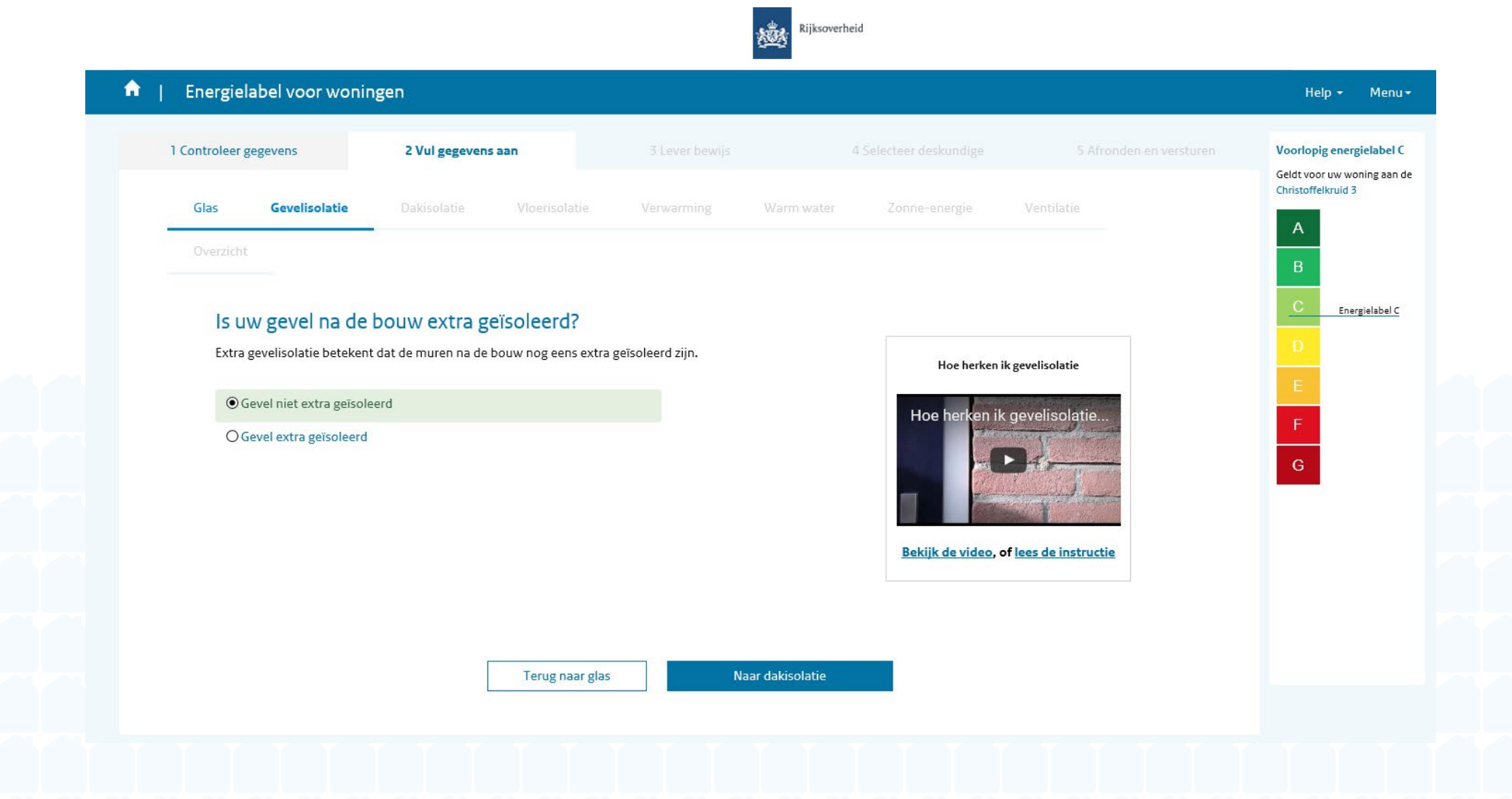

3. Dak isolatie

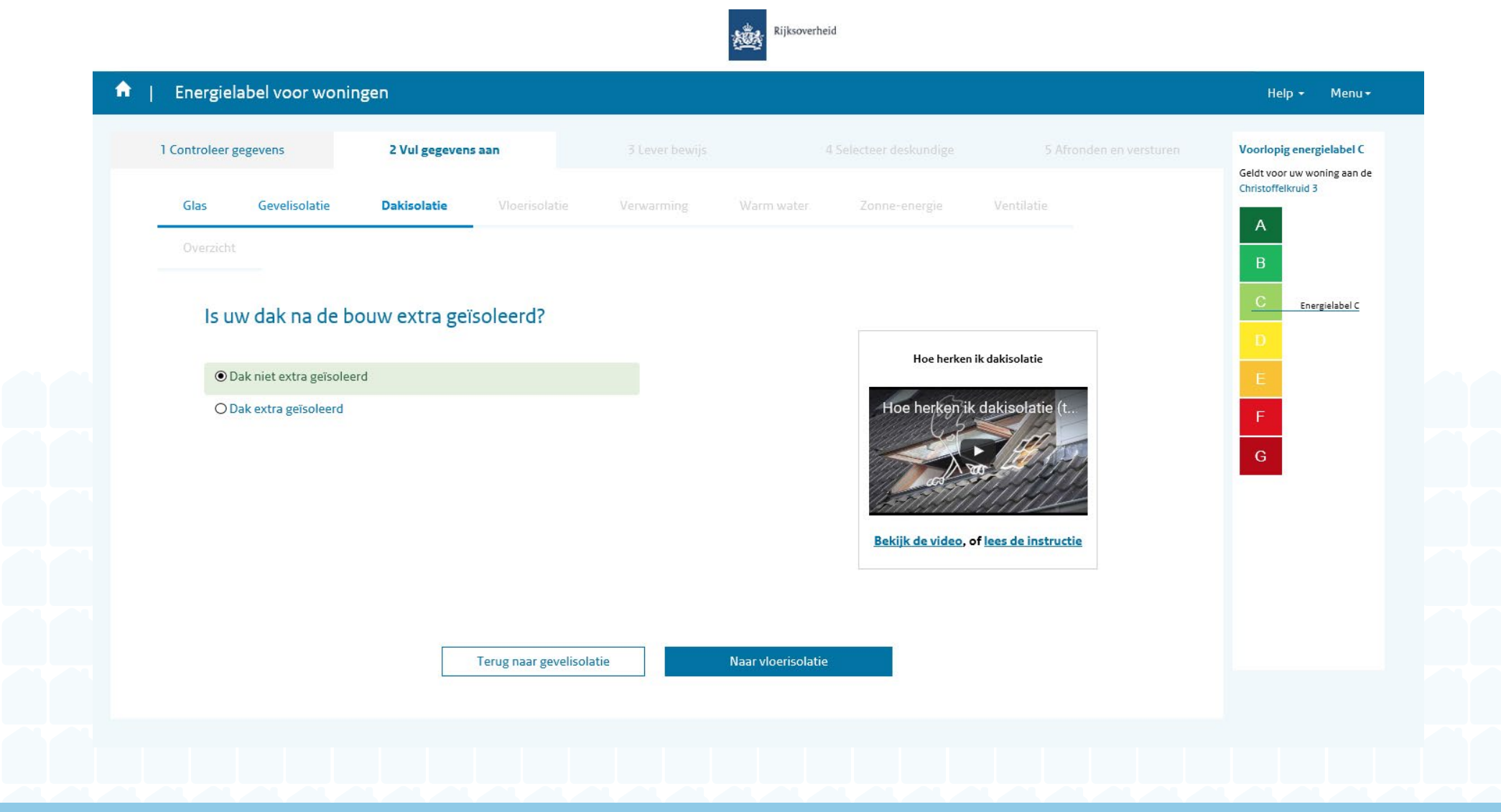

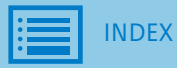

4. Vloer isolatie

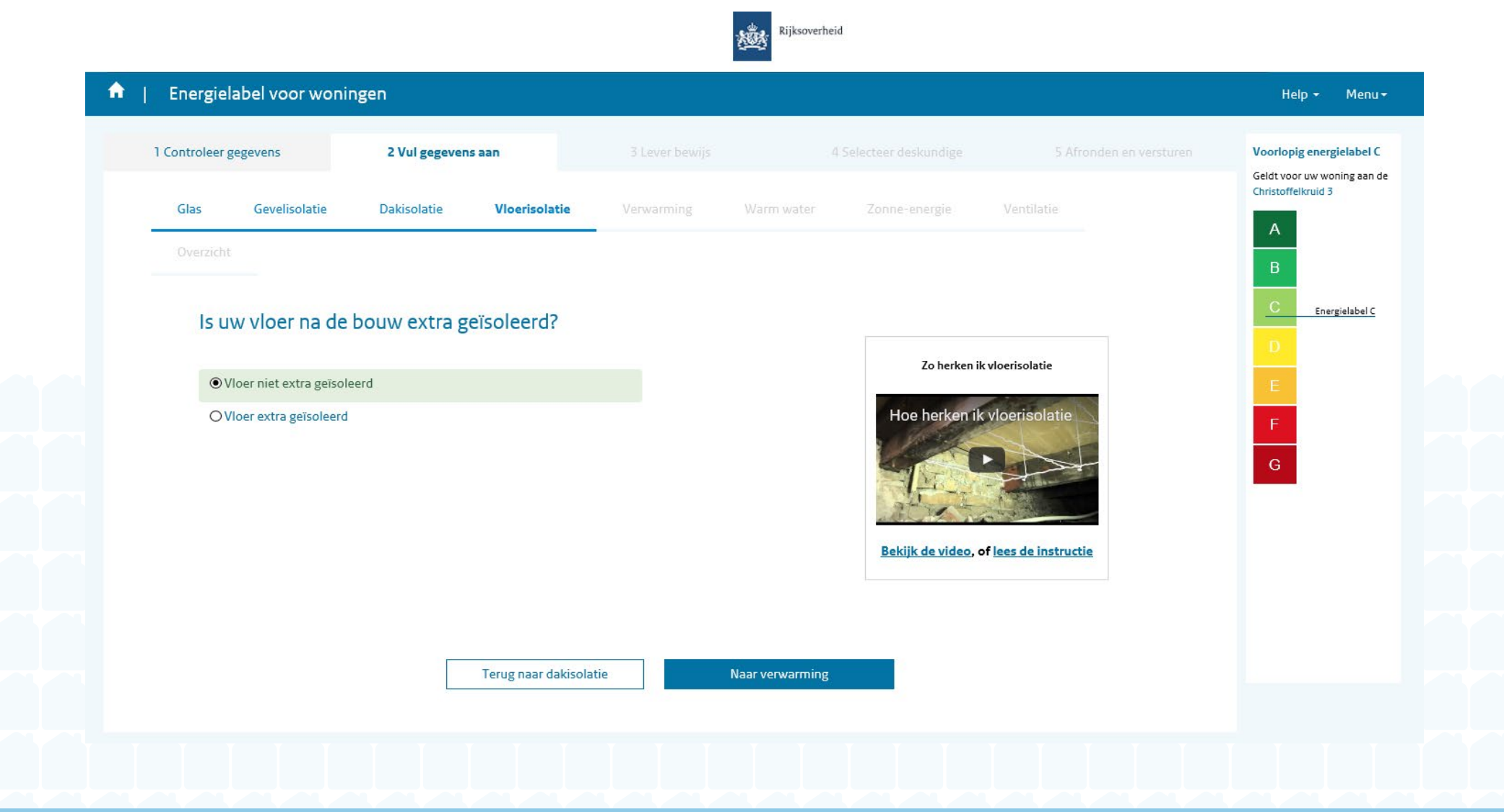

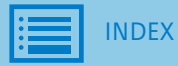

5. a. Soort verwarming

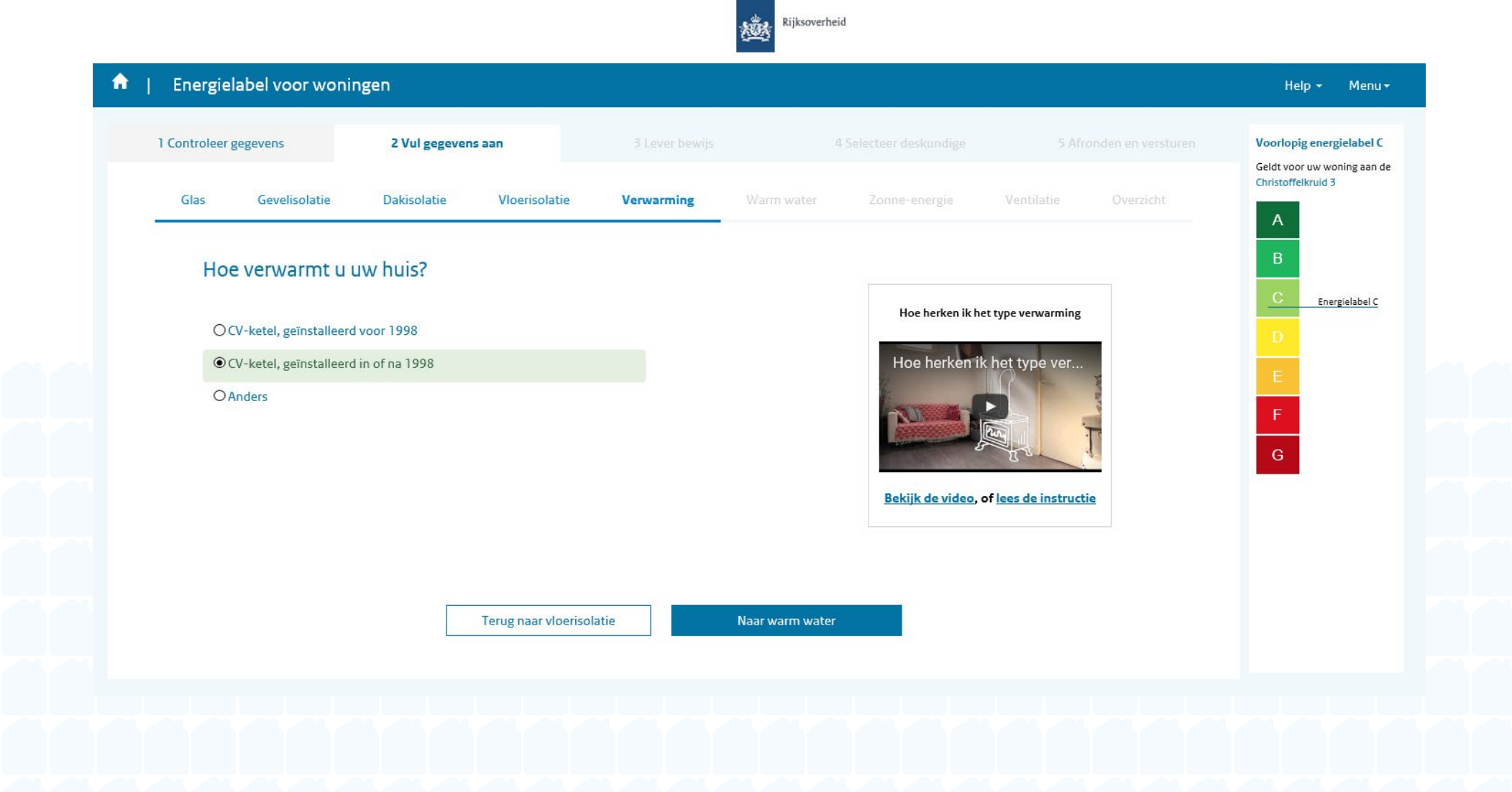
5. b. Verwarming 'anders'

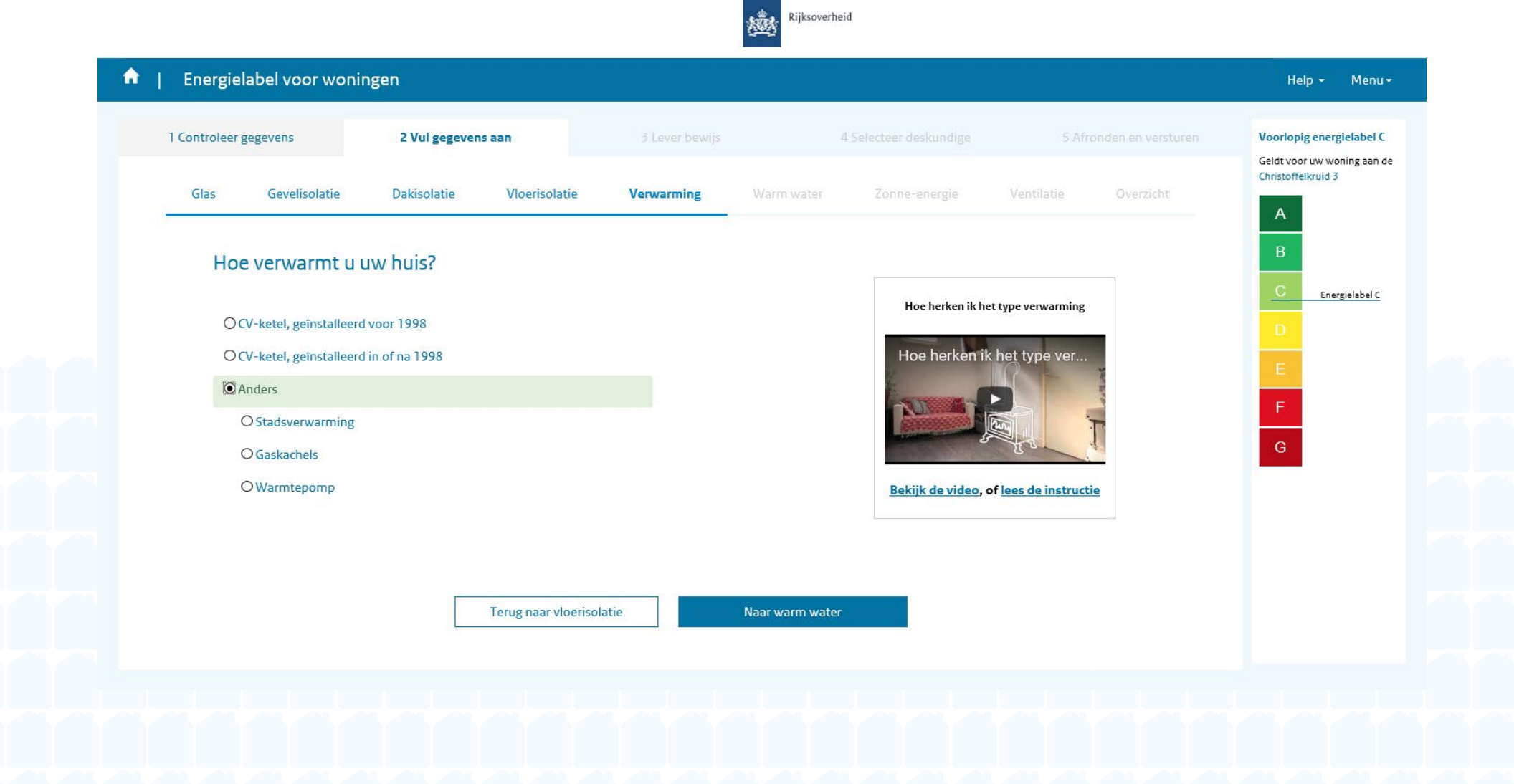

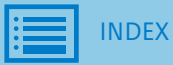

6. Apart toestel voor warm tapwater

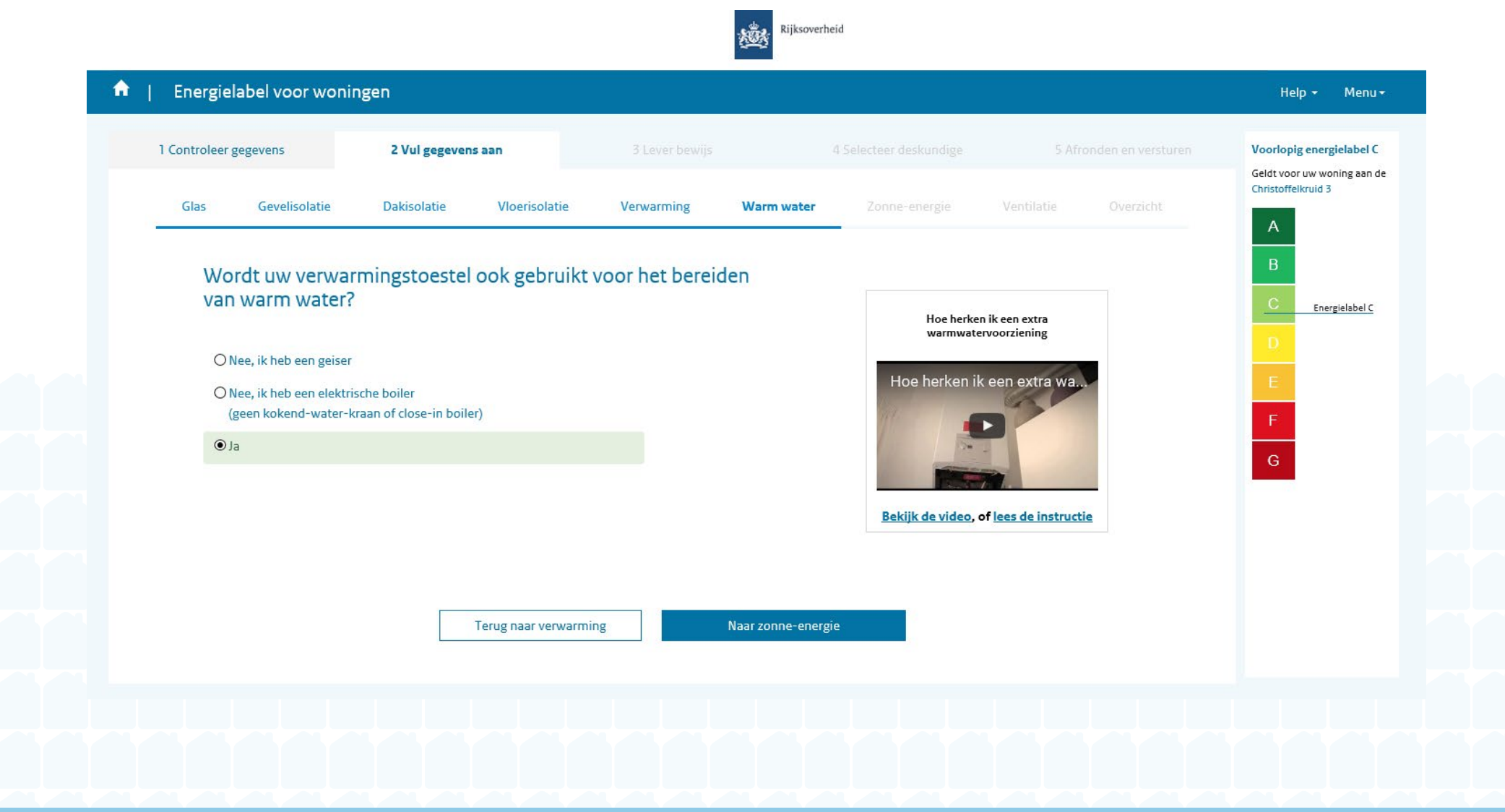

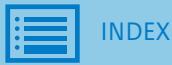

7. a. Zonne-energie

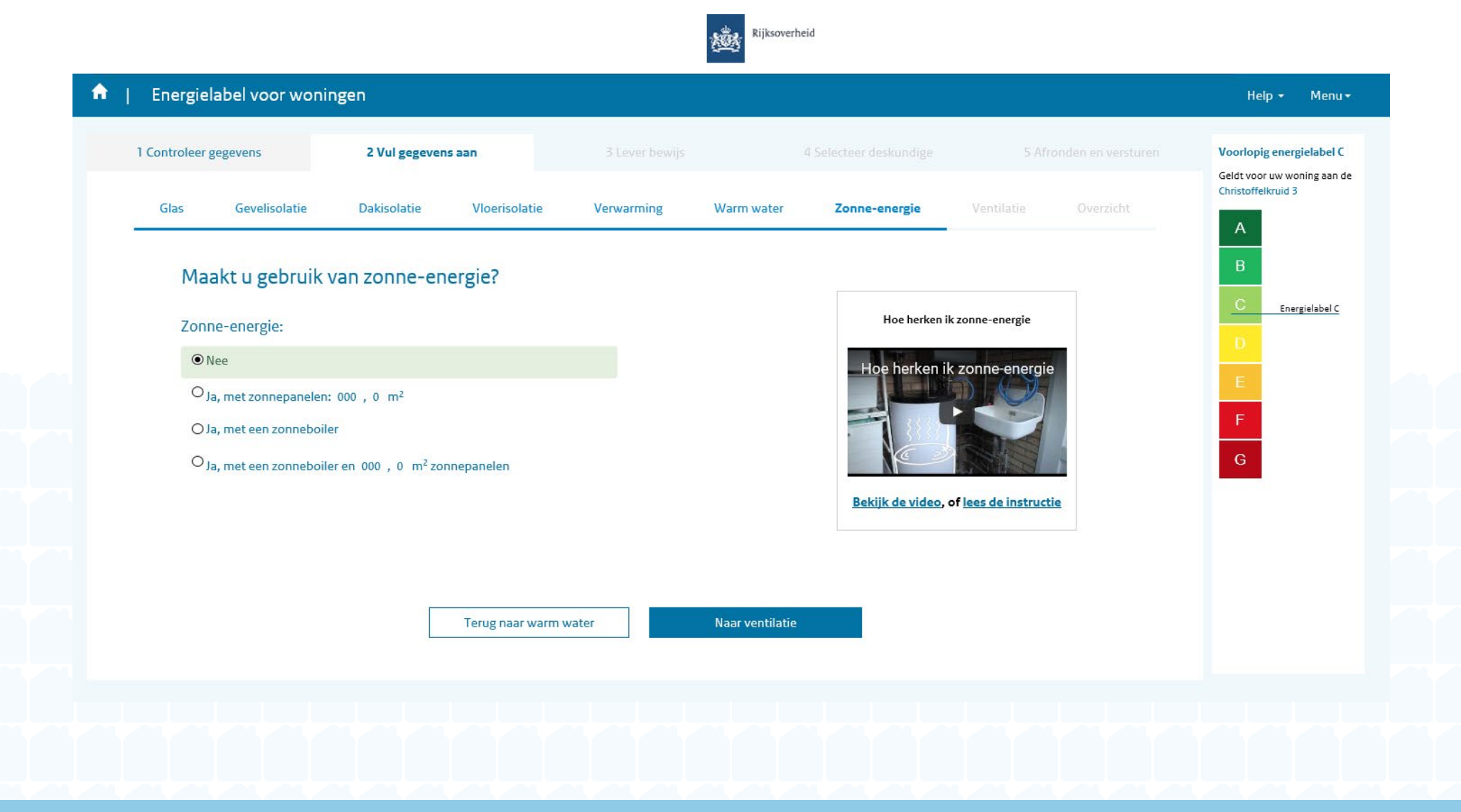

7. b. Zonnepanelen

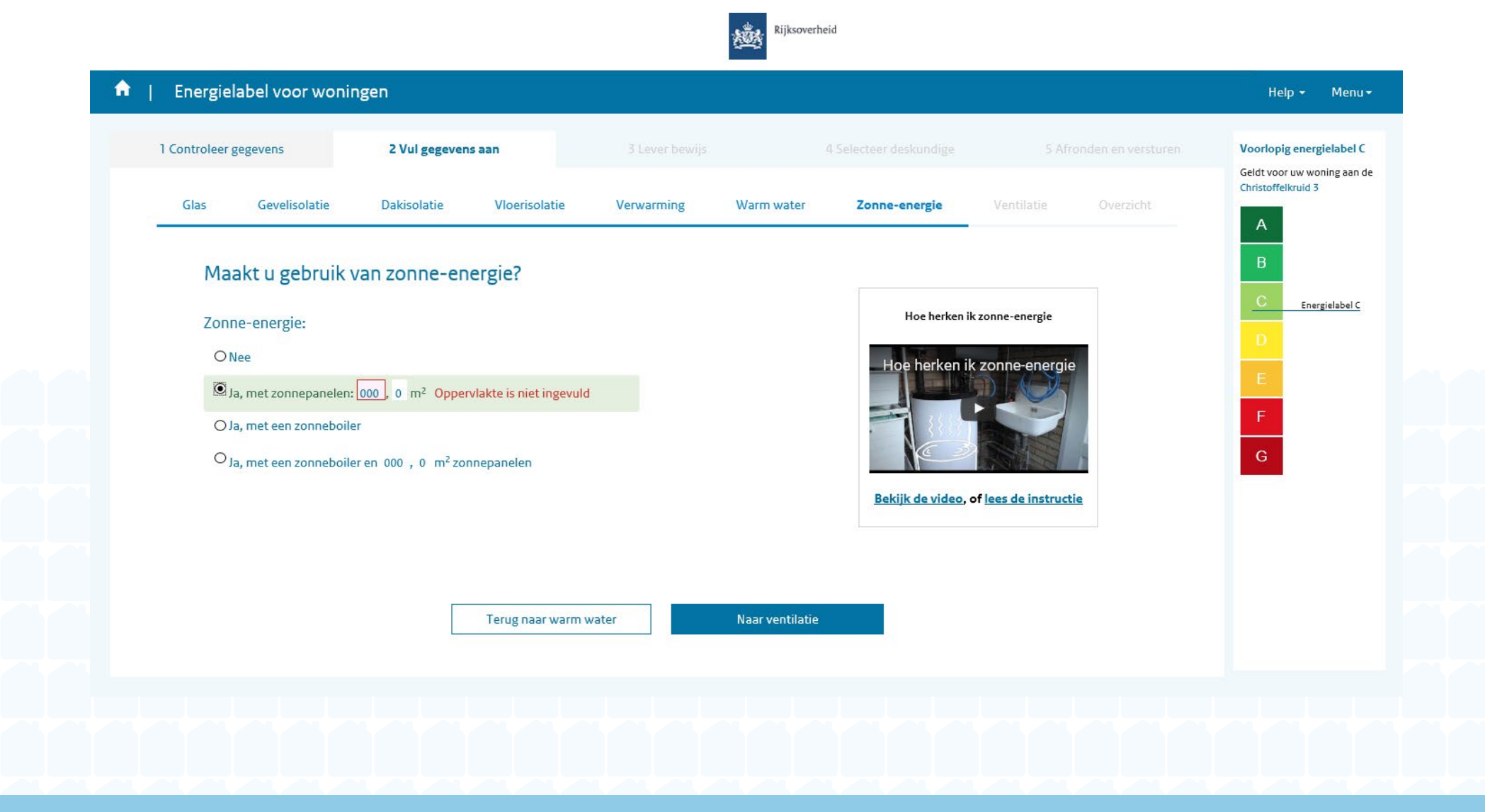

7. c. Zonnepanelen en zonneboiler

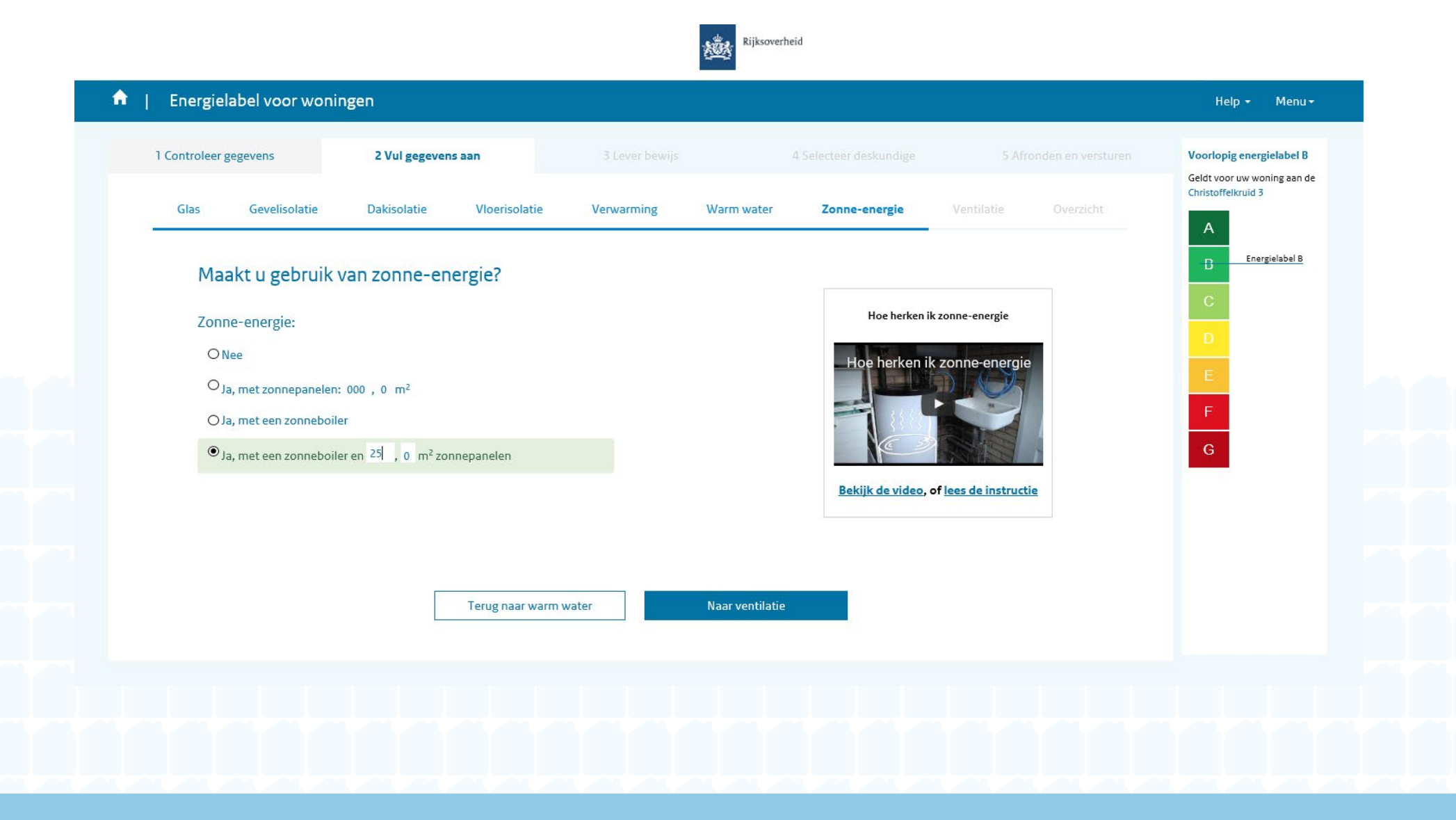

8. a. Ventilatie voor woningen tot en met 1999

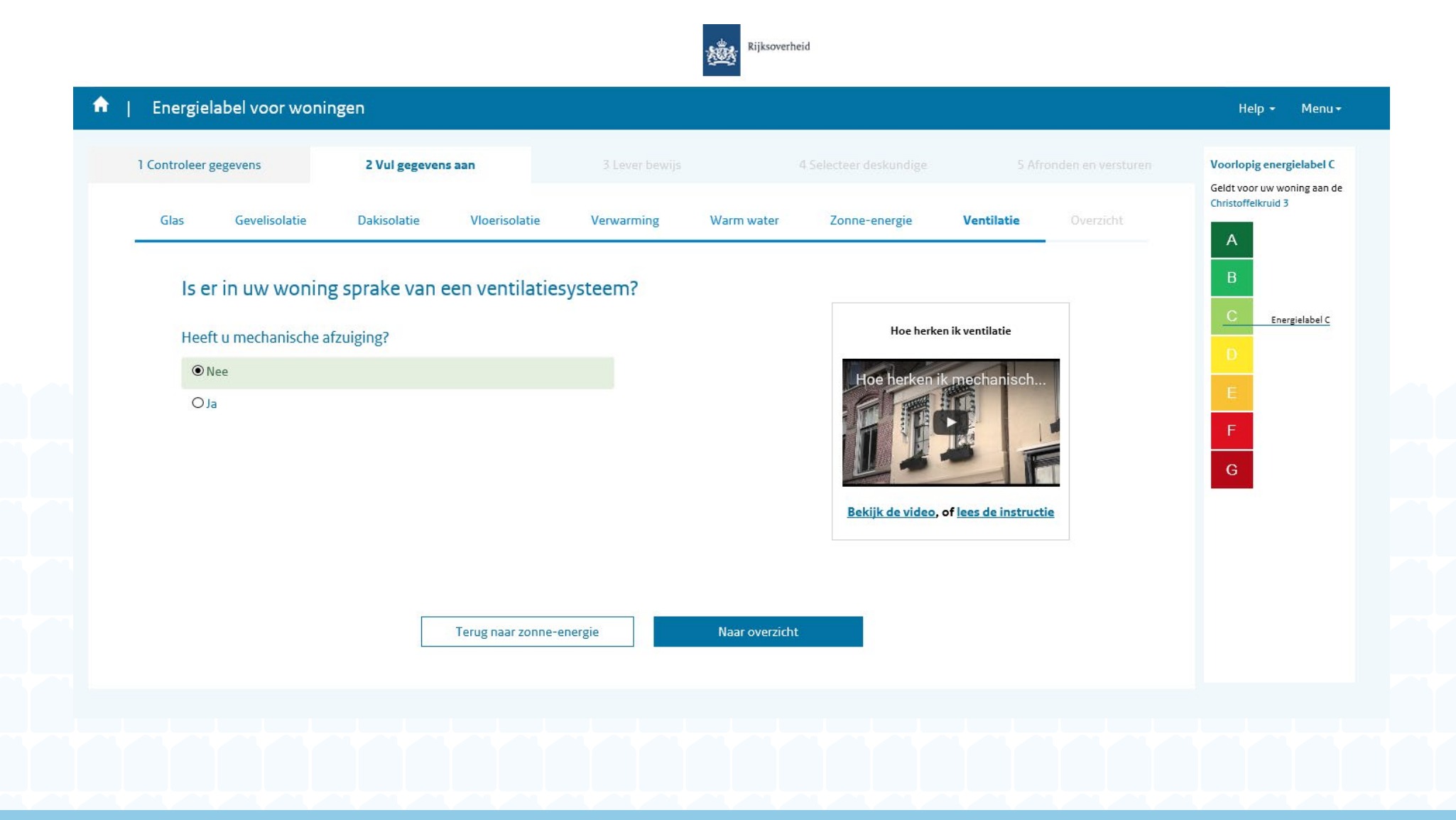

8. b. Ventilatie voor woningen vanaf 2000

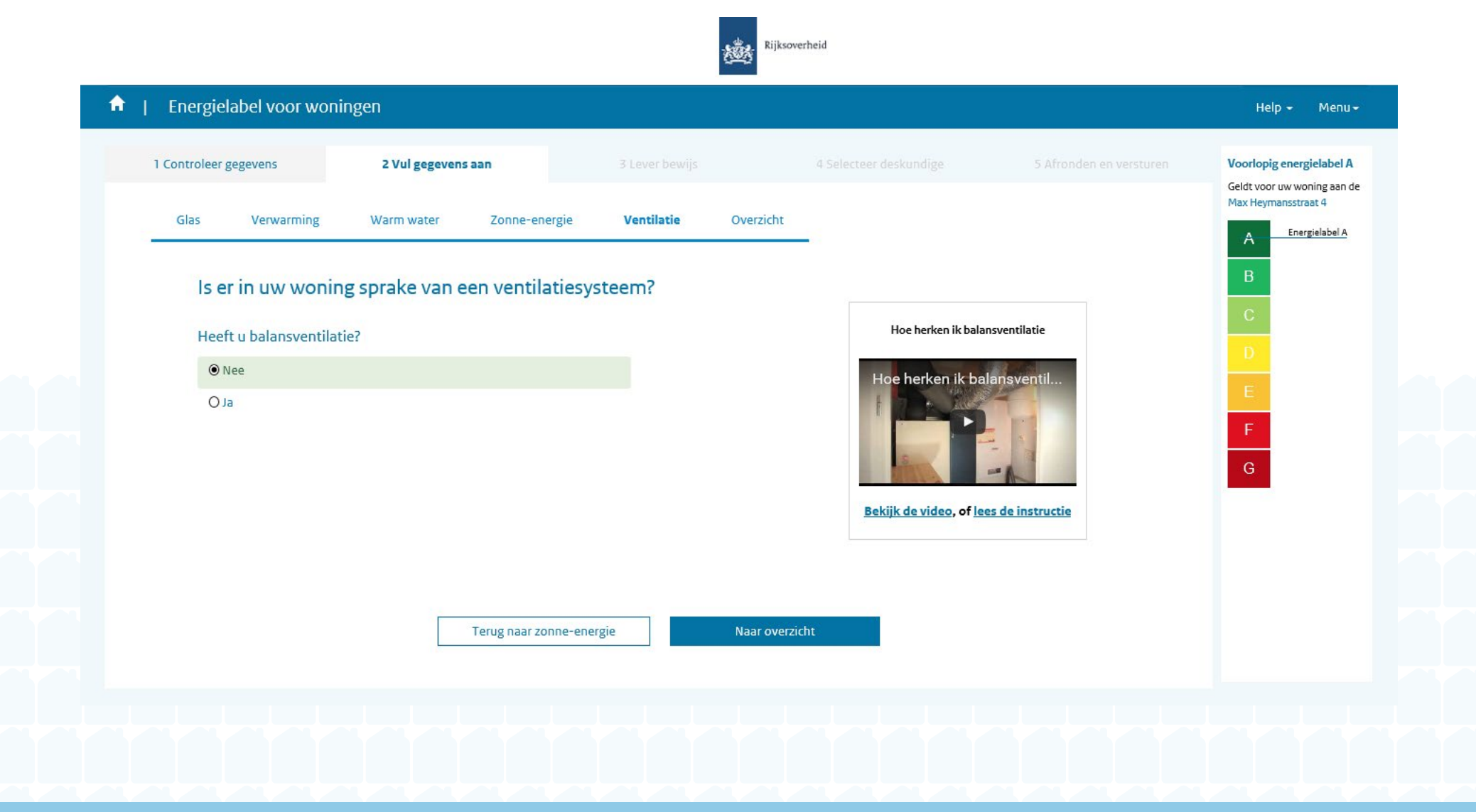

9. a. Uitvraag uitzonderlijke maatregelen

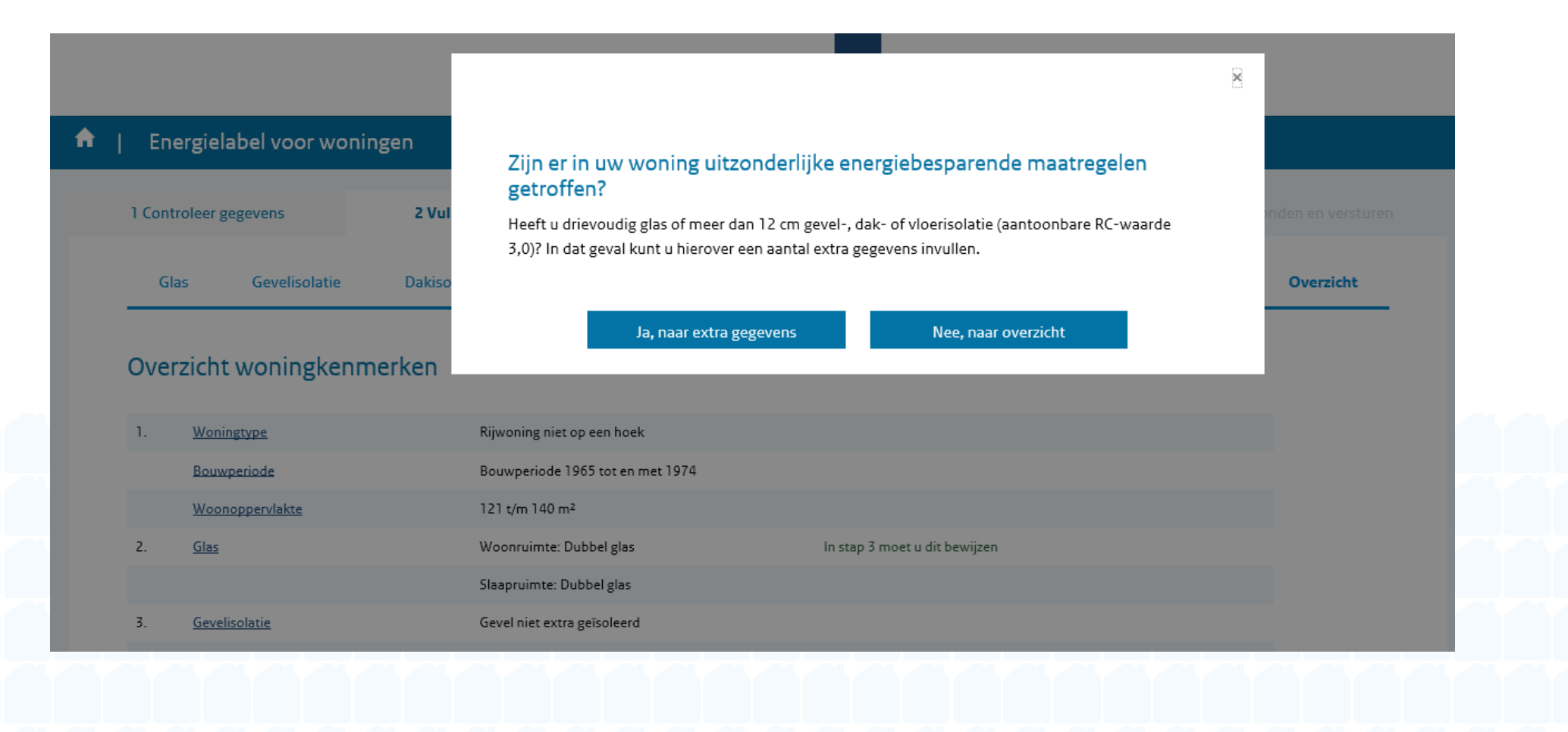

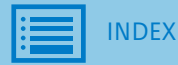

9. b. Uitzonderlijke maatregelen

| 1 Controleer gegevens      | 2 Vul gegevens aan                        |                                 |                     |                    | ersturen Voorlopig energielabel C<br>Geldt voor uw woning aan d | le |
|----------------------------|-------------------------------------------|---------------------------------|---------------------|--------------------|-----------------------------------------------------------------|----|
| Glas Gevelisolatie         | Dakisolatie Vloerisolatie                 | Verwarming Warm                 | water Zonne-energie | Ventilatie         | Christoffelkruid 3                                              |    |
| Uitzonderlijke maatregelen | Overzicht                                 |                                 |                     |                    | B                                                               |    |
| Ziin er in uw wo           | ning uitzonderliike energie               | besparende                      |                     |                    | C Energielabel C                                                |    |
| maatregelen ge             | troffen?                                  | Desparende                      | llitzonde           | rliike maatregelen |                                                                 |    |
| In dat geval kunt u hiero  | nder enkele kenmerken specificeren. U ku  | nt meerdere soorten aanklikken. | onzonde             | ingre maar egelen  | E                                                               |    |
| ls er in uw wonin          | g sprake van:                             |                                 | Lees                | de instructie      | F                                                               |    |
| Drievoudig glas            | in woonruimte(s)                          |                                 |                     |                    | G                                                               |    |
| Drievoudig glas            | in slaapruimte(s)                         |                                 |                     |                    |                                                                 |    |
| Ongeveer 12cm              | gevelisolatie (aantoonbare Rc waarde: 3,0 | ))                              |                     |                    |                                                                 |    |
| Ongeveer 12cm              | dakisolatie (aantoonbare Rc waarde: 3,0)  |                                 |                     |                    |                                                                 |    |
| Ongeveer 12cm              | vloerisolatie (aantoonbare Rc waarde: 3,0 | ))                              |                     |                    |                                                                 |    |
| Balansventilatie           |                                           |                                 |                     |                    |                                                                 |    |
|                            |                                           |                                 |                     |                    |                                                                 |    |
|                            |                                           |                                 |                     |                    |                                                                 |    |
|                            | Terug naar ver                            | ntilatie Naar ov                | erzicht             |                    |                                                                 |    |

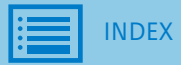

Melding indien rekentool niet beschikbaar is

| 1 Controleer gegevens 2 Vul             | gegevens aan          |                          | 4 Selecteer deskundige   |                                                                                                    | Voorlopig energielabel B                                                                                                    |
|-----------------------------------------|-----------------------|--------------------------|--------------------------|----------------------------------------------------------------------------------------------------|----------------------------------------------------------------------------------------------------|
| Glas Gevelisolatie Verwarm              | ing Warmwater         | Zonne-energie Ventilatie | Overzicht                |                                                                                                    | <ul> <li>Ow energielabel k<br/>op dit moment niet<br/>worden berekend.</li> <li>U kunt uw aanvraag wa<br/>afronden</li> </ul> |
| Hoe verwarmt u uw huis                  | ?                     |                          |                          |                                                                                                    | Energielabel B<br>Het definitieve                                                                                             |
| O CV-ketel, geïnstalleerd voor 1998     |                       |                          | Hoe herken ik het type   | e verwarming                                                                                                    | registratie alsnog<br>worden berekend.                                                                                        |
| O CV-ketel, geïnstalleerd in of na 1998 |                       |                          |                          |                                                                                                    |                                                                                                    |
| O Gemeenschappelijke CV-ketel, geïnst   | alleerd voor 1998     |                          | Hoe herken ik het typ    | ne verwal <                                                                                                    |                                                                                                    |
| O Gemeenschappelijke CV-ketel, geïnst   | alleerd in of na 1998 |                          |                          |                                                                                                    |                                                                                                    |
| Anders                                  |                       |                          |                          |                                                                                                    |                                                                                                    |
| O Stadsverwarming                       |                       |                          |                          | 2 1                                                                                                    |                                                                                                    |
| Caskachels                              |                       |                          | Bekijk de video, of lees | de instructie                                                                                                    |                                                                                                    |
| O Warmtepomp                            |                       |                          | si                       | a de la constante de la constante de la consta |                                                                                                    |
|                                         |                       |                          |                          |                                                                                                    |                                                                                                    |
|                                         |                       |                          |                          |                                                                                                    |                                                                                                    |
|                                         | Terug naar gevelisola | atie Naar wa             | armwater                 |                                                                                                    |                                                                                                    |
|                                         |                       |                          |                          |                                                                                                    |                                                                                                    |
|                                         |                       |                          |                          |                                                                                                    |                                                                                                    |
|                                         |                       |                          |                          |                                                                                                    |                                                                                                    |
|                                         |                       |                          |                          |                                                                                                    |                                                                                                    |

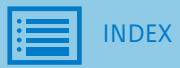

Overzicht

|       |                                   |                               | Ż             | Rijksoverheid            |               |                                                   |  |
|-------|-----------------------------------|-------------------------------|---------------|--------------------------|---------------|---------------------------------------------------|--|
| En    | ergielabel voor wonir             | ngen                          |               |                          |               | Help → Menu →                                     |  |
| 1 Con | troleer gegevens                  | 2 Vul gegevens aan            |               |                          |               | Voorlopig energielabel C                          |  |
| G     | las Gevelisolatie                 | Dakisolatie Vloerisolatie     | Verwarming V  | /arm water Zonne-energ   | je Ventilatie | Geldt voor uw woning aan de<br>Christoffelkruid 3 |  |
| U     | itzonderlijke maatregelen         | Overzicht                     |               |                          |               | В                                                 |  |
| Ove   | rzicht woningkenm                 | erken                         |               |                          |               | C Energielabel C                                  |  |
| 1.    | Woningtype                        | Rijwoning niet op een hoek    |               |                          |               |                                                   |  |
|       | Bouwperiode                       | Bouwperiode 1965 tot en m     | et 1974       |                          |               |                                                   |  |
|       | Woonoppervlakte                   | 121 t/m 140 m²                |               |                          |               | F                                                 |  |
| 2.    | Glas                              | Woonruimte: Dubbel glas       | In st         | ap 3 moet u dit bewijzen |               | G                                                 |  |
|       |                                   | Slaapruimte: Dubbel glas      |               |                          |               | _                                                 |  |
| 3.    | Gevelisolatie                     | Gevel niet extra geïsoleerd   |               |                          |               |                                                   |  |
| 4.    | Dakisolatie                       | Dak niet extra geïsoleerd     |               |                          |               |                                                   |  |
| 5.    | Vloerisolatie                     | Vloer niet extra geïsoleerd   |               |                          |               |                                                   |  |
| 6.    | Verwarming                        | CV-ketel, geïnstalleerd in of | na 1998 In st | ap 3 moet u dit bewijzen |               |                                                   |  |
| 7.    | Warm water                        | Geen apart toestel            |               |                          |               |                                                   |  |
| 8.    | Zonne-energie                     | Geen zonnepanelen             |               |                          |               |                                                   |  |
|       |                                   | Geen zonneboiler              |               |                          |               |                                                   |  |
| 9.    | Ventilatie                        | Anders dan mechanische afz    | uiging        |                          |               |                                                   |  |
| 10.   | <u>Uitzonderlijke maatregelen</u> | Nee                           |               |                          |               |                                                   |  |
|       |                                   |                               |               |                          |               |                                                   |  |

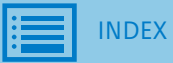

a. Overzicht indien algemeen gegeven is gewijzigd

| Cont | roleer gegevens                   | 2 Vul gegevens aan     |                  |                      | 4 Selecteer deskundige |            |           | Voorlopig energielabel C<br>Geldt voor uw woning aan de |  |  |
|------|-----------------------------------|------------------------|------------------|----------------------|------------------------|------------|-----------|---------------------------------------------------------|--|--|
| Gl   | as Gevelisolatie                  | Dakisolatie Vloerisol  | atie Verwarming  | Warm water           | Zonne-energie          | Ventilatie | Overzicht | A                                                       |  |  |
| Over | zicht woningkenme                 | rken                   |                  |                      |                        |            |           | B<br>Energielabel C                                     |  |  |
| 1.   | Woningtype                        | Rijwoning niet op eer  | n hoek           |                      |                        |            |           | C                                                       |  |  |
|      | Bouwperiode                       | Bouwperiode 1975 to    | ot en met 1982   | In stap 3 moet u dit | bewijzen               |            |           |                                                         |  |  |
|      | Woonoppervlakte                   | 121 t/m 140 m²         |                  |                      |                        |            |           | E                                                       |  |  |
| 2.   | Glas                              | Woonruimte: Dubbe      | l glas           |                      |                        |            |           | F                                                       |  |  |
|      |                                   | Slaapruimte: Dubbel    | glas             |                      |                        |            |           | G                                                       |  |  |
| 3.   | Gevelisolatie                     | Gevel niet extra geïso | pleerd           |                      |                        |            |           | _                                                       |  |  |
| 4.   | Dakisolatie                       | Dak niet extra geïsole | eerd             |                      |                        |            |           |                                                         |  |  |
| 5.   | Vloerisolatie                     | Vloer niet extra geïso | bleerd           |                      |                        |            |           |                                                         |  |  |
| 6.   | Verwarming                        | CV-ketel, geïnstalleer | rd in of na 1998 | In stap 3 moet u dit | bewijzen               |            |           |                                                         |  |  |
| 7.   | Warm water                        | Geen apart toestel     |                  |                      |                        |            |           |                                                         |  |  |
| 8.   | Zonne-energie                     | Geen zonnepanelen      |                  |                      |                        |            |           |                                                         |  |  |
|      |                                   | Geen zonneboiler       |                  |                      |                        |            |           |                                                         |  |  |
| 9.   | <u>Ventilatie</u>                 | Anders dan mechanis    | sche afzuiging   |                      |                        |            |           |                                                         |  |  |
| 10.  | <u>Uitzonderlijke maatregelen</u> | Nee                    |                  |                      |                        |            |           |                                                         |  |  |
|      |                                   |                        |                  |                      |                        |            |           |                                                         |  |  |
|      |                                   |                        |                  |                      |                        |            |           |                                                         |  |  |
|      |                                   |                        |                  |                      |                        |            |           |                                                         |  |  |
|      |                                   | Terug                  | aar ventilatie   | Naar stan 3          |                        |            |           |                                                         |  |  |

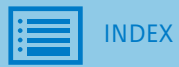

b. Overzicht bij uitzonderlijke maatregelen

|       |                           |                                        |                             |                         |               | (2.44)     |                                                         |  |  |  |
|-------|---------------------------|----------------------------------------|-----------------------------|-------------------------|---------------|------------|---------------------------------------------------------|--|--|--|
| 1 Con | troleer gegevens          | 2 Vul gegevens aan                     |                             |                         |               |            | Voorlopig energielabel A<br>Geldt voor uw woning aan de |  |  |  |
| G     | ilas Gevelisolatie        | Dakisolatie Vloerisolatie              | Verwarming                  | Warm water              | Zonne-energie | Ventilatie | Christoffelkruid 3                                      |  |  |  |
|       | iinaa dadiila maataa adaa | Quarricht                              |                             |                         |               |            | A Energielabel A                                        |  |  |  |
| 0     | itzonderiijke maatregelen | Overzicht                              |                             |                         |               |            | В                                                       |  |  |  |
| _     |                           |                                        |                             |                         |               |            | С                                                       |  |  |  |
| Ove   | erzicht woningkenm        | erken                                  |                             |                         |               |            | D                                                       |  |  |  |
| 1.    | Woningtype                | Rijwoning niet op een ho               | ek                          |                         |               |            |                                                         |  |  |  |
|       | Bouwperiode               | Bouwperiode 1975 tot e                 | n met 1982                  | In stap 3 moet u dit be | ewijzen       |            |                                                         |  |  |  |
|       | Woonoppervlakte           | 121 t/m 140 m <sup>2</sup>             |                             |                         |               |            | F                                                       |  |  |  |
| 2.    | Glas                      | Woonruimte: Drievoudig                 | glas in woonruimte(s)       | In stap 3 moet u dit be | ewijzen       |            | G                                                       |  |  |  |
|       |                           | Slaapruimte: Drievoudig                | glas in slaapruimte(s)      | In stap 3 moet u dit b  | ewijzen       |            | _                                                       |  |  |  |
| 3.    | Gevelisolatie             | Ongeveer 12cm geveliso<br>waarde: 3,0) | latie (aantoonbare Rc       | In stap 3 moet u dit be | ewijzen       |            |                                                         |  |  |  |
| 4.    | Dakisolatie               | Ongeveer 12cm dakisola<br>3,0)         | tie (aantoonbare Rc waarde: | In stap 3 moet u dit b  | ewijzen       |            |                                                         |  |  |  |
| 5.    | Vloerisolatie             | Ongeveer 12cm vloeriso<br>waarde: 3,0) | atie (aantoonbare Rc        | In stap 3 moet u dit be | ewijzen       |            |                                                         |  |  |  |
| 6.    | Verwarming                | CV-ketel, geïnstalleerd ir             | of na 1998                  | In stap 3 moet u dit be | ewijzen       |            |                                                         |  |  |  |
| 7.    | Warm water                | Geen apart toestel                     |                             |                         |               |            |                                                         |  |  |  |
| 8.    | Zonne-energie             | Geen zonnepanelen                      |                             |                         |               |            |                                                         |  |  |  |
|       |                           | Geen zonneboiler                       |                             |                         |               |            |                                                         |  |  |  |
|       |                           |                                        |                             |                         |               |            |                                                         |  |  |  |

o. Bewijs alle kenmerken

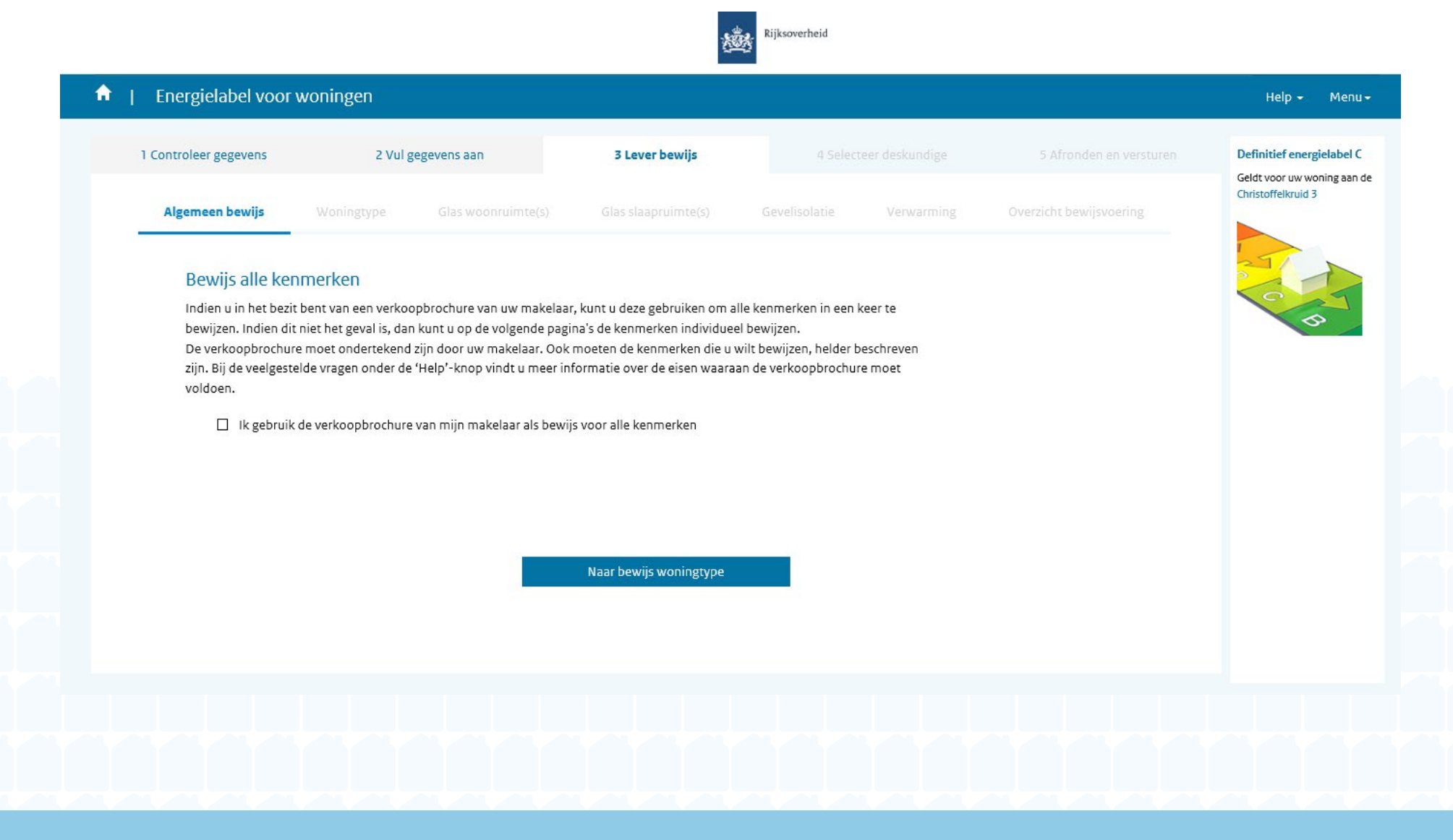

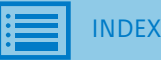

o. a. Uploaden van bestand

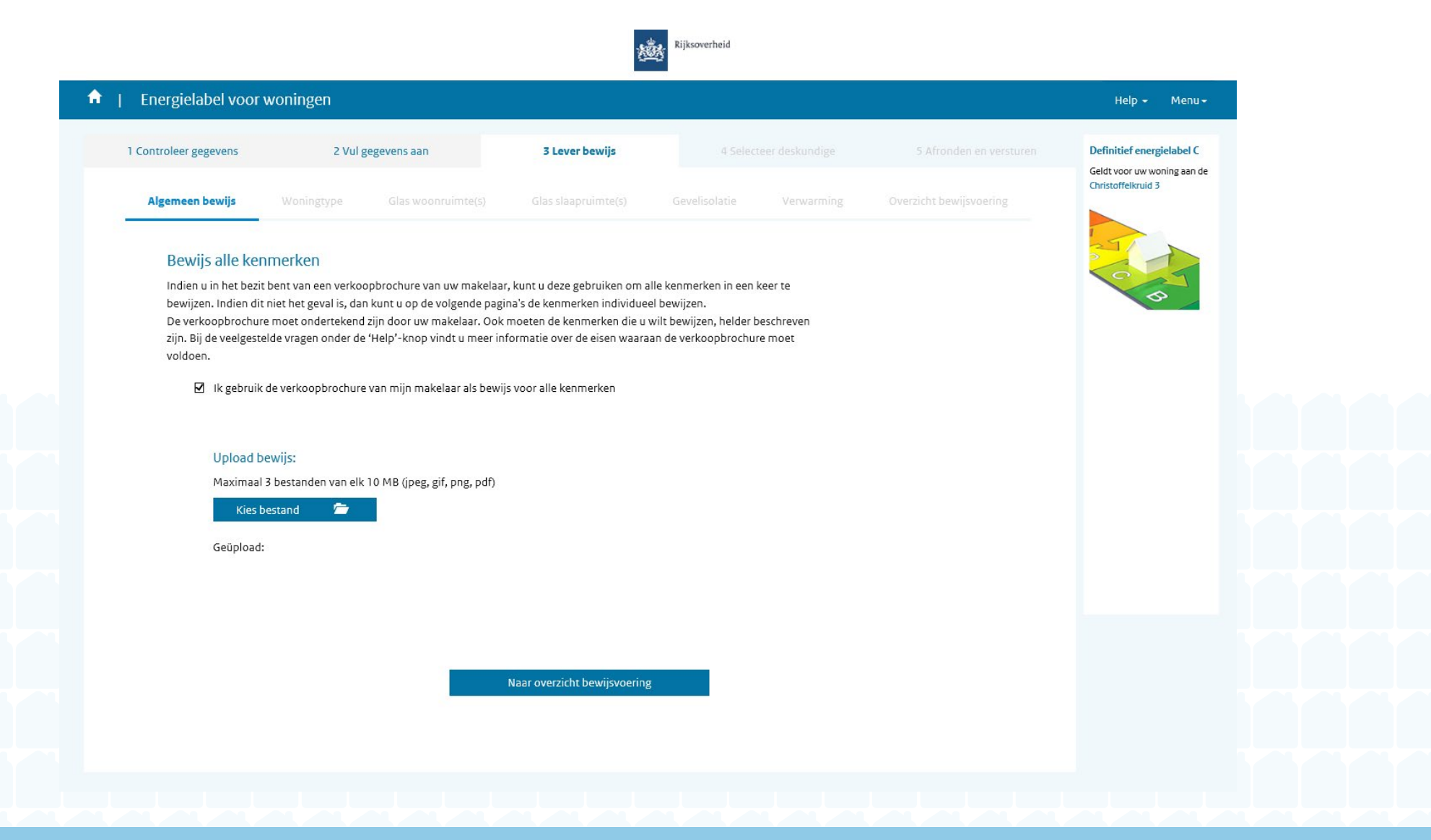

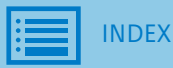

o. b. Overzicht bestanden

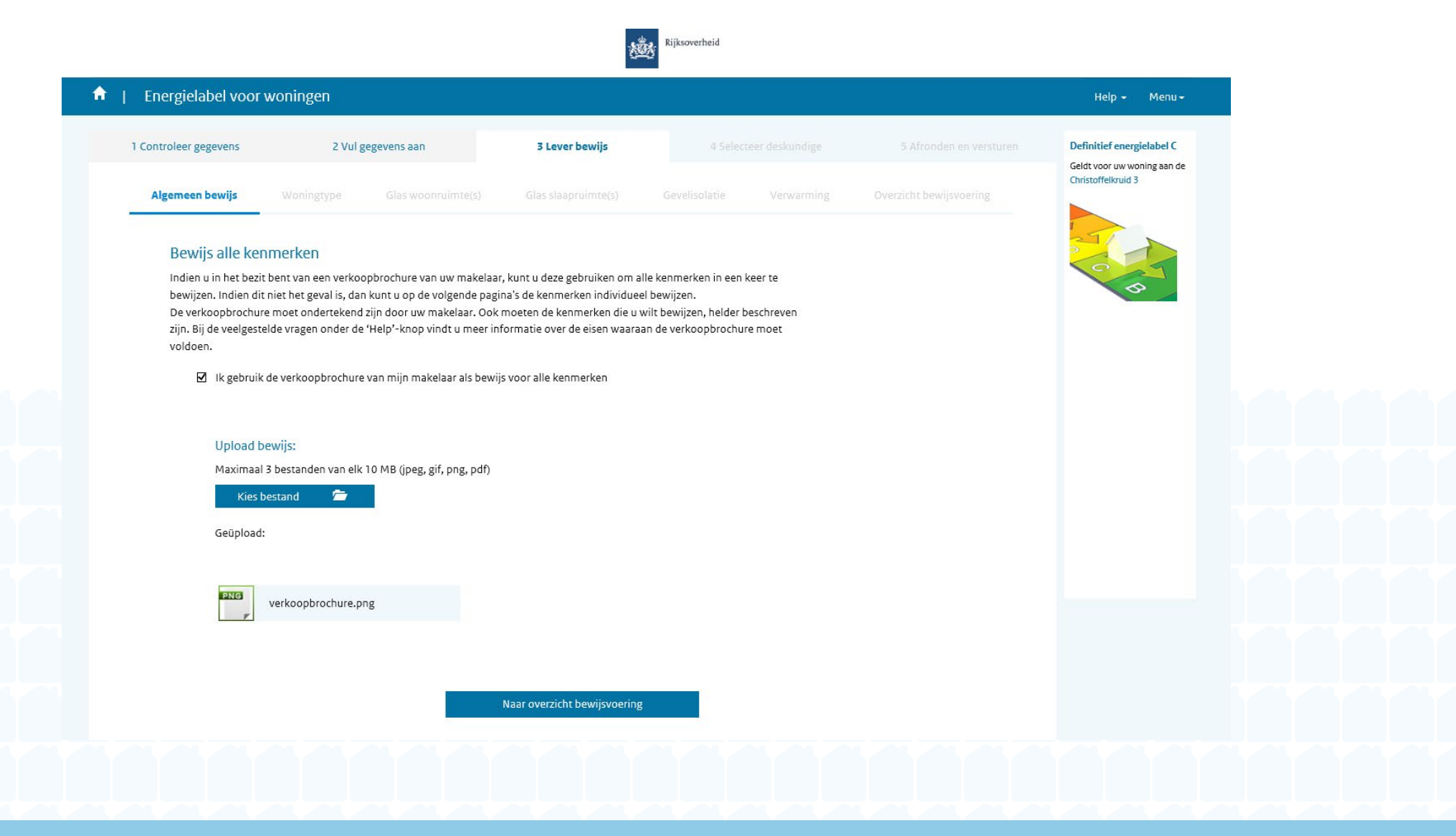

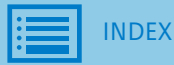

- 1. Bewijzen algemene kenmerken
  - a. Woningtype

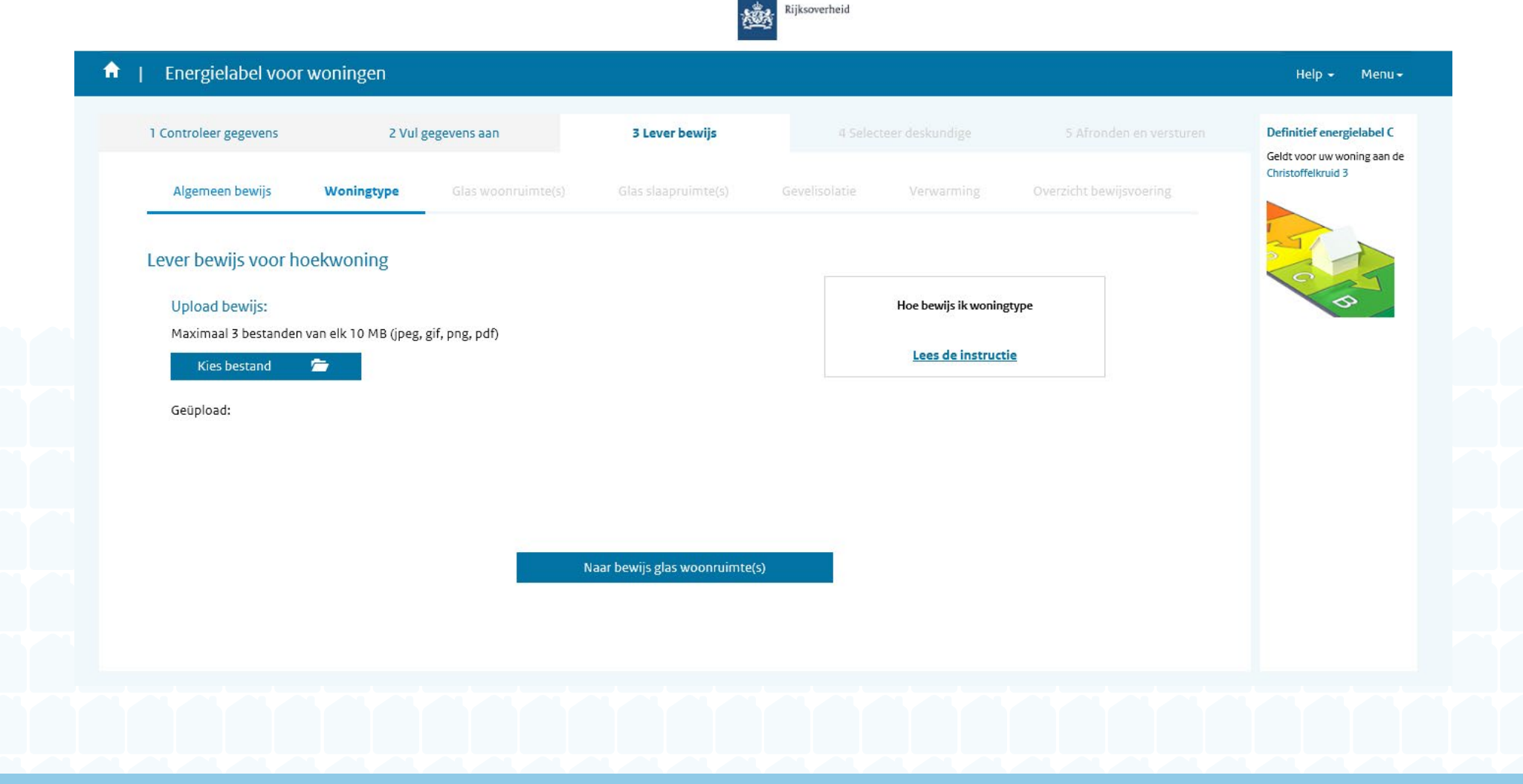

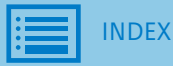

Bewijzen algemene kenmerken
 Bouwperiode

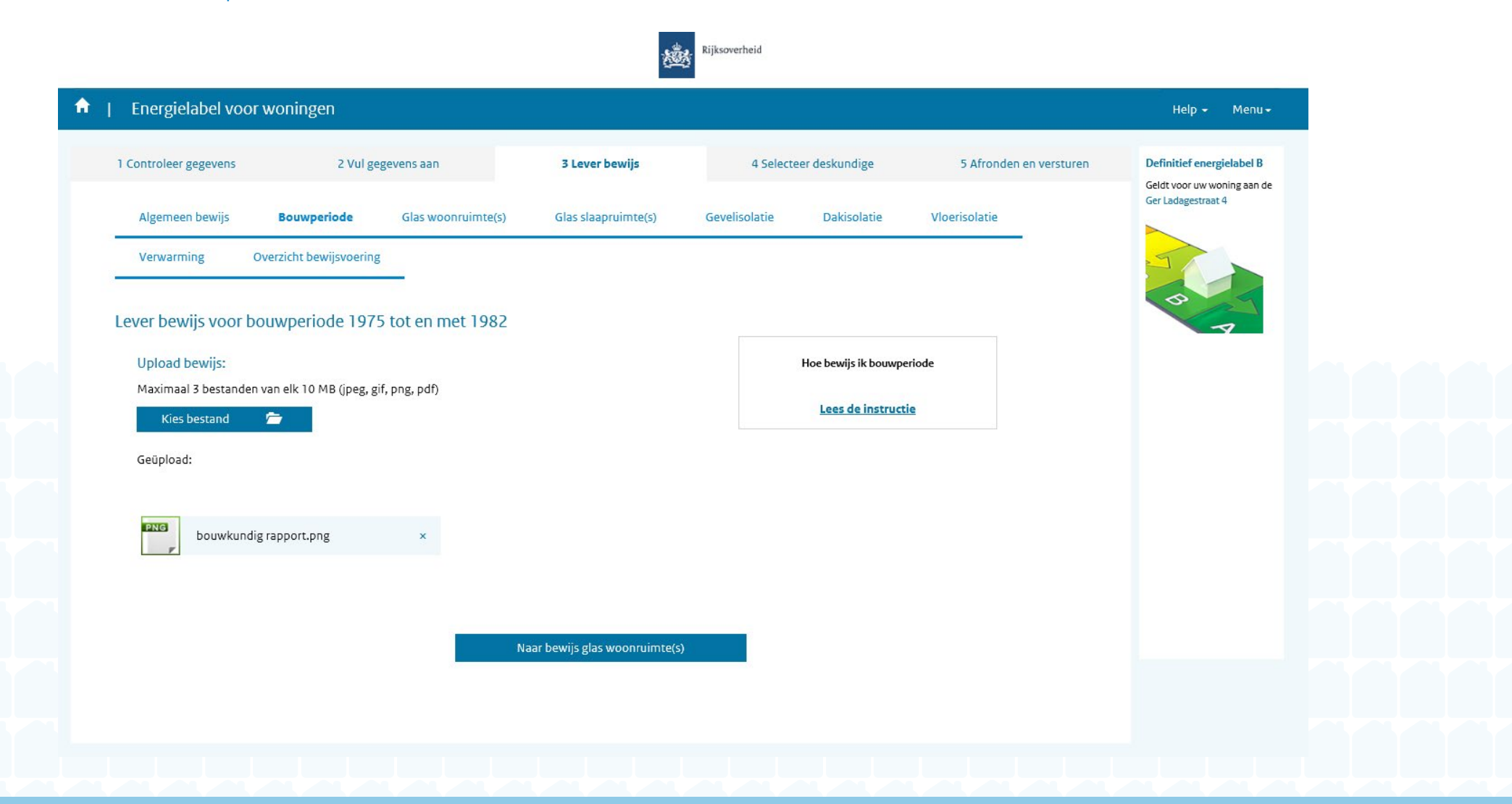

2. Bewijzen glastype

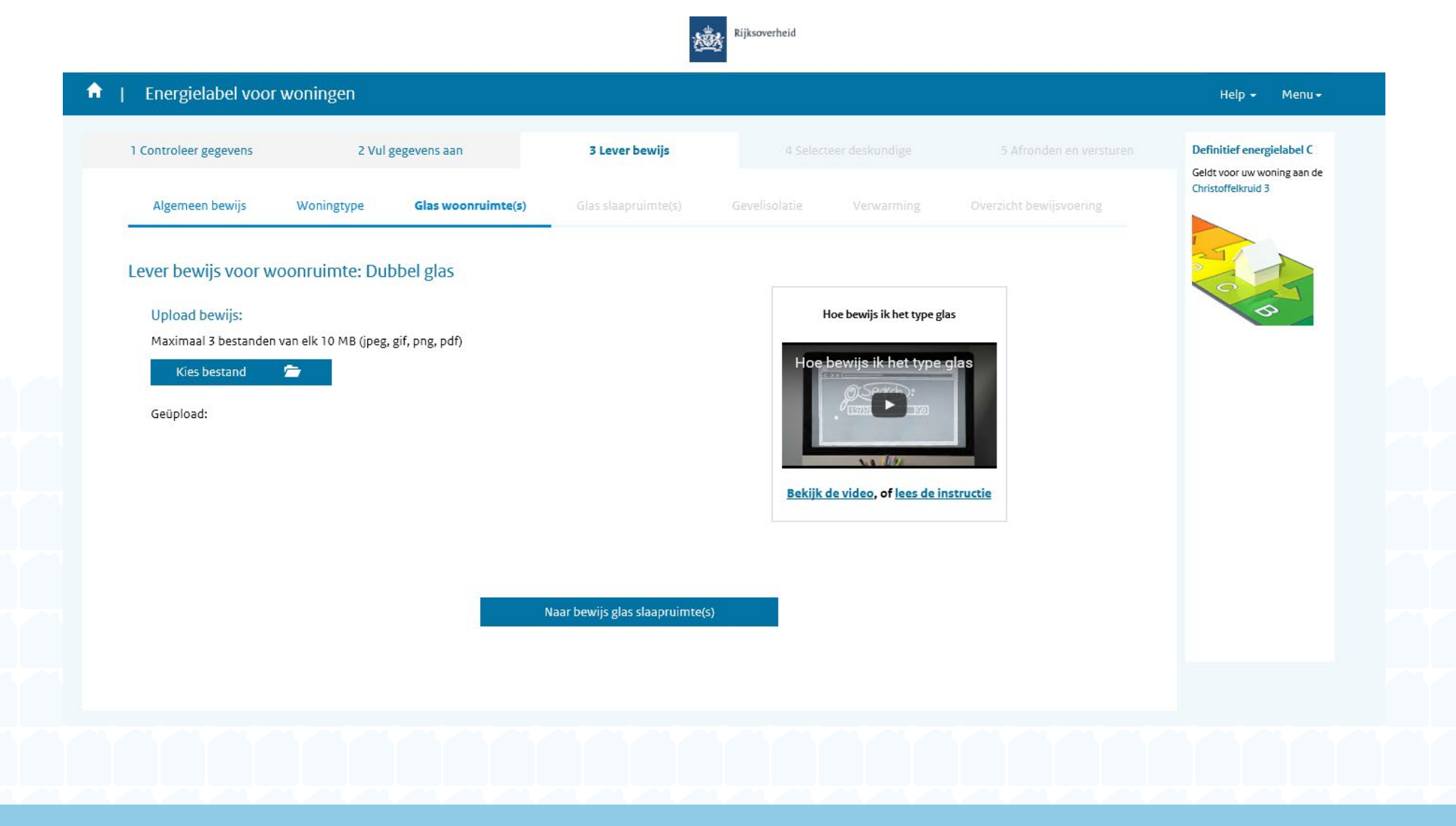

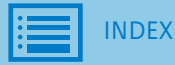

2. a. Instructie 'Hoe bewijs ik glastype'

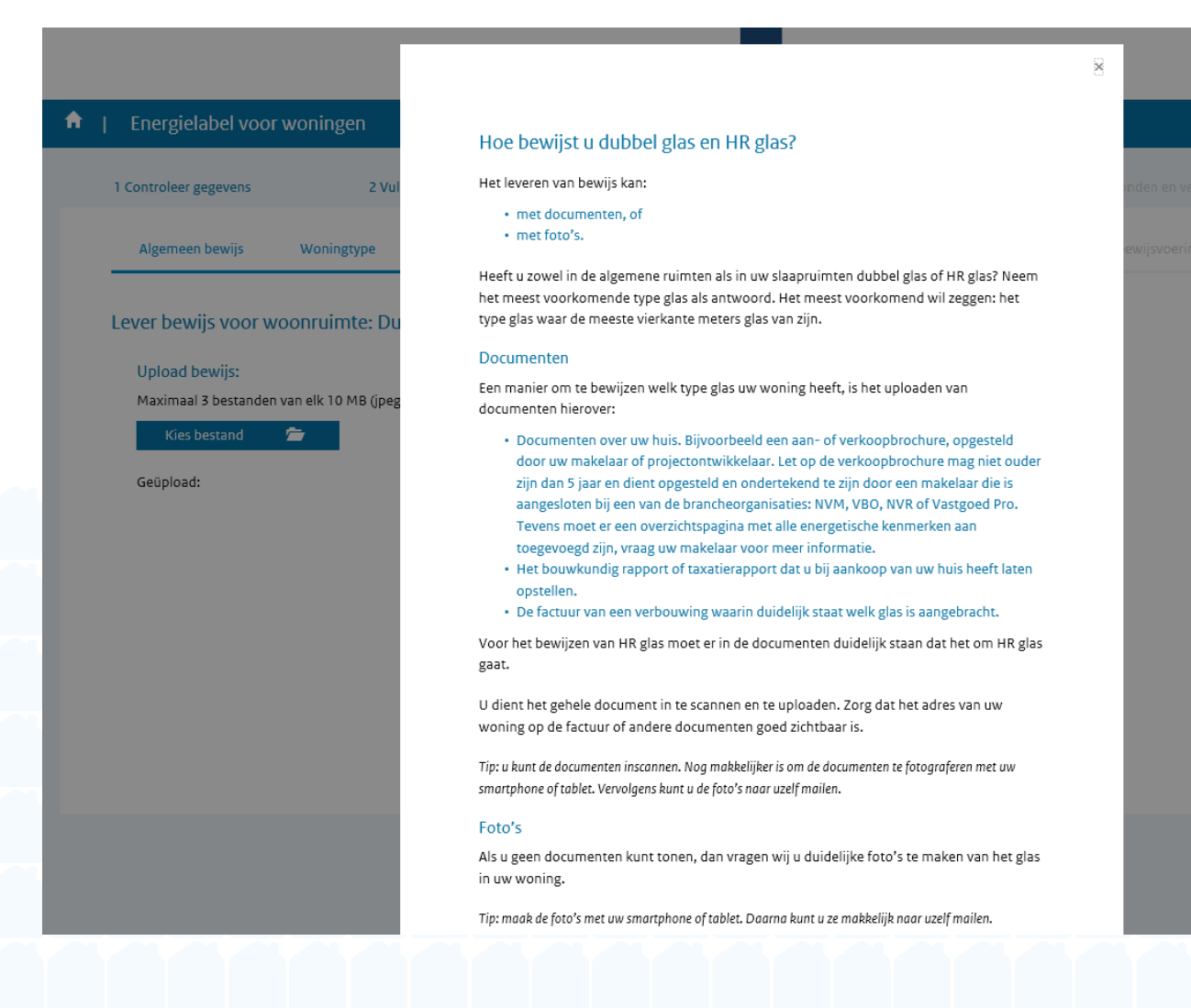

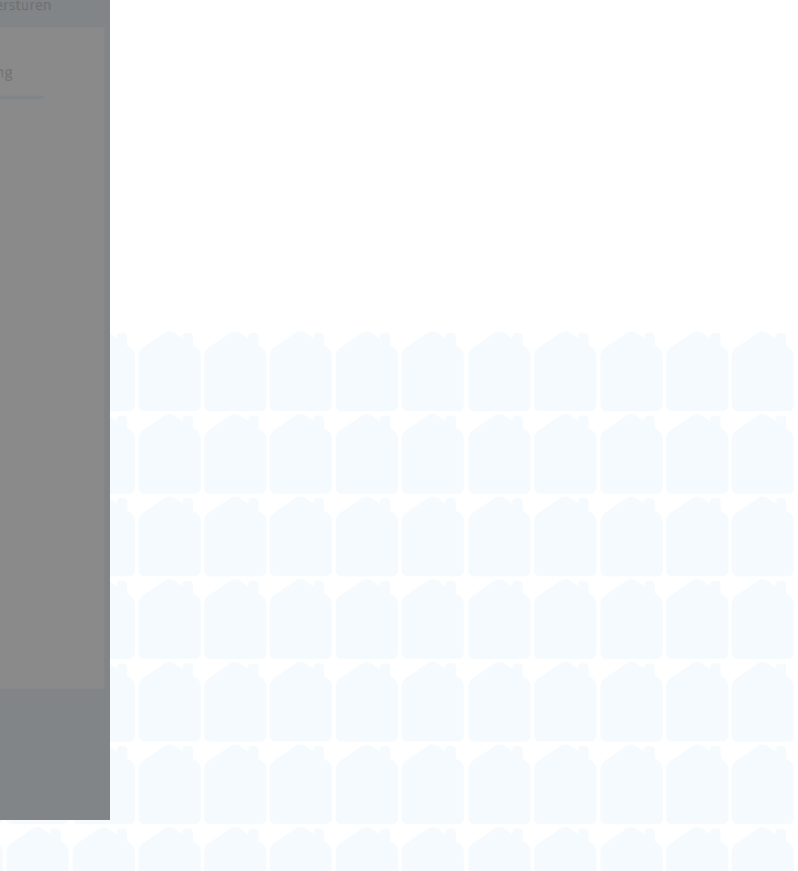

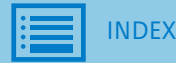

2. b. Uploaden van bestand

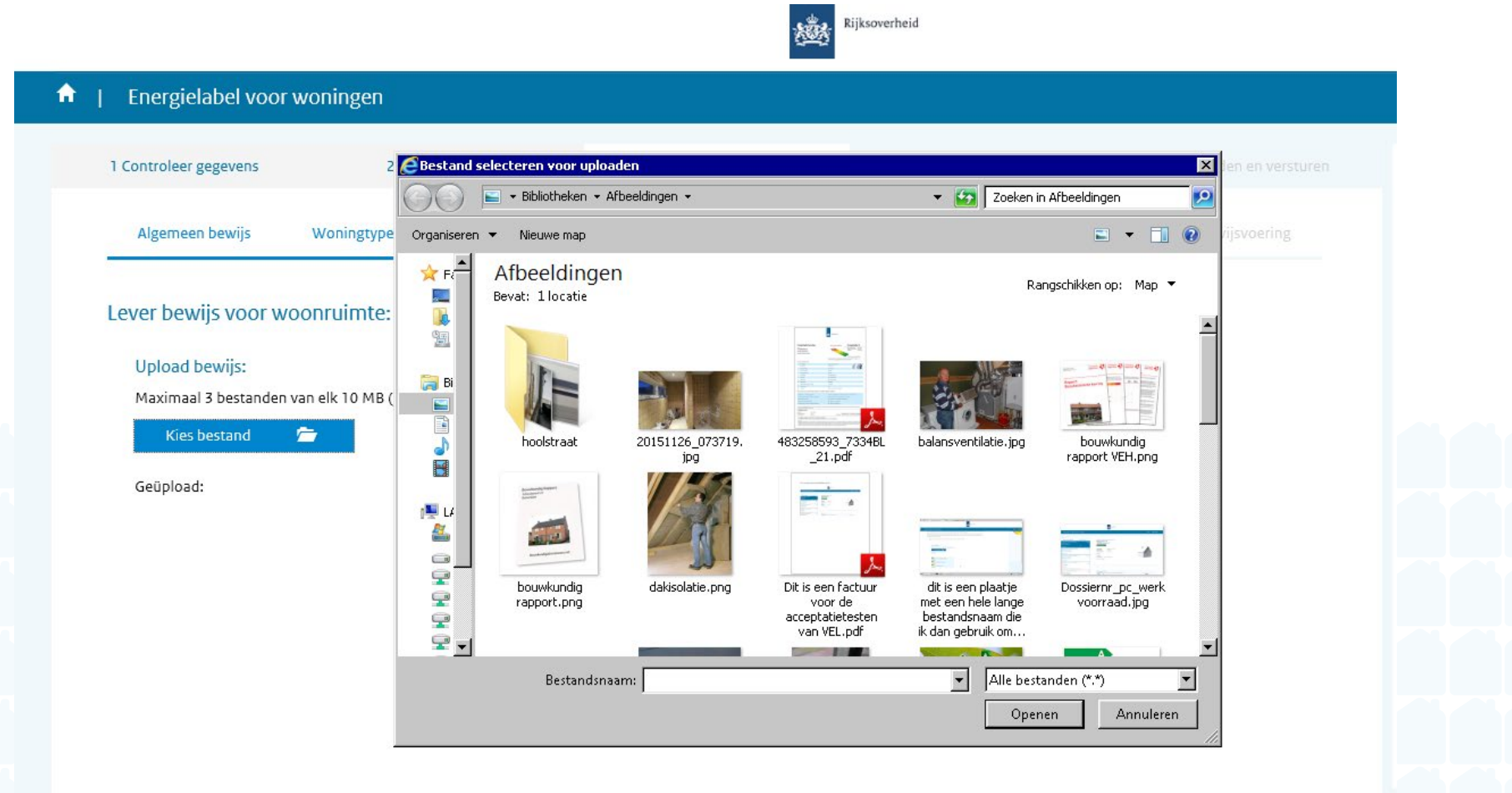

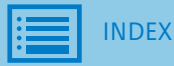

2. c. Overzicht bestanden

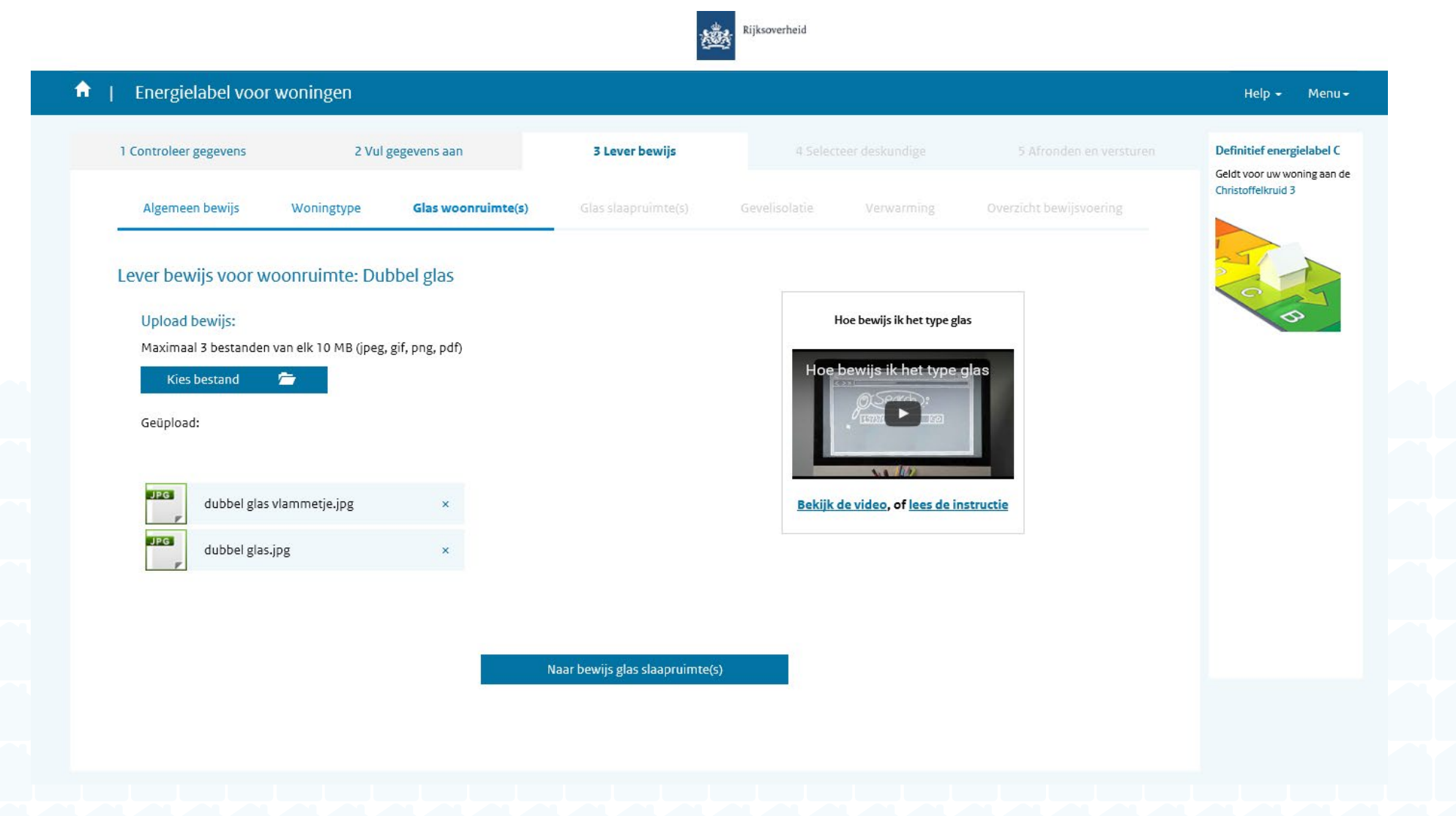

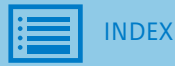

3. Bewijzen gevelisolatie

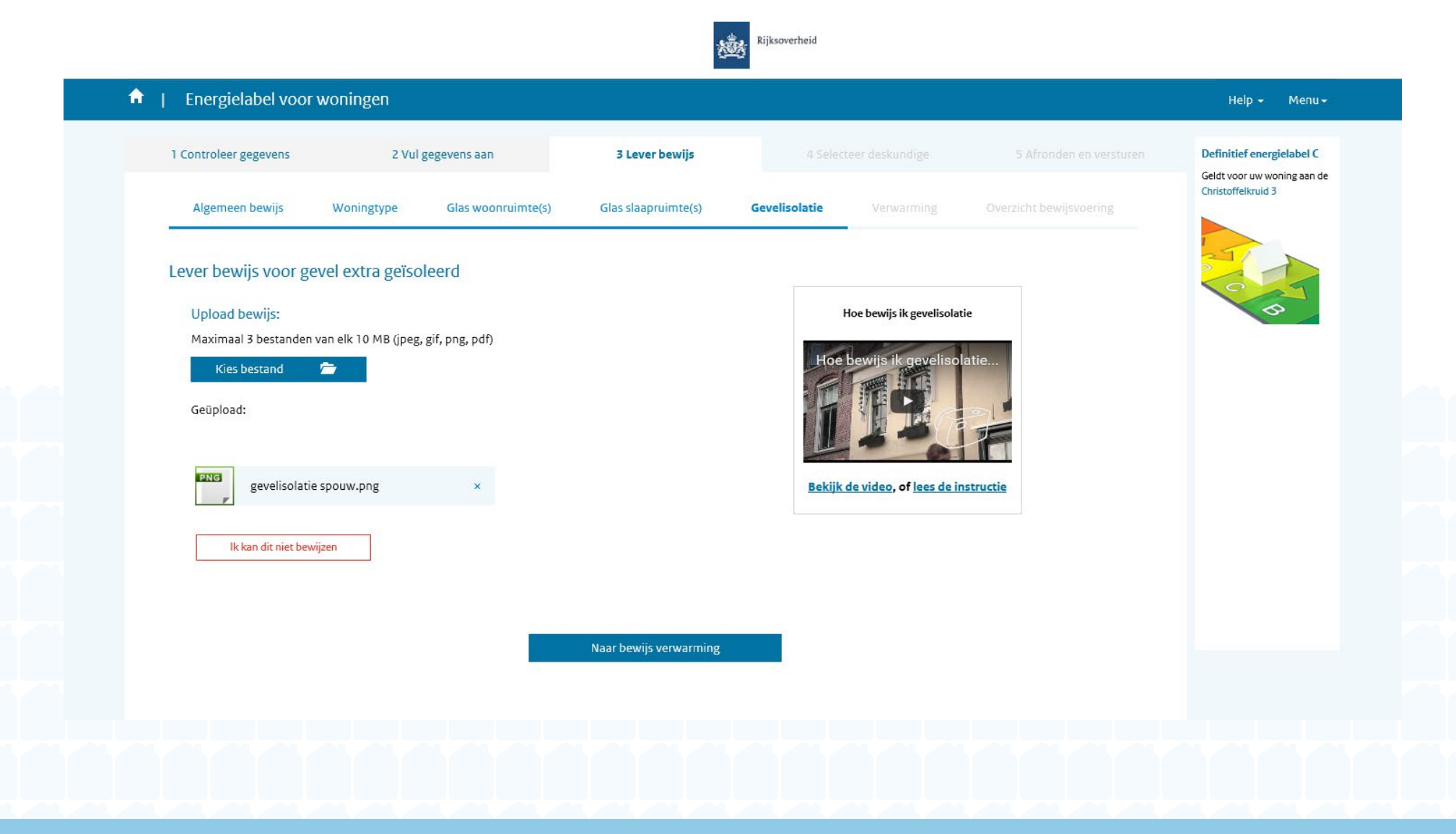

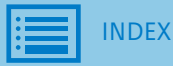

- 3. Bewijzen gevelisolatie
  - a. Ik kan dit niet bewijzen

| 🚖 I. Epergielabelaroor               | Kuntur               | niet bewijzen dat uw gevel extra geïso                                            | bleerd is?                                    | 8        |           |  |  |
|--------------------------------------|----------------------|-----------------------------------------------------------------------------------|-----------------------------------------------|----------|-----------|--|--|
| 1 Controleer gegevens                | Licht hierc<br>2 Vul | onder toe waarom u dit niet kunt bewijzen. De desk<br>v aanvraag heeft ingediend. | undige neemt hierover contact met u op        | inden en | versturen |  |  |
| Algemeen bewijs                      | Woningtype           |                                                                                   |                                               | ewijsvoe | ring      |  |  |
| Lever bewijs voor ge                 | evel extra geïsc     | Toelichting gebruike                                                              | n                                             |          |           |  |  |
| Maximaal 3 bestanden<br>Kies bestand | van elk 10 MB (jpeg  |                                                                                   | Annulere                                      | n        |           |  |  |
| Geüpload:                            |                      |                                                                                   |                                               |          |           |  |  |
| gevelisolatie                        | spouw.png ×          |                                                                                   | <u>Bekijk de video, of lees de instructie</u> |          |           |  |  |
| lk kan dit niet bewi                 | ijzen                |                                                                                   |                                               |          |           |  |  |
|                                      |                      | Naar bewijs verwarming                                                            |                                               |          |           |  |  |

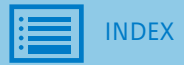

- 3. Bewijzen gevelisolatie
  - b. Overzicht 'ik kan dit niet bewijzen'

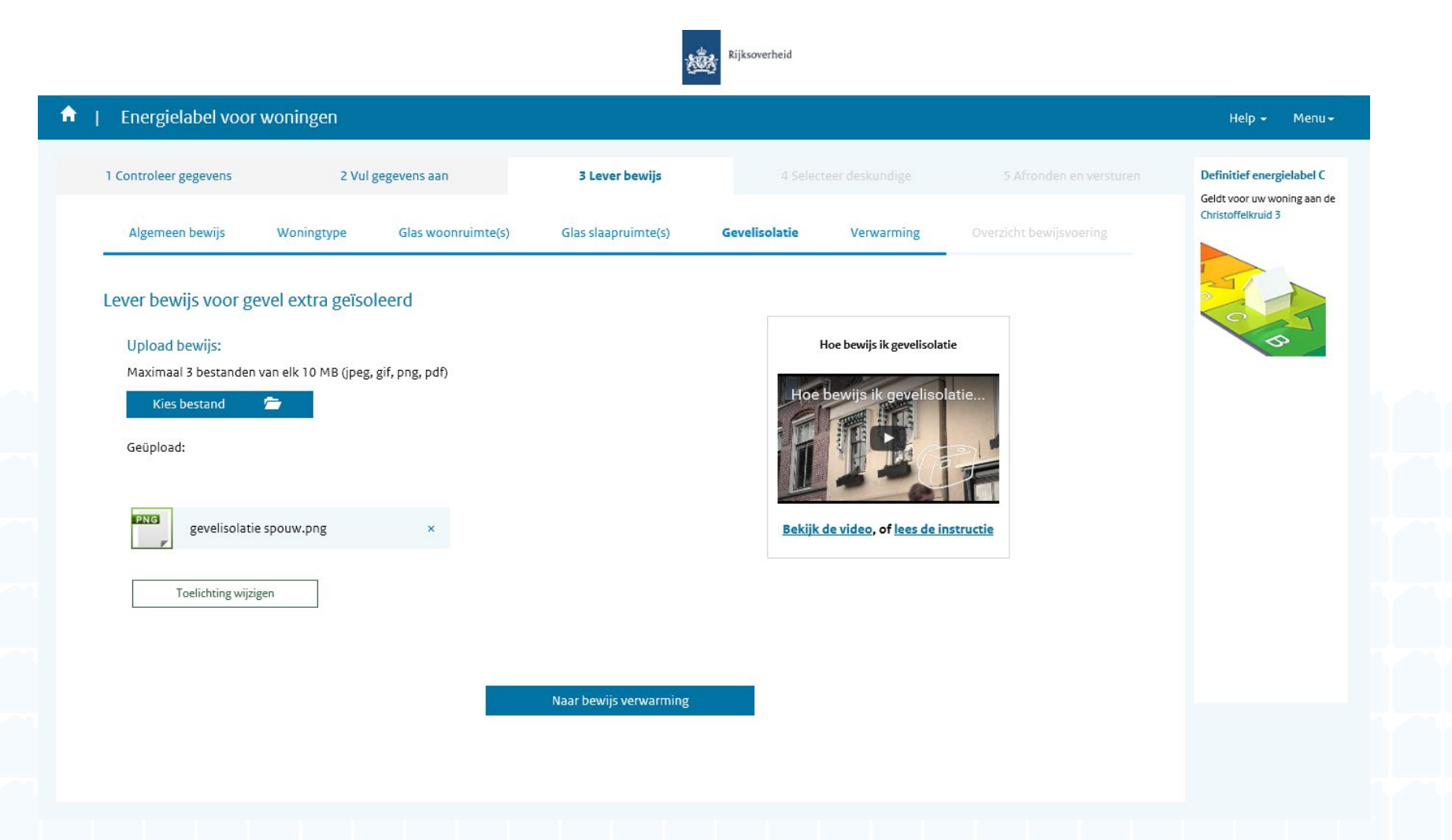

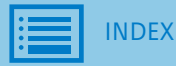

Overzicht bewijslast

a. Overzicht 'niet bewezen'

| Interpleted body vouvolingen     I Consider gegeens:     2 Vargegeens:     2 Vargegeens:        2 Vargegeens:                                                                                                    |          |         |           |                        |                          |                       |                     | Rijksoverheid |                                             |                         |                           |  |  |  |  |  |
|----------------------------------------------------------------------------------------------------|----------|---------|-----------|------------------------|--------------------------|-----------------------|---------------------|---------------|---------------------------------------------|-------------------------|---------------------------|--|--|--|--|--|
| Ventore region Vale green two Vale green two                                                                                                    | <b>A</b> | Ene     | ergielal  | bel voor woning        | en                       |                       |                     |               |                                             |                         | Help 🗸 Menu 🗸             |  |  |  |  |  |
| Versite Versite     versite     versite   <                                                                                                    |          | 1 Contr | oleer geg | gevens                 | 2 Vul gegevens aan       |                       | 3 Lever bewijs      |               |                                             |                         | Definitief energielabel C |  |  |  |  |  |
| Verzickt bevijs     1   1   1   1   2   3   1   1   1   1   1   1   1   1   1   1   1   1   1   1   1   1   1   1   1   1   1   1   1   1   1   1   1   1   1   1   1   1   1   1   1   1   1   1   1   1   1   1   1   1   1   1   1   1    1   1   1   1   1   1   1   1   1   1    1    1    1   1   1   1   1   1   1   1    1    1    1    1    1    1    1    1    1    1    1    1                                                                                                    |          | Alg     | emeen b   | ewijs Wonin            | gtype Glas wool          | nruimte(s)            | Glas slaapruimte(s) | Gevelisolatie | Verwarming                                  | Overzicht bewijsvoering | Christoffelkruid 3        |  |  |  |  |  |
| Verziele   1   1   2   3   3   3   3   3   3   4   4   4   5   5   5   5   5   5   5   5   5   5   6   6   6   6   6   7   6   7   7   6   7   6   7   7   7   7   7   7   7   7   7   7   7   7   7   7   7   7   7   7   7   7   7   7   7   7   7   7   7   7   7   7   7   7   7   7   7   7   7   7   7   7   7   7   7   7   7   7   7   7   7   7   7   7   7   7   7   7    7   <                                                                                                    |          | -       |           |                        |                          |                       |                     |               |                                             |                         |                           |  |  |  |  |  |
| N Version (Second Second |          |         | Overz     | icht bewijs            |                          |                       |                     |               |                                             |                         |                           |  |  |  |  |  |
| 1 Nonmerbelog   1 Nonmerbelog   2 Nonmerbelog   2 Nonmerbelog   3 Nonmerbelog   3 Nonmerbelog   3 Nonmerbelog   4 Nonmerbelog   4 Nonmerbelog   4 Nonmerbelog   5 Nonmerbelog   5 Nonmerbelog   6 Nonmerbelog   7 Nonmerbelog   7 Nonmerbelog   8 Nonmerbelog   8 Nonmerbelog   9 Nonmerbelog   9 Non                                                                                                    |          |         | 1. 1      | Woningtype             | Hoekwoning               |                       |                     | Dit           | nebt u niet bewezen.                        | ^                       | 40                        |  |  |  |  |  |
| 1       isaguntum: Lobel jub         2       Staguntum: Lobel jub         3       Schwarting         4       Schwarting         5       Schwarting         6       Schwarting         7       Schwarting         8       Schwarting         9       Schwarting         9                                                                                                    |          |         | 2. (      | Glas                   | Woonruimte: Dubbel glas  |                       |                     | JP.           | dubbel glas vlammetje.jp<br>dubbel glas.jpg | g                       |                           |  |  |  |  |  |
| Valentize       Heskoning         Investide       Heskoning         Rounderide       Heskoning         Rounderide       Heskoning <t< td=""><td></td><td></td><td>3.</td><td></td><td>Slaapruimte: Dubbel glas</td><td></td><td></td><td></td><td>dubbel glas vlammetje.jp</td><td>e v</td><td></td><td></td><td></td><td></td><td></td><td></td></t<>                                                                                                    |          |         | 3.        |                        | Slaapruimte: Dubbel glas |                       |                     |               | dubbel glas vlammetje.jp                    | e v                     |                           |  |  |  |  |  |
| Notice Service Service             |          |         | Overz     | icht volledige aa      | anvraag                  |                       |                     |               |                                             |                         |                           |  |  |  |  |  |
| Romentinda       Boumentinda         Vectorgentiates       11 (m1 40 m <sup>2</sup> )         Seguritation       Seguritation Diabel gils         I       Seguritation Diabel gils         I       Seguritation Diabel gils         I       Seguritation Diabel gils         I       Seguritation Diabel gils         I       Seguritation Diabel gils         I       Seguritation Diabel gils         I       Seguritation Diabel gils         I       Seguritation Diabel gils         I       Seguritation Diabel gils         I       Morentenze         I       Seguritation Diabel gils         I       Morentenze         I       Morentenze         I       Seguritation Diabel gils         I       Morentenze         I       Seguritation Diabel gils         I       Seguritation Diabel gils         I       Seguritation Diabel gils         I       Seguritation Diabel gils         I       Seguritation Diabel gils         I       Seguritation Diabel gils         I       Seguritation Diabel gils         I       Seguritation Diabel gils         I       Seguritation Diabel gils         I                                                                                                    |          |         | 1.        | Woningtype             | Но                       | ekwoning              |                     |               |                                             |                         |                           |  |  |  |  |  |
| Vexnonsperivative12 lyrl 140 m <sup>2</sup> 2Sins4Sins3Sins3Sins4Solestatis4Solestatis5Solestatis6Vernitestrageisoleerd6Vernitestrageisoleerd7Vernitestrageisoleerd8Sonesenstite7Sonesenstite8Sonesenstite9Vernitestrageisoleerd9Vernitestrageisoleerd9Sonesenstite9Netstatis9Vertiliste9Vertiliste <t< td=""><td></td><td></td><td></td><td>Bouwperiode</td><td>Во</td><td>uwperiode 1965 to</td><td>ot en met 1974</td><td></td><td></td><td></td><td></td><td></td><td></td><td></td><td></td><td></td></t<>                                                                                                    |          |         |           | Bouwperiode            | Во                       | uwperiode 1965 to     | ot en met 1974      |               |                                             |                         |                           |  |  |  |  |  |
| 2       Gist       Moonumee DubbigIst         1       Seviloatist       Seviloatist         3       Seviloatist       Geviloatist         4       Dekotapis       Dekotapisole         5       Moenimeet       Dekotapisole         6       Verview       Dekotapisole         7       Moenimeet       Geonompanele         8       Verview       Geonompanele         9       Verview       Geonompanele         9       Vervieweet       Alex on moenie         9       Vervieweet       Alex on moenie         10       Vervieweet       Net on moenie         11       Vervieweet       Net on moenie         12       Vervieweet       Net on moenie         13       Vervieweet       Net on moenie         14       Vervieweet       Net on moenie         15       Vervieweet       Net on moenie         16       Vervieweet       Net on moenie         17       Vervieweet       Net on moenie         18       Vervieweet       Net on moenie         19       Vervieweet       Net on moenie                                                                                                    |          |         |           | <u>Woonoppervlakte</u> | 12                       | 1 t/m 140 m²          |                     |               |                                             |                         |                           |  |  |  |  |  |
| Isapuinte: Dubbel gis3. SevelischatiGevel statt geisoleerd4. DaktoatieDaktot geisoleerd5. VoorsichtieVoor niet extra geisoleerd6. VerwrningOr-keel, geinstallerd in of na 19587. Warr waterGeen aport toatle8. Zonne-mergieGeen aport toatle9. VertilatieAnder schneiche afzuiging9. VertilatieAnder schneiche afzuiging10. Uttonderlike maarzeelenNe                                                                                                    |          |         | 2.        | Glas                   | We                       | oonruimte: Dubbel     | glas                |               |                                             |                         |                           |  |  |  |  |  |
| 3.Gevellsdate4.Dekistagen4.Dekistagen5.Moerisolation6.Vervarning7.Vervarning7.Monsenergie7.Gen apartosetal7.Gen consepared7.Gen consepared7.Gen consepared7.Gen consepared7.Gen consepared7.Gen consepared7.Gen consepared7.Mortagen7.Mortagen7.Mortagen7.Mortagen8.Mortagen9.Mortagen9                                                                                                    |          |         |           |                        | Sla                      | apruimte: Dubbel g    | glas                |               |                                             |                         |                           |  |  |  |  |  |
| 4DeksolatieDeksolatie5.VersolatieVor niet extra geisoleerd6.VervarningV-keel, geinstalleerd in of na 19987.Varn waterGeen apart toestel8.Zonne-energieGeen apart toestel7.Gen zonneparleen9.Vertilatie9.Vertilatie9.Vertilatie9.Vertilatie9.Viconderlijke maaareeelen9.Viconderlijke maaareeelen9.Viconderlijke maaareelen9.Viconderlijke maaareelen9.Viconderlijke                                                                                                    |          |         | 3.        | Gevelisolatie          | Ge                       | vel extra geïsoleero  | d                   |               |                                             |                         |                           |  |  |  |  |  |
| Noerisolatie       Vieorisolatie         Verwarming       Gewarming         Varmwater       Geen apart to estal         Romeenergie       Geen conceptuale         Romeenergie       Geen conceptuale         Romeenergie       Geen conceptuale         Romeenergie       Geen conceptuale         Note       Geen conceptuale         Romeenergie       Geen conceptuale         Note       Geen conceptuale         Romeenergie       Geen conceptuale         Note       Geen conceptuale         Romeenergie       Geen conceptuale         Romeenergie       Geen conceptuale         Romeenergie       Geen conceptuale         Romeenergie       Mater conceptuale         Romeenergie       Mater conceptuale         Romeenergie       Mater conceptuale         Romeenergie       Mater conceptuale         Romeenergie       Mater conceptuale         Romeenergie       Mater conceptuale         Romeenergie       Mater conceptuale         Romeenergie       Mater conceptuale         Romeenergie       Mater conceptuale         Romeenergie       Mater conceptuale         Romeenergie       Mater conceptuale         Romeen                                                                                                    |          |         | 4.        | <u>Dakisolatie</u>     | Da                       | k extra geïsoleerd    |                     |               |                                             |                         |                           |  |  |  |  |  |
| Verwarming     CV-ketel, geinstalleerd in of na 1998       7.     Warm water     Geen apart toestel       8.     Zonne-energie     Geen zonnepanelen       9.     Ventilatie     Anders dan mechanische afzuiging       10.     Uizonderlijke maatregelen     Ne                                                                                                    |          |         | 5.        | Vloerisolatie          | Vlc                      | oer niet extra geïsol | leerd               |               |                                             |                         |                           |  |  |  |  |  |
| Name     Geen apart toestel       8.     Zonne-energie     Geen zonnepanelen       9.     Ventilatie     Anders dan mechanische afzuiging       10.     Uizonderlike maastregelen     Ne                                                                                                    |          |         | 6.        | Verwarming             | cv                       | -ketel, geïnstalleer  | d in of na 1998     |               |                                             |                         |                           |  |  |  |  |  |
| 8.     Zonne-sergie     Geen zonnepanelen       9.     Ventlatie     Aders dan mechanische afzuiging       10.     Uitzonderlijke maatregelen     Ne                                                                                                    |          |         | 7.        | Warm water             | Ge                       | en apart toestel      |                     |               |                                             |                         |                           |  |  |  |  |  |
| Geen zonneboiler       9.     Ventilatie     Anders dan mechanische afzuiging       10.     Uitzonderlijke maatregelen     Nee                                                                                                    |          |         | 8.        | Zonne-energie          | Ge                       | en zonnepanelen       |                     |               |                                             |                         |                           |  |  |  |  |  |
| 9.     Ventilatie     Anders dan mechanische afzuiging       10.     Uitzonderlijke maatregelen     Nee                                                                                                    |          |         |           |                        | Ge                       | en zonneboiler        |                     |               |                                             |                         |                           |  |  |  |  |  |
| 10. <u>Uitzonderlijke maatregelen</u> Nee                                                                                                    |          |         | 9.        | Ventilatie             | An                       | ders dan mechanis     | che afzuiging       |               |                                             |                         |                           |  |  |  |  |  |
|                                                                                                    |          |         | 10.       | Uitzonderlijke maatree | <u>telen</u> Ne          | e                     |                     |               |                                             |                         |                           |  |  |  |  |  |

Er ontbreekt bewijs voor één of meerdere kenmerken. U kunt dit aanvullen door terug te keren naar de voorgaande pagina's.

Overzicht bewijslast

b. Overzicht 'alles bewezen'

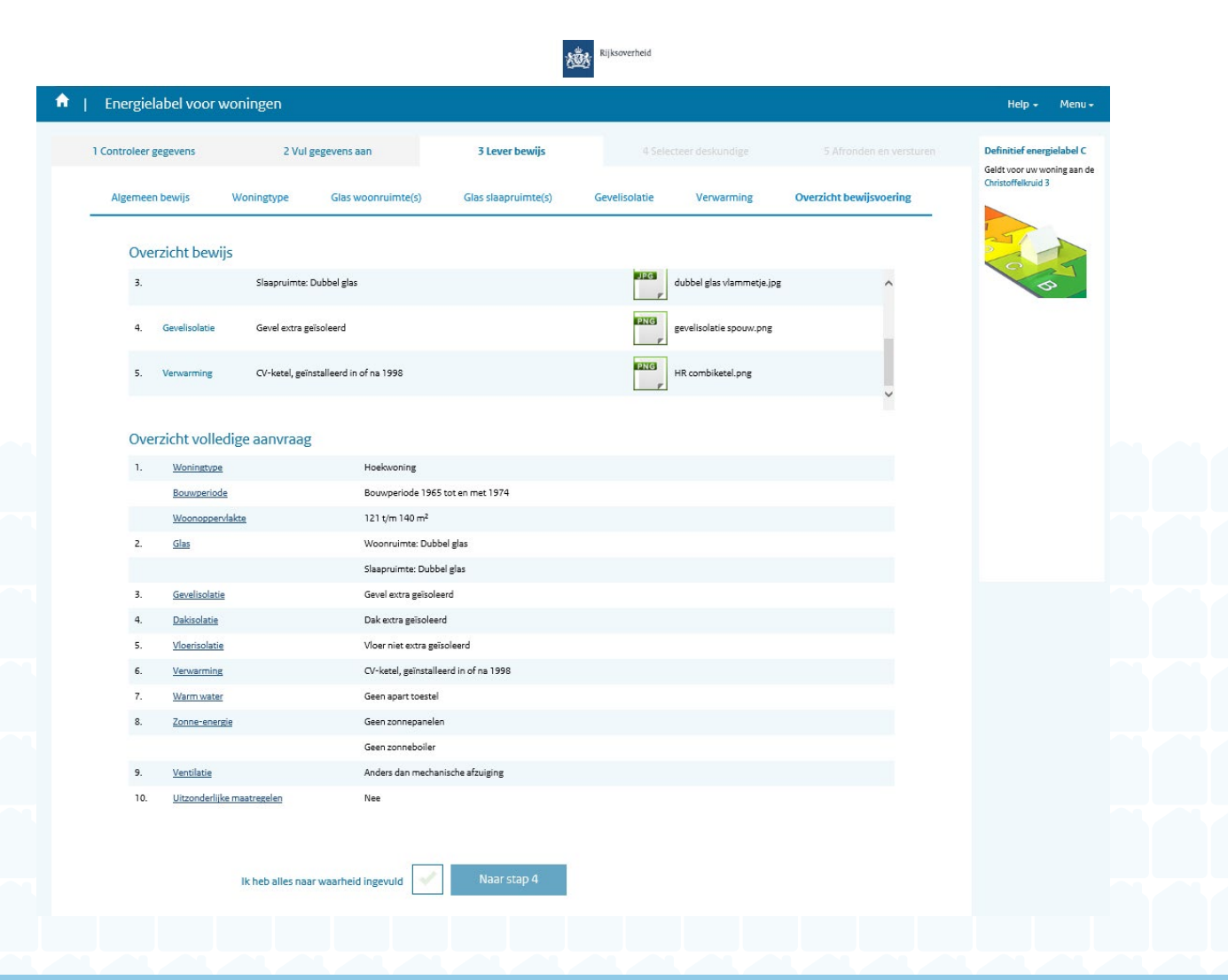

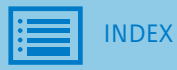

Overzicht bewijslast

e. Vinkje 'alles naar waarheid ingevuld'

| Z |  |  |
|---|--|--|
|   |  |  |

## Overzicht volledige aanvraag

| 1.  | Woningtype                        | Hoekwoning                            |
|-----|-----------------------------------|---------------------------------------|
|     | Bouwperiode                       | Bouwperiode 1965 tot en met 1974      |
|     | Woonoppervlakte                   | 121 t/m 140 m <sup>2</sup>            |
| 2.  | Glas                              | Woonruimte: Dubbel glas               |
|     |                                   | Slaapruimte: Dubbel glas              |
| 3.  | Gevelisolatie                     | Gevel extra geïsoleerd                |
| 4.  | Dakisolatie                       | Dak extra geïsoleerd                  |
| 5.  | Vloerisolatie                     | Vloer niet extra geïsoleerd           |
| 6.  | Verwarming                        | CV-ketel, geïnstalleerd in of na 1998 |
| 7.  | Warm water                        | Geen apart toestel                    |
| 8.  | Zonne-energie                     | Geen zonnepanelen                     |
|     |                                   | Geen zonneboiler                      |
| 9.  | Ventilatie                        | Anders dan mechanische afzuiging      |
| 10. | <u>Uitzonderlijke maatregelen</u> | Nee                                   |
|     |                                   |                                       |
|     |                                   |                                       |
|     |                                   |                                       |

Ik heb alles naar waarheid ingevuld

Naar stap 4

V

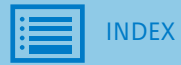

1. Wat doet een erkend deskundige?

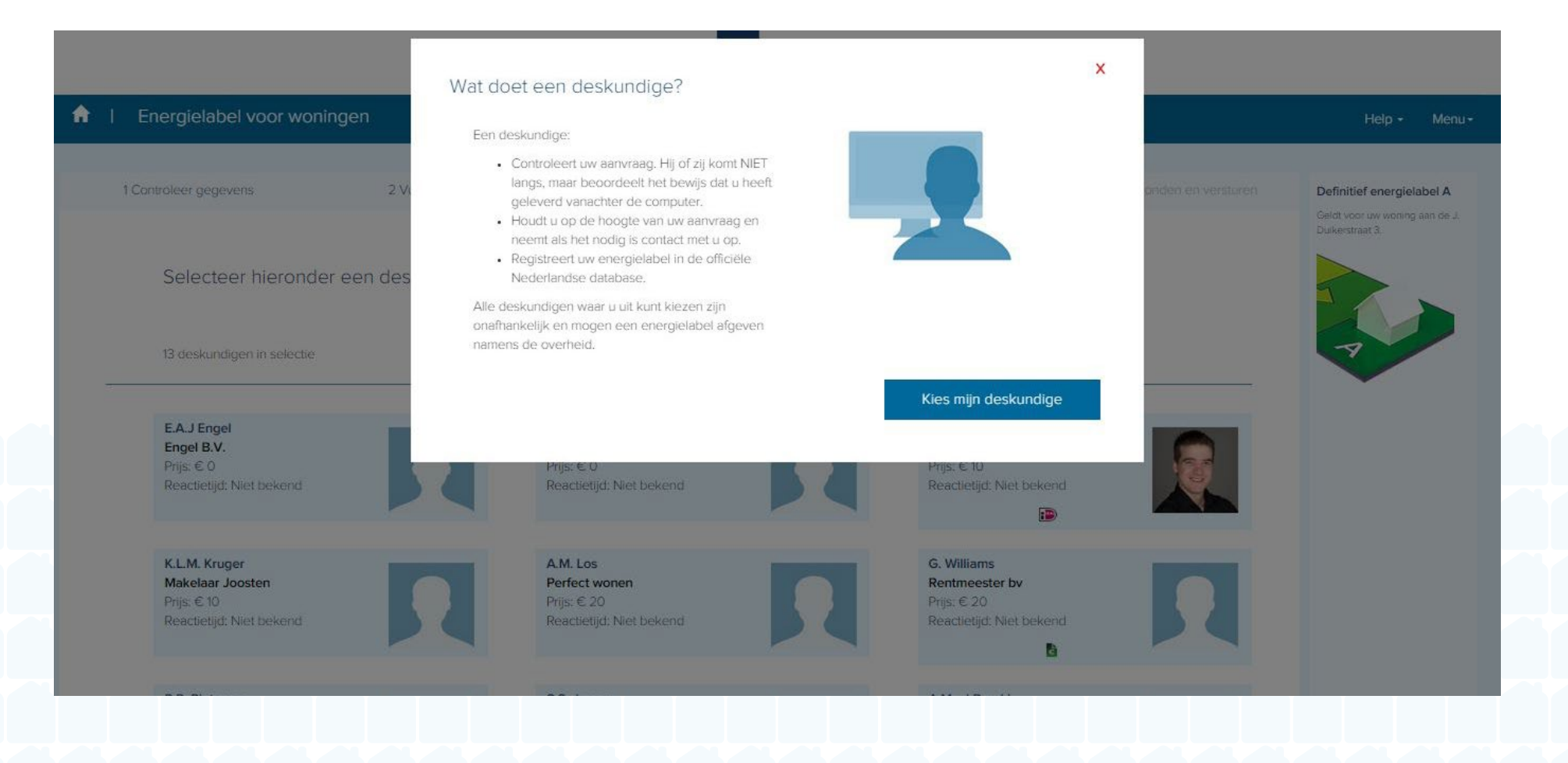

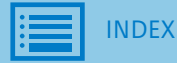

- 2. Overzicht erkend deskundigen
  - > Inclusief filteropties: zoeken op (organisatie)naam of advertentietekst, sorteren op prijs en filteren op betaalmogelijkheid

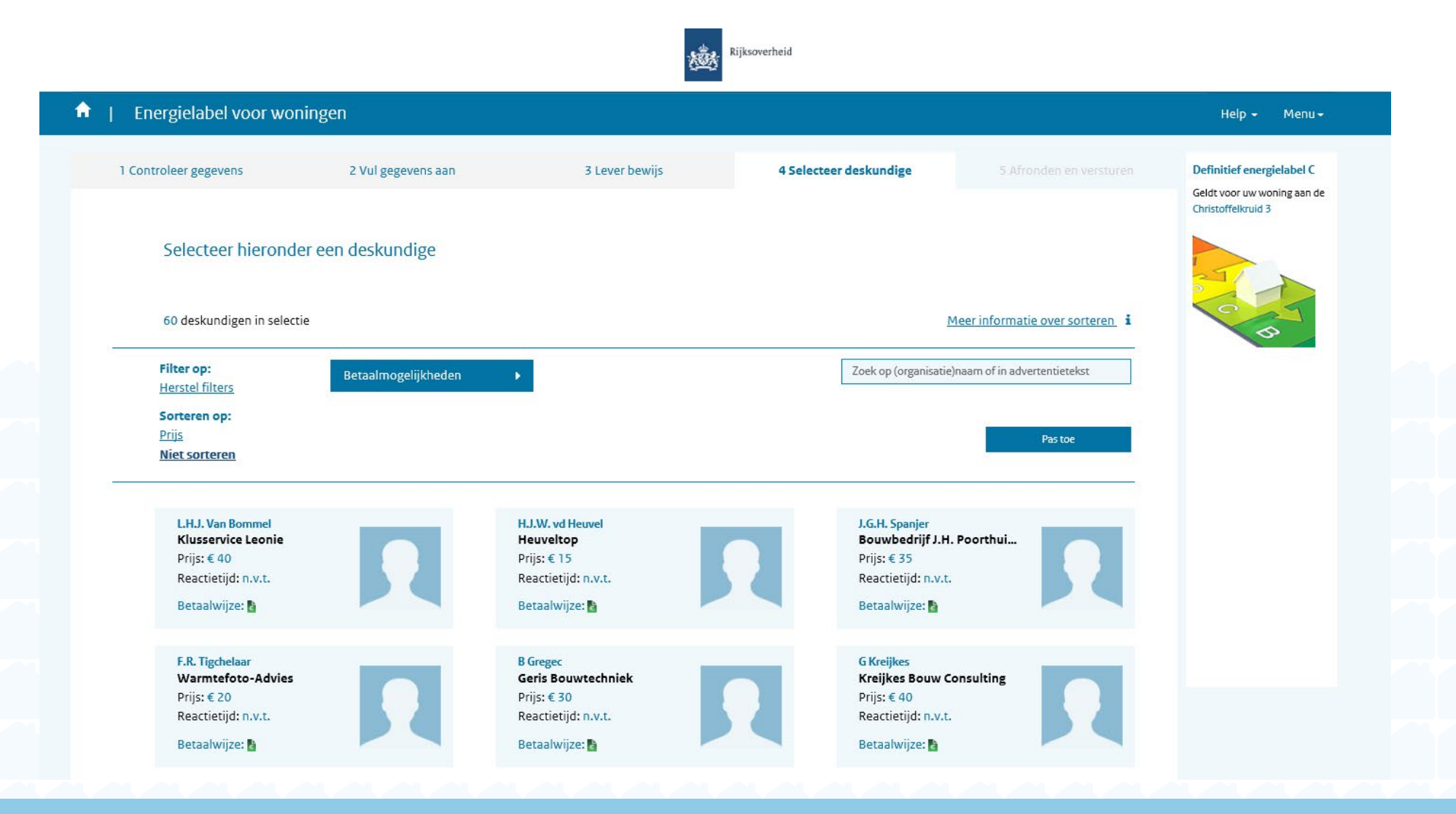

2. a. Zoeken op (organisatie)naam, in advertentietekst en sorteren op prijs

| nergielabel voor wonin                | σen                 |                                              |          |                                        |                         | Help - Menu-              |  |
|---------------------------------------|---------------------|----------------------------------------------|----------|----------------------------------------|-------------------------|---------------------------|--|
| nergiciaber voor womm                 | gen                 |                                              |          |                                        |                         | nep v Menuv               |  |
| ontroleer gegevens                    | 2 Vul gegevens aan  | 3 Lever bewijs                               | 4 Select | eer deskundige                         |                         | Definitief energielabel C |  |
|                                       |                     |                                              |          |                                        |                         | Christoffelkruid 3        |  |
| Selecteer hieronder                   | een deskundige      |                                              |          |                                        |                         |                           |  |
|                                       |                     |                                              |          |                                        |                         |                           |  |
| 7 deskundigen in selectie             |                     |                                              |          | Meer info                              | ormatie over sorteren i | 5                         |  |
| Filter op:                            | Betaalmogelijkheden | •                                            | (        | energie                                |                         |                           |  |
| Herstel filters                       |                     |                                              |          |                                        |                         |                           |  |
| Prijs                                 |                     |                                              |          |                                        | Pas toe                 |                           |  |
| MELSOILEIEII                          |                     |                                              |          |                                        |                         |                           |  |
| F.A.M. Verheggen                      |                     | A.H. Blom                                    |          | H Does                                 |                         |                           |  |
| Energielabelplein<br>Prijs: € 18      |                     | energielabelNL.com<br>Prijs: € 24            |          | Energiegarant Advies BV<br>Prijs: € 30 |                         |                           |  |
| Reactietijd: n.v.t.                   |                     | Reactietijd: n.v.t.                          |          | Reactietijd: n.v.t.                    |                         |                           |  |
| Detaalwijze.                          |                     | Detadiwijze.                                 |          | Detaalwijze. 🗃                         |                         |                           |  |
| D Tolsma<br>Tolsum Energie Advies     |                     | J.W. Dennekamp - Tijhof<br>Geas Energiewacht |          | K.A. Lieuwen<br>Lieuwen Energieadvies  |                         |                           |  |
| Prijs: € 45<br>Reactietijd: n.v.t     |                     | Prijs: € 45<br>Reactietiid: p.v.t            |          | Prijs: € 50<br>Reactietiid: p.v.t      |                         |                           |  |
| Betaalwijze: 皆                        |                     | Betaalwijze: 🔓                               |          | Betaalwijze: 皆                         |                         |                           |  |
|                                       |                     |                                              |          |                                        |                         |                           |  |
| P.T.T. van de Peters<br>Energieadvies |                     |                                              |          |                                        |                         |                           |  |
| Prijs: € 100<br>Reactietijd: n.v.t.   |                     |                                              |          |                                        |                         |                           |  |
| Betaalwijze: 🚹                        |                     |                                              |          |                                        |                         |                           |  |
|                                       |                     |                                              |          |                                        |                         |                           |  |

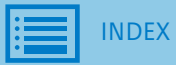

2. b. Filteren op betaalmogelijkheid

| 1 Controleer gegevens           | 2 Vul gegevens aan  | 3 Lever bewijs                  | 4 Selecteer deskundige          |                                       | Definitief energielabel<br>Geldt voor uw woning aa |
|---------------------------------|---------------------|---------------------------------|---------------------------------|---------------------------------------|----------------------------------------------------|
| Selecteer hierond               | er een deskundige   |                                 |                                 |                                       |                                                    |
| 3 deskundigen in selectio       | e                   |                                 | м                               | eer informatie over sorteren <b>i</b> | C B                                                |
| Filter op:<br>Herstel filters   | Betaalmogelijkheden | *                               | Zoek op (organisatie)r          | naam of in advertentietekst           |                                                    |
| Sorteren op:                    | ☑ ideal             |                                 |                                 |                                       |                                                    |
| <u>Niet sorteren</u>            | Factuur             |                                 |                                 | Pas toe                               |                                                    |
| E.R.J. Blankestijn              | A                   | J.C.M. Noordermeer              | P. van de Wiel                  |                                       |                                                    |
| Prijs:€5<br>Reactietiid:2 dagen |                     | Prijs:€30<br>Reactietiid: p.v.t | Prijs:€5<br>Reactietiid: n.v.t. |                                       |                                                    |
| Betaalwijze: 🝺 👔                |                     | Betaalwijze: 🕞                  | Betaalwijze:                    |                                       |                                                    |

Riiksoverheid

3. Selecteren erkend deskundige

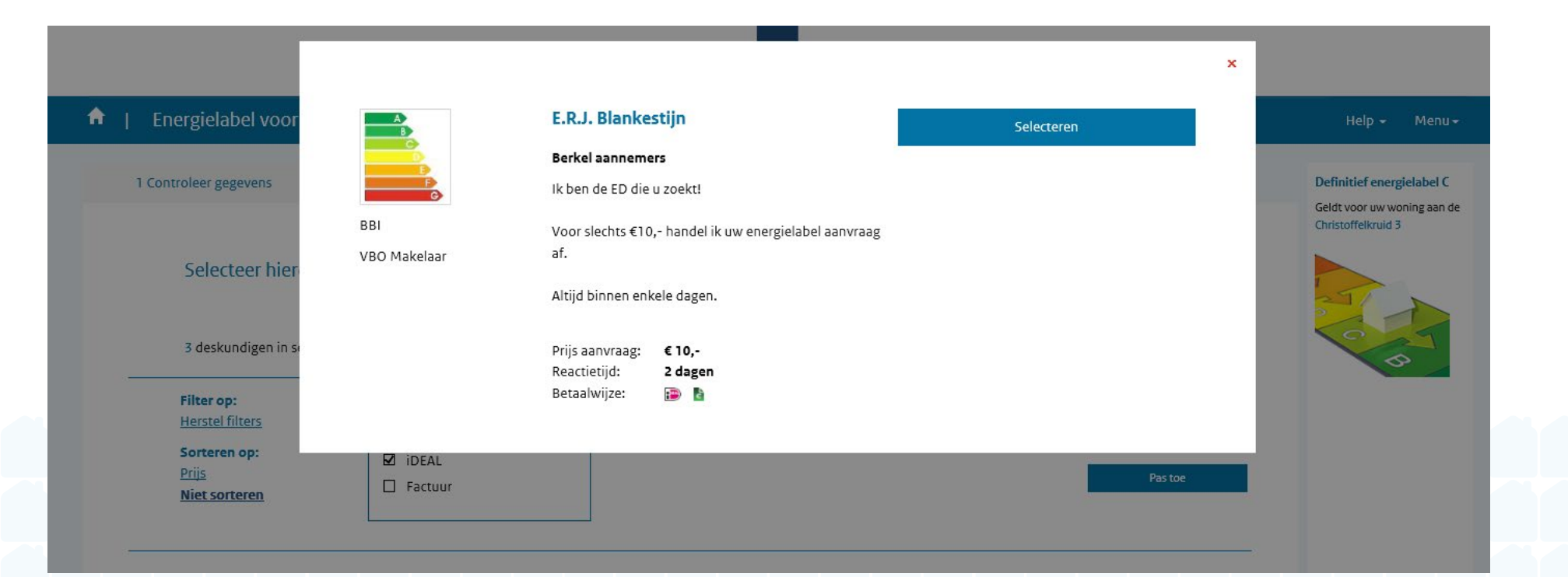

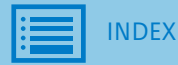

### Stap 5 Afronden aanvraag

1. Overzicht aanvraag

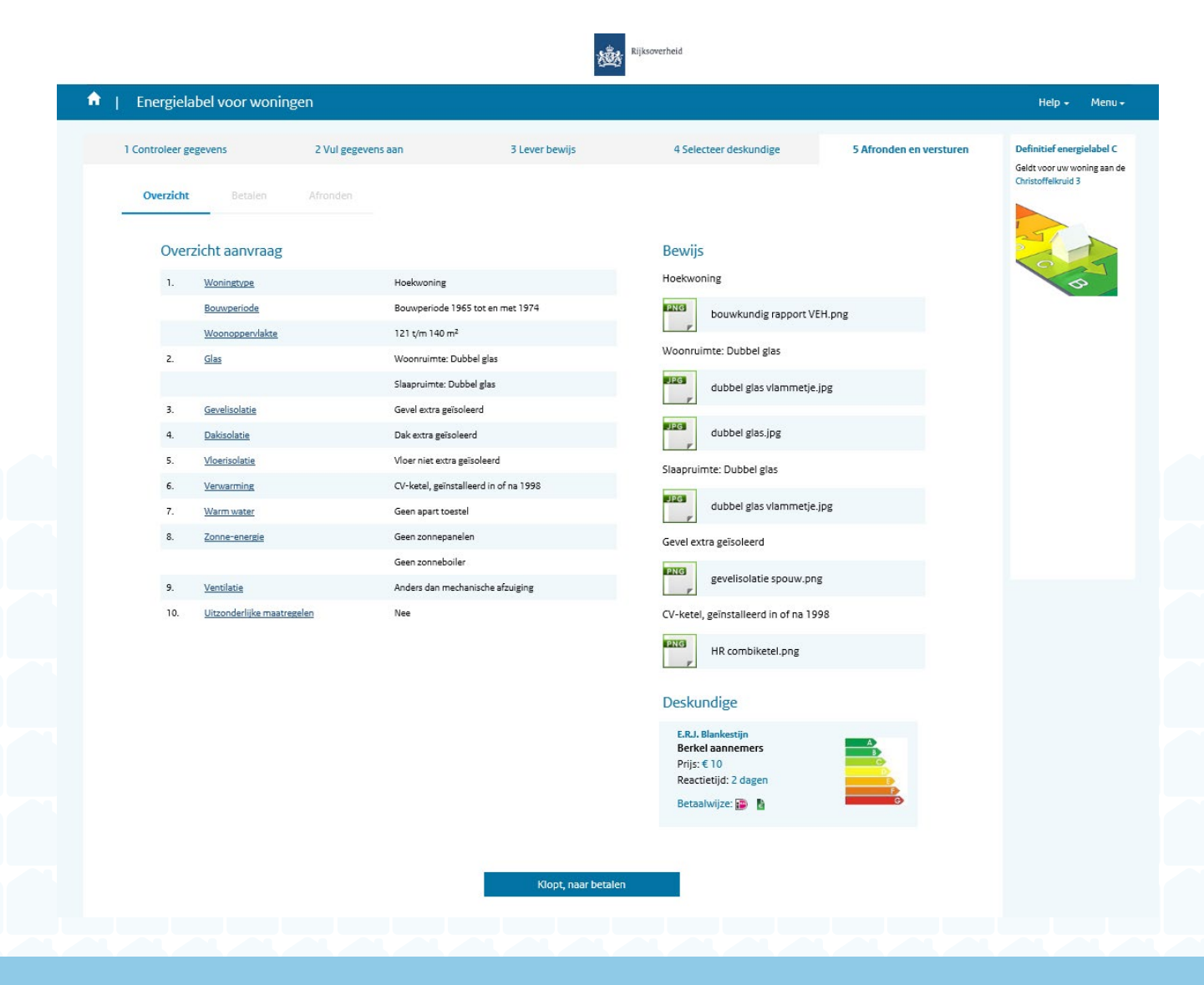

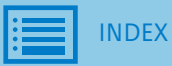

#### Stap 5 Afronden aanvraag

2. Algemene voorwaarden nog niet geaccepteerd

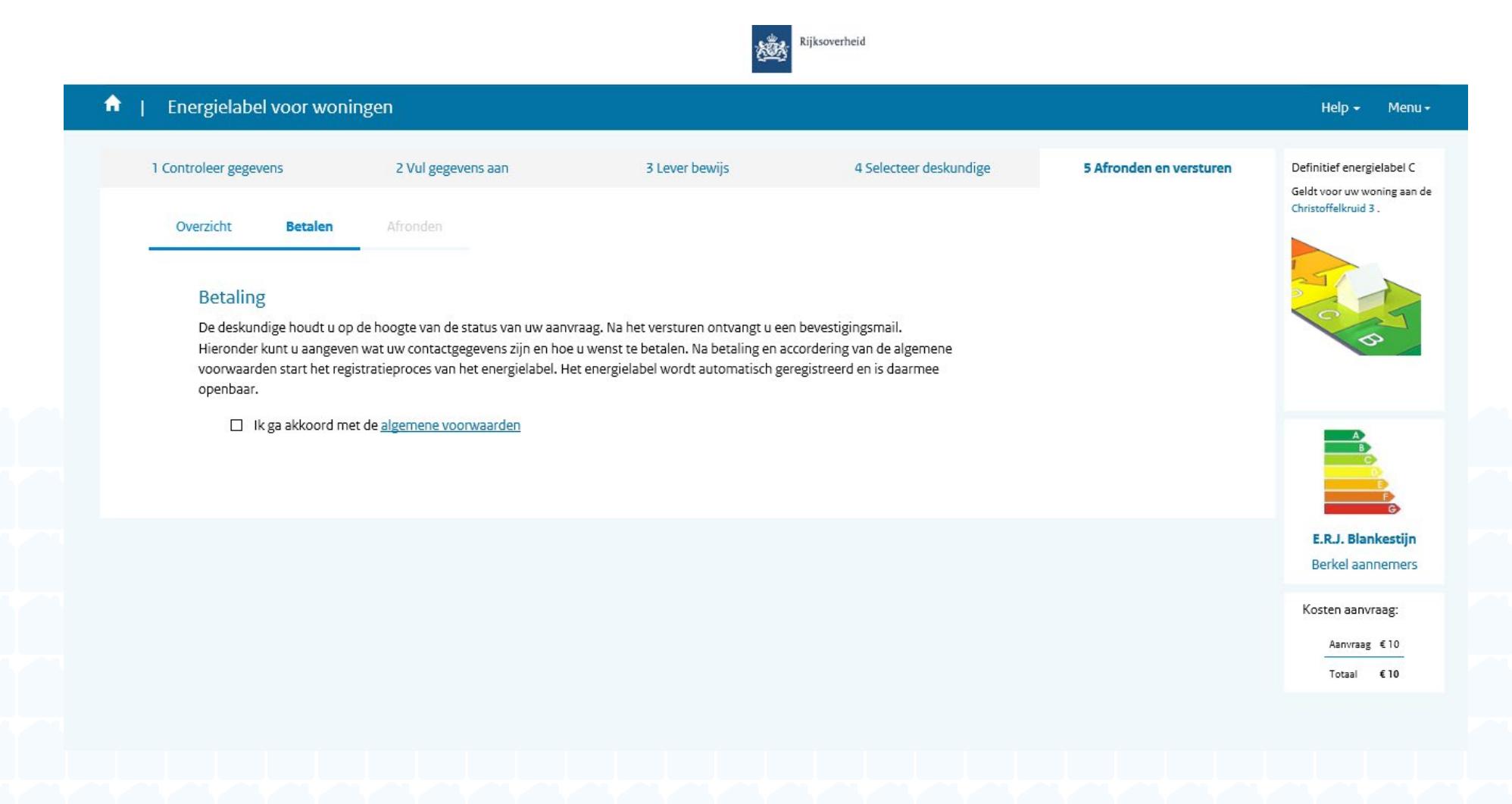

# Stap 5 Afronden aanvraag

3. Naam, telefoonnummer en e-mail ingevuld

| I Controleer gegevens                                                                                      | 2 Vul gegevens aan                                                                                                    | 3 Lever bewijs                                                                                              | 4 Selecteer deskundige                                                              | 5 Afronden en versturen | Definitief energielabel C |  |
|----------------------------------------------------------------------------------------------------|----------------------------------------------------------------------------------------------------|----------------------------------------------------------------------------------------------------|-------------------------------------------------------------------------------------|-------------------------|---------------------------|--|
| Overzicht Betalen                                                                                          | Afronden                                                                                                    |                                                                                                    |                                                                                     |                         | Christoffelkruid 3 .      |  |
| Betaling<br>De deskundige houdt u op<br>Hieronder kunt u aangeve<br>voorwaarden start het reg<br>openbaar. | o de hoogte van de status van uw aanv<br>n wat uw contactgegevens zijn en hoe<br>istratieproces van het energielabel. He | raag. Na het versturen ontvangt u<br>u wenst te betalen. Na betaling en<br>t energielabel wordt automatisch | een bevestigingsmail.<br>accordering van de algemene<br>geregistreerd en is daarmee |                         | C R                       |  |
| ☑ Ik ga akkoord m                                                                                          | et de <u>algemene voorwaarden</u>                                                                                        |                                                                                                    |                                                                                     |                         | B                         |  |
| Uw contactgegevens                                                                                         |                                                                                                    |                                                                                                    |                                                                                     |                         | E.R.J. Blankestijn        |  |
| Uw Voorletters                                                                                             | М.                                                                                                    | 2                                                                                                    |                                                                                     |                         | Kerter aannemers          |  |
| Uw Tussenvoegsel(s)                                                                                        | Uw tussenvoegsel(s)                                                                                                    | 2                                                                                                    |                                                                                     |                         | Aanvraag €10              |  |
| Uw Achternaam                                                                                              | Janssen                                                                                                    | 1                                                                                                    |                                                                                     |                         | Totaal €10                |  |
| Uw Telefoonnummer                                                                                          | 0612345678                                                                                                    | C                                                                                                    |                                                                                     |                         |                           |  |
| Uw E-mailadres                                                                                             | m.janssen@rvo.nl                                                                                                    |                                                                                                    |                                                                                     |                         |                           |  |
|                                                                                                    | Stuur mij een bevestigings                                                                                               | scode 🚺 De bevesti                                                                                          | igingscode is 20 minuten geldig.                                                    |                         |                           |  |
|                                                                                                    |                                                                                                    |                                                                                                    |                                                                                     |                         |                           |  |

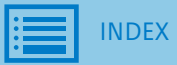
4. a. E-mail met bevestigingscode

Onderwerp: Controleren e-mailadres

Wilt u alstublieft uw e-mailadres voor het aanvragen van uw energielabel bevestigen? Gebruik hiervoor onderstaande bevestigingscode:

7367

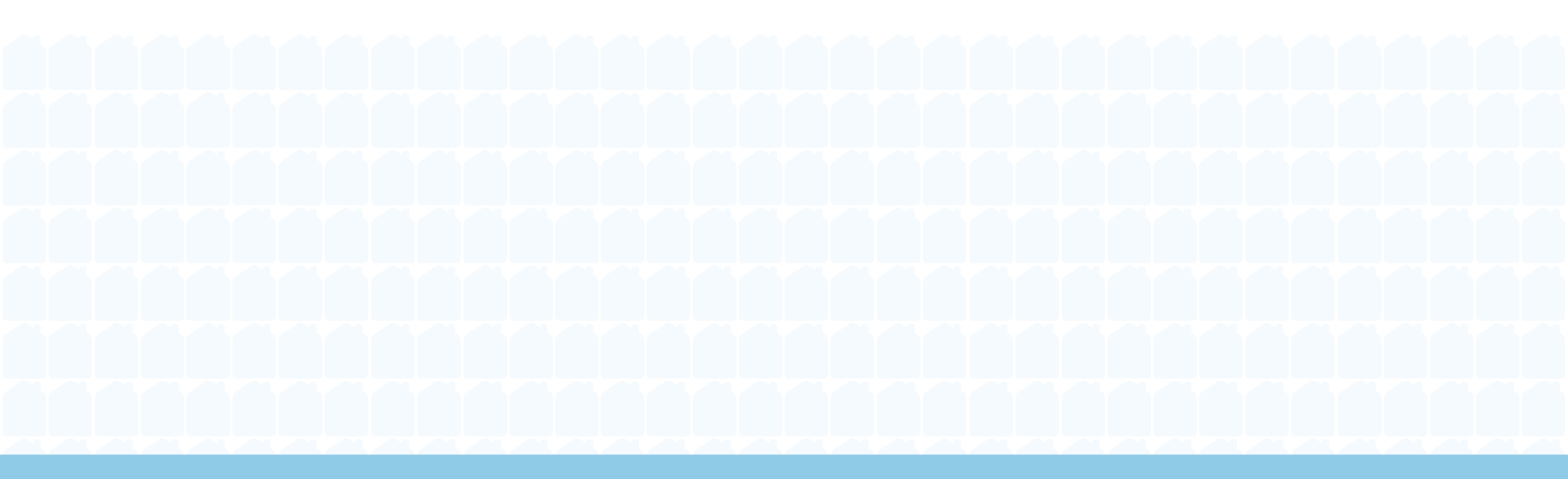

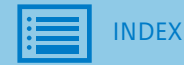

4. b. Bevestigingscode controleren

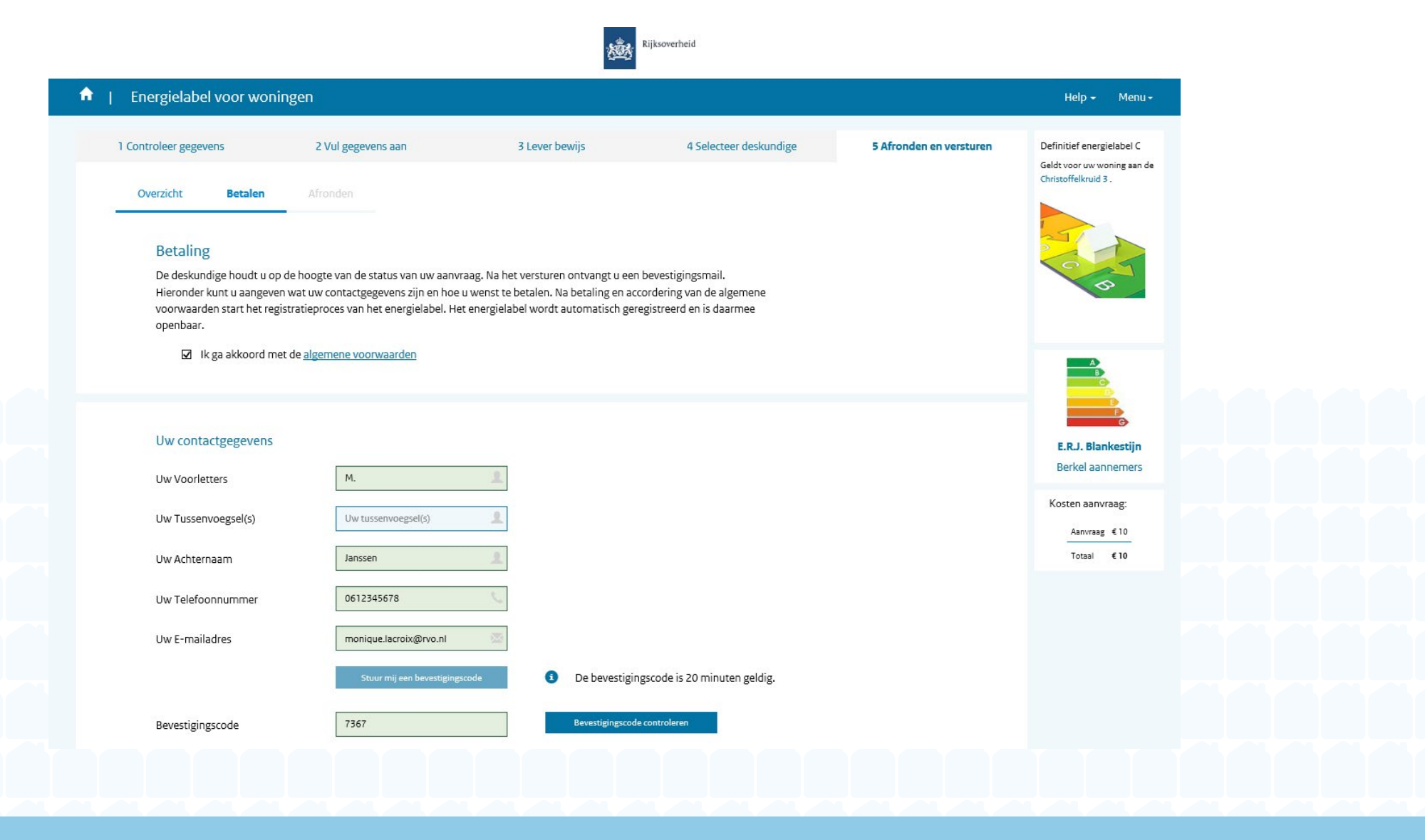

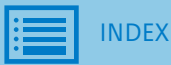

5. Betaaloptie selecteren

| Jw Tussenvoegsel(s)          | Uw tussenvoegsel(s)    |   |   |         |  |
|------------------------------|------------------------|---|---|---------|--|
| Jw Achternaam                | Janssen                | 1 |   |         |  |
| Jw Telefoonnummer            | 0612345678             | C |   |         |  |
| Jw E-mailadres               | monique.lacroix@rvo.nl |   |   |         |  |
| Betaalwiize                  |                        |   |   |         |  |
| Detaalwijze                  |                        |   |   |         |  |
| iDEAL, via uw eigen bank     |                        |   |   | Betalen |  |
|                              | tuur                   |   | E |         |  |
| O Factuur, betaling door fac |                        |   |   |         |  |

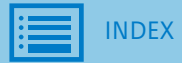

- 5. Betaaloptie selecteren
  - a. Ander factuuradres invoeren

|                    |                                                          |                              | Betalen |  |
|--------------------|----------------------------------------------------------|------------------------------|---------|--|
| O Factuur, bet     | aling door factuur                                       | Ē                            |         |  |
| 🗹 Ik heb een and   | er factuuradres dan het adres van de woning waarvoor het | energielabel is aangevraagd. |         |  |
| Uw Factuurgege     | evens                                                    |                              |         |  |
| Straat             | Dorpstraat                                               | A                            |         |  |
| Huisnummer         | 20                                                       | 合                            |         |  |
| Toevoeging         | a                                                        | 1 A                          |         |  |
|                    |                                                          |                              |         |  |
| Postcode           | 1234 AB                                                  |                              |         |  |
| Postcode<br>Plaats | 1234 AB<br>Rotterdam                                     | ×                            |         |  |
| Postcode<br>Plaats | 1234 AB<br>Rotterdam                                     | ×                            |         |  |

6. Aanvraag verstuurd

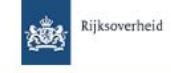

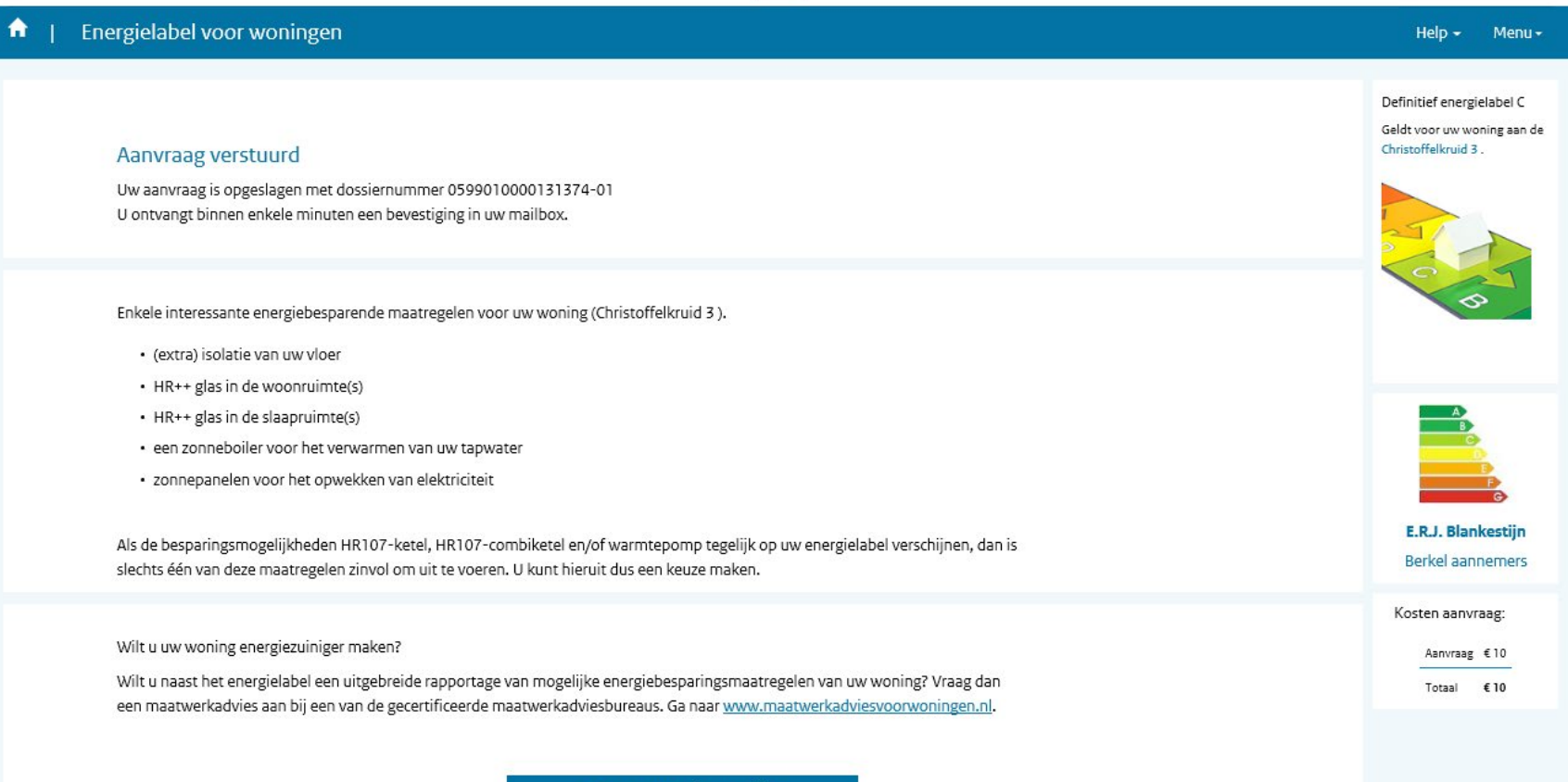

Terug naar Woningoverzicht

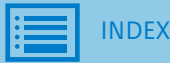

6. a. Tekst mailnotificatie bij aanvraag verstuurd

Onderwerp: Bevestiging aanvraag energielabel verstuurd

De aanvraag voor uw energielabel is ontvangen. Een erkend deskundige beoordeelt uw aanvraag. Binnenkort ontvangt u hierover per e-mail meer informatie. Het dossiernummer van uw aanvraag is: 0599010000131374-01

U heeft de aanvraag naar de volgende erkend deskundige gestuurd:

E.R.J.

Berkel aannemers

0687654321

algemeen@berkel.nl

Bij uw aanvraag was het volgende bekend:

€ 10,-Ik ben de ED die u zoekt!

Voor slechts €10,- handel ik uw energielabel aanvraag af.

Altijd binnen enkele dagen.

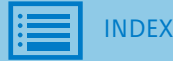

7. Update woningoverzicht na versturen aanvraag

| t in the second second s | Welkom                                            |                                                             |                                                                       |                                                                      |                                       |         |  |  |
|----------------------------------------------------------------------------------------------------|---------------------------------------------------|-------------------------------------------------------------|-----------------------------------------------------------------------|----------------------------------------------------------------------|---------------------------------------|---------|--|--|
|                                                                                                    | Op basis van onderstaa<br>controleren en aan te v | ande gegevens uit het kada:<br>vullen. Aan het einde van uv | ster is uw voorlopige energielab<br>v aanvraag ziet u wat uw definiti | oel bepaald. Dit is een inschatting. Ga<br>tieve energielabel wordt. | a verder met uw aanvraag om deze gege | vens te |  |  |
|                                                                                                    |                                                   |                                                             |                                                                       |                                                                      |                                       |         |  |  |
|                                                                                                    | Postcode                                          | Huisnummer                                                  | Toevoeging                                                            |                                                                      | Totaal aantal wonin                   | gen: 61 |  |  |
|                                                                                                    | 3068rb                                            | Huisnummer                                                  | Toevoeging                                                            | Zoeken                                                               |                                       |         |  |  |
|                                                                                                    |                                                   |                                                             |                                                                       | Herstel zoekopties                                                   |                                       |         |  |  |
|                                                                                                    | 1 woning voldoet aan                              | uw zoekopdracht                                             |                                                                       |                                                                      |                                       |         |  |  |
|                                                                                                    |                                                   |                                                             |                                                                       |                                                                      |                                       |         |  |  |
|                                                                                                    | 111                                               |                                                             |                                                                       |                                                                      | Opties -                              |         |  |  |
|                                                                                                    |                                                   | Christoffelkruld 5, Kott                                    | erdam   vooriopig energiela                                           | idei C                                                               |                                       |         |  |  |
|                                                                                                    |                                                   |                                                             |                                                                       |                                                                      |                                       |         |  |  |
|                                                                                                    | Ter controle verste                               | uurd: 23-05-16                                              | 1                                                                     |                                                                      |                                       |         |  |  |
|                                                                                                    | Reactie van desku                                 | ndige: In afwachting                                        |                                                                       |                                                                      |                                       |         |  |  |
| 4                                                                                                    | Aapuraag bekiikor                                 |                                                             |                                                                       |                                                                      |                                       |         |  |  |
|                                                                                                    | Аанчаад Бекіјке                                   | •                                                           |                                                                       |                                                                      |                                       |         |  |  |
|                                                                                                    |                                                   |                                                             |                                                                       |                                                                      |                                       |         |  |  |
|                                                                                                    |                                                   |                                                             |                                                                       |                                                                      |                                       |         |  |  |

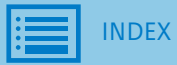

8. Overzicht volledige aanvraag (alleen-lezen)

Rijksoverheid

| ergielal | bel voor wonii | ngen                            |                                              | Help + Menu + |
|----------|----------------|---------------------------------|----------------------------------------------|---------------|
|          | Overzicht v    | olledige aanvraag   Christoffel | kruid 3, 3068RB Rotterdam                    |               |
|          | ۱.             | Woningtype                      | Hoekvoning                                   |               |
|          |                | Bouwperiode                     | Bouwperiode 1965 tot en met 1974             |               |
|          |                | Woonoppervlakte                 | 121 t/m 140 m²                               |               |
|          | 2.             | Glas                            | Woonruimte: Dubbel glas                      |               |
|          |                |                                 | Slaapruimte: Dubbel glas                     |               |
|          | 3.             | Gevelisolatie                   | Gevel extra geïsoleerd                       |               |
|          | 4.             | Dakisolatie                     | Dak extra geïsoleerd                         |               |
|          | 5.             | Vloerisolatie                   | Vloer niet extra geïsoleerd                  |               |
|          | 6.             | Verwarming                      | CV-ketel, geïnstalleerd in of na 1998        |               |
|          | 7.             | Warm water                      | Geen apart toestel                           |               |
|          | 8.             | Zonne-energie                   | Geen zonnepanelen                            |               |
|          |                |                                 | Geen zonneboiler                             |               |
|          | 9.             | Ventilatie                      | Anders dan mechanische afzuiging             |               |
|          | 10.            | Uitzonderlijke maatregelen      | Nee                                          |               |
|          |                |                                 |                                              |               |
|          |                |                                 |                                              |               |
|          |                |                                 |                                              |               |
|          | Aanvraag b     | ehandeld door erkend deskur     | dige                                         |               |
|          | A)<br>B        | E.R.J. Blankestijn              |                                              |               |
|          |                | Berkel aannemers                |                                              |               |
|          | G              | Telefoonnummer                  | 0612345678                                   |               |
|          | BBI            | Prijs                           | € 10,-                                       |               |
|          | VBO Makelaar   | Drofieltelet                    | Ik ben de ED die u zoekt! Voor slechts €10,- |               |

Terug naar Woningoverzicht

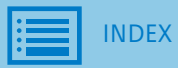

## E. Algemene voorwaarden

### (versie november 2015)

Bij aanvraag definitief energielabel via webapplicatie.

- 1. De woningeigenaar heeft op basis van DigiD toegang tot de webapplicatie 'Energielabel voor woningen'.
- 2. De door de woningeigenaar geleverde bewijslast ten behoeve van het energielabel blijft enkel en alleen in de database van de webapplicatie energielabel voor woningen beschikbaar. De informatie wordt door geen enkele partij hergebruikt.
- 3. De woningeigenaar kiest zelf een erkend deskundige uit de lijst waarmee hij/zij een contractuele relatie aangaat voor het controleren van de bewijsstukken en uiteindelijk registreren van het energielabel. In de relatie met de erkend deskundige kan afhankelijk van de erkend deskundige gekozen worden voor een betalingswijze per factuur of via iDEAL.
- 4. RVO.nl staat buiten de contractuele relatie tussen de woningeigenaar en de erkend deskundige.
- 5. RVO.nl heeft met de erkend deskundige een contractuele relatie voor de toegang tot de internetapplicatie. Op het moment dat de erkend deskundige de overeenkomst niet naleeft, dan kan het contract met de erkend deskundige beëindigd worden en kan er mogelijk door deze erkend deskundige geen energielabel meer worden afgemeld. RVO.nl zal in dat geval de woningeigenaar op de hoogte stellen. De woningeigenaar moet dan een andere erkend deskundige kiezen. RVO.nl is niet aansprakelijk voor de eventuele schade die hieruit voortvloeit, dit is een kwestie tussen de woningeigenaar en de erkend deskundige.
- 6. Als de erkend deskundige akkoord geeft op alle te bewijzen woningkenmerken van de woningeigenaar wordt er automatisch een energielabel geregistreerd.
- 7. Het geregistreerde energielabel is openbaar.
- 8. Bij klachten over de erkend deskundige kan dit worden voorgelegd aan de Geschillencommissie Energielabel van de Stichting Geschillencommissie voor Consumentenzaken, zie: <u>https://www.degeschillencommissie.nl/over-ons/commissies/energielabel/</u>

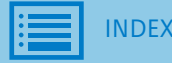

1. Tekst mailnotificatie Aanvraag afgekeurd

Onderwerp: Aanvullende vragen over uw energielabel aanvraag door erkend deskundige

De erkend deskundige heeft aanvullende vragen over het bewijs dat u heeft aangeleverd. Ga naar <u>www.energielabelvoorwoningen.nl</u> en log opnieuw in om te zien welke vragen de erkend deskundige heeft.

Het betreft dossiernummer: 0599010000131374-01

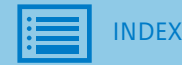

2. Woningoverzicht na afkeuren en in afwachting

Na afkeuren:

| Christoffelkruid 3, Rotterdam   Voorlopig energielabel C                                                                          | Opties 🕶 |
|----------------------------------------------------------------------------------------------------|----------|
| Ter controle verstuurd: 23-05-16 ✓<br>Reactie van deskundige: 02-06-16 ★ Afgekeurd                                                |          |
| turen bewijs: Christoffelkruid 3, Rotterdam   Voorlopig energielabel C                                                            | Opties + |
| Ter controle verstuurd:23-05-16Reactie van deskundige:02-06-16Nieuw bewijs verstuurd:02-06-16Reactie van deskundige:In afwachting |          |
| Aanvraag bekijken                                                                                                    |          |

3. a. Bewijs afgekeurd : reden en opnieuw uploaden

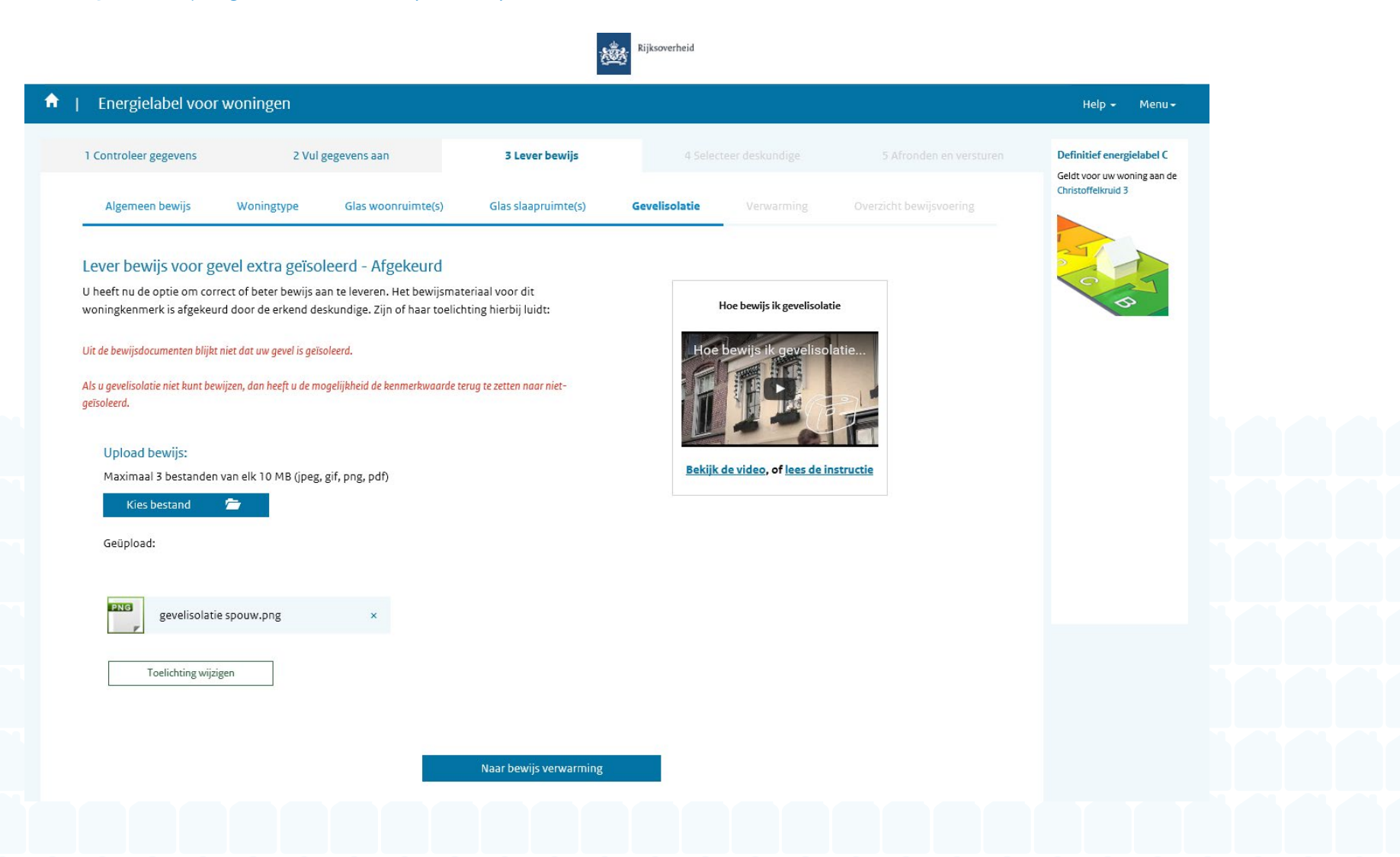

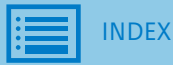

3. b. Bewijs goedgekeurd

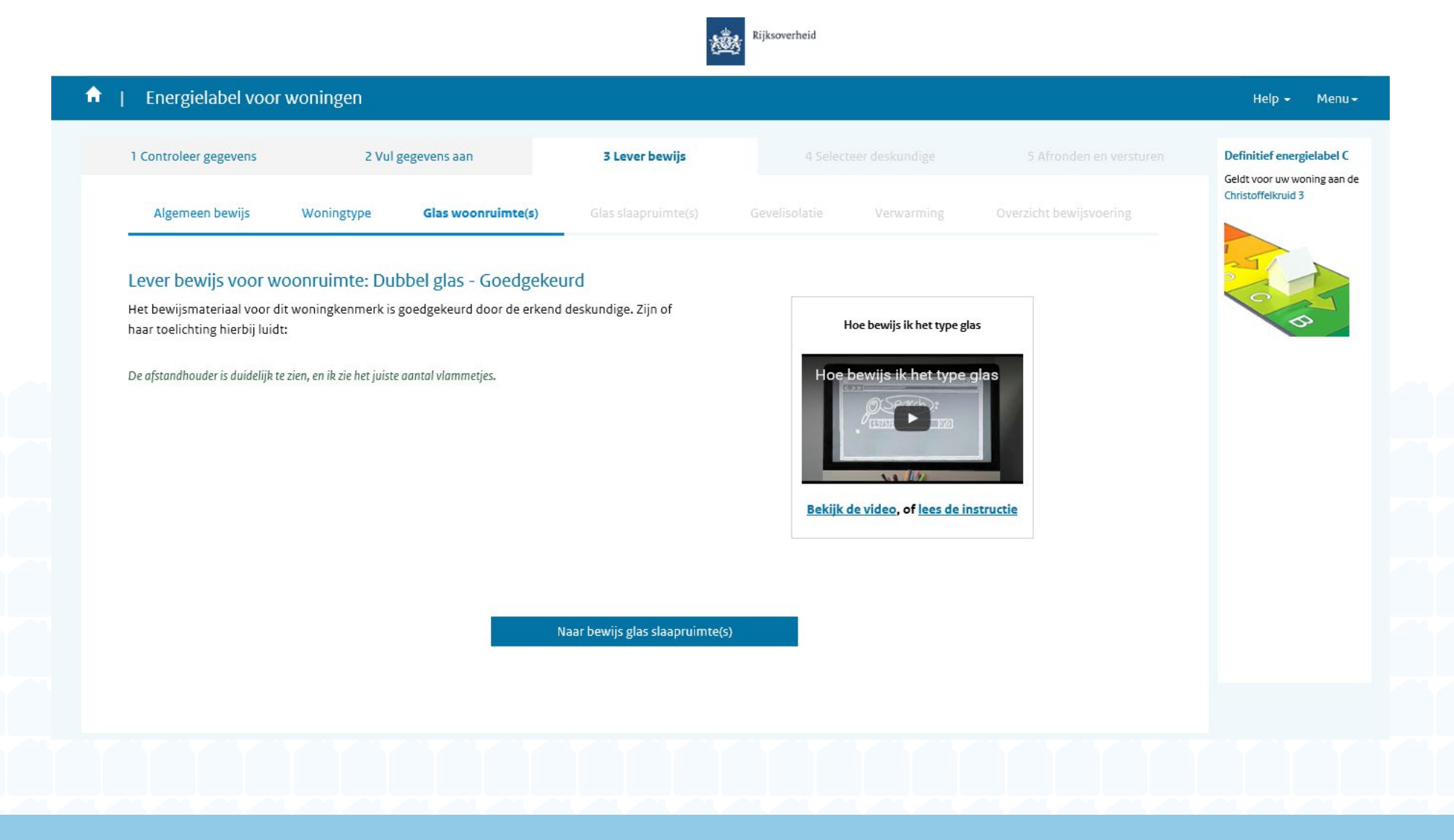

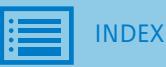

4. Overzicht bij en versturen van nieuw bewijs

| Lifeigie     | label voor woningen                  |                                        |                                                          |                         | Help 🖌 Menu 🗸                                            |  |  |  |  |
|--------------|--------------------------------------|----------------------------------------|----------------------------------------------------------|-------------------------|----------------------------------------------------------|--|--|--|--|
| 1 Controleer | gegevens 2 Vul gegev                 | vens aan 3 Lever bewijs                |                                                          |                         | Definitief energielabel C<br>Geldt voor uw woning aan de |  |  |  |  |
| Algemee      | n bewijs Woningtype (                | Glas woonruimte(s) Glas slaapruimte(s) | Gevelisolatie Verwarming                                 | Overzicht bewijsvoering | Christoffelkruid 3                                       |  |  |  |  |
| Ove          | rzicht bewijs                        |                                        |                                                          |                         |                                                          |  |  |  |  |
| 2.           | Glas Woonruimte: Dubbel (            | glas                                   | Goedgekeurd                                              | ^                       | 5                                                        |  |  |  |  |
| з.           | Slaapruimte: Dubbel g                | las                                    | Goedgekeurd                                              |                         |                                                          |  |  |  |  |
| 4.           | Gevelisolatie Gevel extra geïsoleerd | i.                                     | gevelisolatie spouw.png<br>rekening gevelisolatie woning | (3.png                  |                                                          |  |  |  |  |
| Ove          | rzicht volledige aanvraag            |                                        |                                                          |                         |                                                          |  |  |  |  |
| 1.           | Woningtype                           | Hoekwoning                             |                                                          |                         |                                                          |  |  |  |  |
|              | Bouwperiode                          | Bouwperiode 1965 tot en met 1974       |                                                          |                         |                                                          |  |  |  |  |
|              | Woonoppervlakte                      | 121 t/m 140 m²                         |                                                          |                         |                                                          |  |  |  |  |
| 2.           | Glas                                 | Woonruimte: Dubbel glas                |                                                          |                         |                                                          |  |  |  |  |
|              |                                      | Slaapruimte: Dubbel glas               |                                                          |                         |                                                          |  |  |  |  |
| 3.           | Gevelisolatie                        | Gevel extra geïsoleerd                 |                                                          |                         |                                                          |  |  |  |  |
| 4.           | Dakisolatie                          | Dak extra geïsoleerd                   |                                                          |                         |                                                          |  |  |  |  |
| 5.           | Vloerisolatie                        | Vloer niet extra geïsoleerd            |                                                          |                         |                                                          |  |  |  |  |
| 6.           | Verwarming                           | CV-ketel, geïnstalleerd in of na 1998  |                                                          |                         |                                                          |  |  |  |  |
| 7.           | Warm water                           | Geen apart toestel                     |                                                          |                         |                                                          |  |  |  |  |
| 8.           | Zonne-energie                        | Geen zonnepanelen                      |                                                          |                         |                                                          |  |  |  |  |
|              | 1                                    | Geen zonneboiler                       |                                                          |                         |                                                          |  |  |  |  |
| 9.           | Ventilatie                           | Anders dan mechanische atzuiging       |                                                          |                         |                                                          |  |  |  |  |
| 10.          | <u>urzondenijke maatregelen</u>      | ivee                                   |                                                          |                         |                                                          |  |  |  |  |
|              | ik beb alles naar waa                | wheid ingevuld Versturen aanvu         | llend bewijs                                             |                         |                                                          |  |  |  |  |

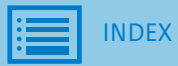

5. Nieuw bewijs verstuurd

|                                                    | Ni<br>U d                               | euw bewijs verstuurd<br>ontvangt binnen enkele minuten | een bevestiging in uw mailbox. |                               |  |
|----------------------------------------------------|-----------------------------------------|--------------------------------------------------------|--------------------------------|-------------------------------|--|
| Welkom<br>Op basis van onder<br>controleren en aan | staande<br>te vullen. Aan het einde van | uw aanvraag ziet u wat uw defin                        | itieve energielabel wordt.     | Sluiten<br>n deze gegevens te |  |
| Postcode<br>Postcode                               | Huisnummer<br>Huisnummer                | Toevoeging<br>Toevoeging                               | Zoeken<br>Herstel zoekopties   | Totaal aantal woningen: 61    |  |
|                                                    |                                         | 1 2 3 4 5                                              | 6 7 8 9 10 > »                 | ]                             |  |
|                                                    |                                         |                                                        |                                |                               |  |

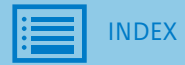

6. Tekst mailnotificatie nieuw bewijs

Onderwerp: Bevestiging aanvullend bewijs is ontvangen

Uw aanvullend bewijs is ontvangen. Uw erkend deskundige beoordeelt dit. Binnenkort ontvangt u hierover per e-mail meer informatie.

Het dossiernummer van uw aanvraag is: 0599010000131374-01

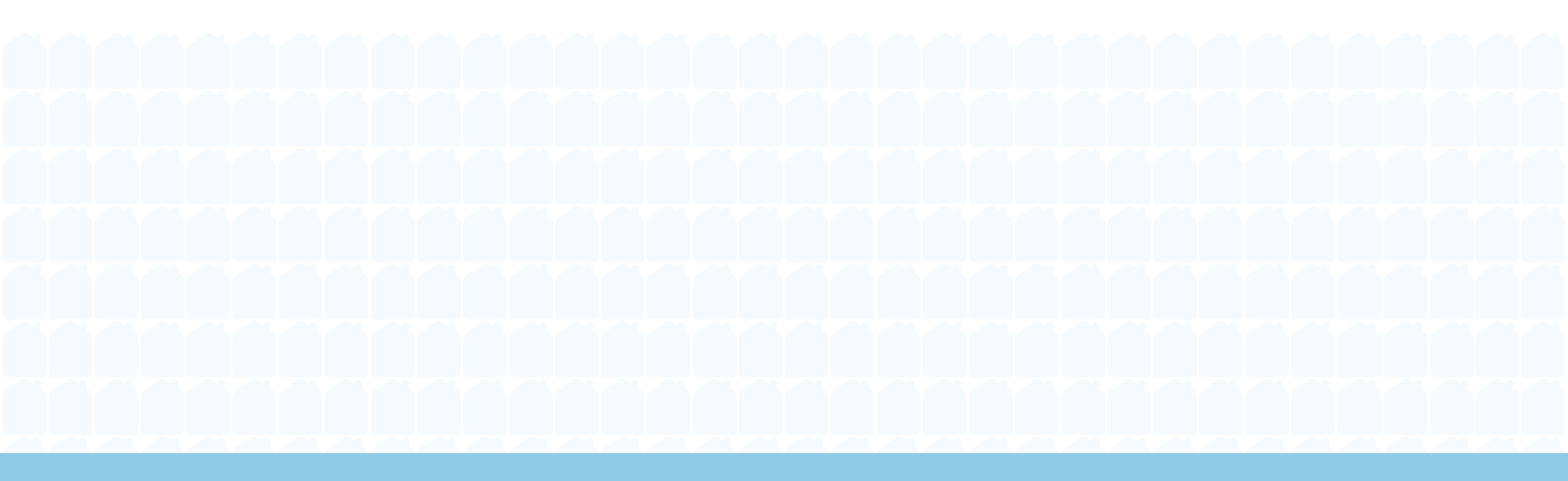

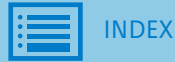

1. Mogelijkheid om verzoek in te dienen op startpagina

| On hadis you and                                         | larstaando sossaans uit hot kada                                                                  |                                   | label beneald. Dit is see inschatting. Cause |                                           |   |  |
|----------------------------------------------------------|---------------------------------------------------------------------------------------------------|-----------------------------------|----------------------------------------------|-------------------------------------------|---|--|
| controleren en a                                         | in te vullen. Aan het einde van uv                                                                | w aanvraag ziet u wat uw defi     | nitieve energielabel wordt.                  | rider met uw aanvraag om deze gegevens te |   |  |
| Postcode                                                 | Huisnummer                                                                                        | Toevoeging                        |                                              | Totaal aantal woningen: 61                |   |  |
| 3068rb                                                   | Huisnummer                                                                                        | Toevoeging                        | Zoeken                                       |                                           |   |  |
|                                                          | Christoffelkruid 3, Rott                                                                          | <b>terdam  </b> Voorlopig energie | alabel C                                     | Opties <del>v</del>                       | _ |  |
|                                                          |                                                                                                   |                                   |                                              |                                           |   |  |
| Ter controle                                             | verstuurd: 23-05-16                                                                               | ~                                 |                                              |                                           |   |  |
| Ter controle<br>Reactie van<br>Nieuw bewi<br>Reactie van | verstuurd: 23-05-16<br>deskundige: 02-06-16<br>s verstuurd: 02-06-16<br>leskundige: In afwachting | Afgekeurd                         |                                              |                                           |   |  |

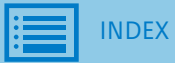

2. a. Invulscherm koppelingsverzoek

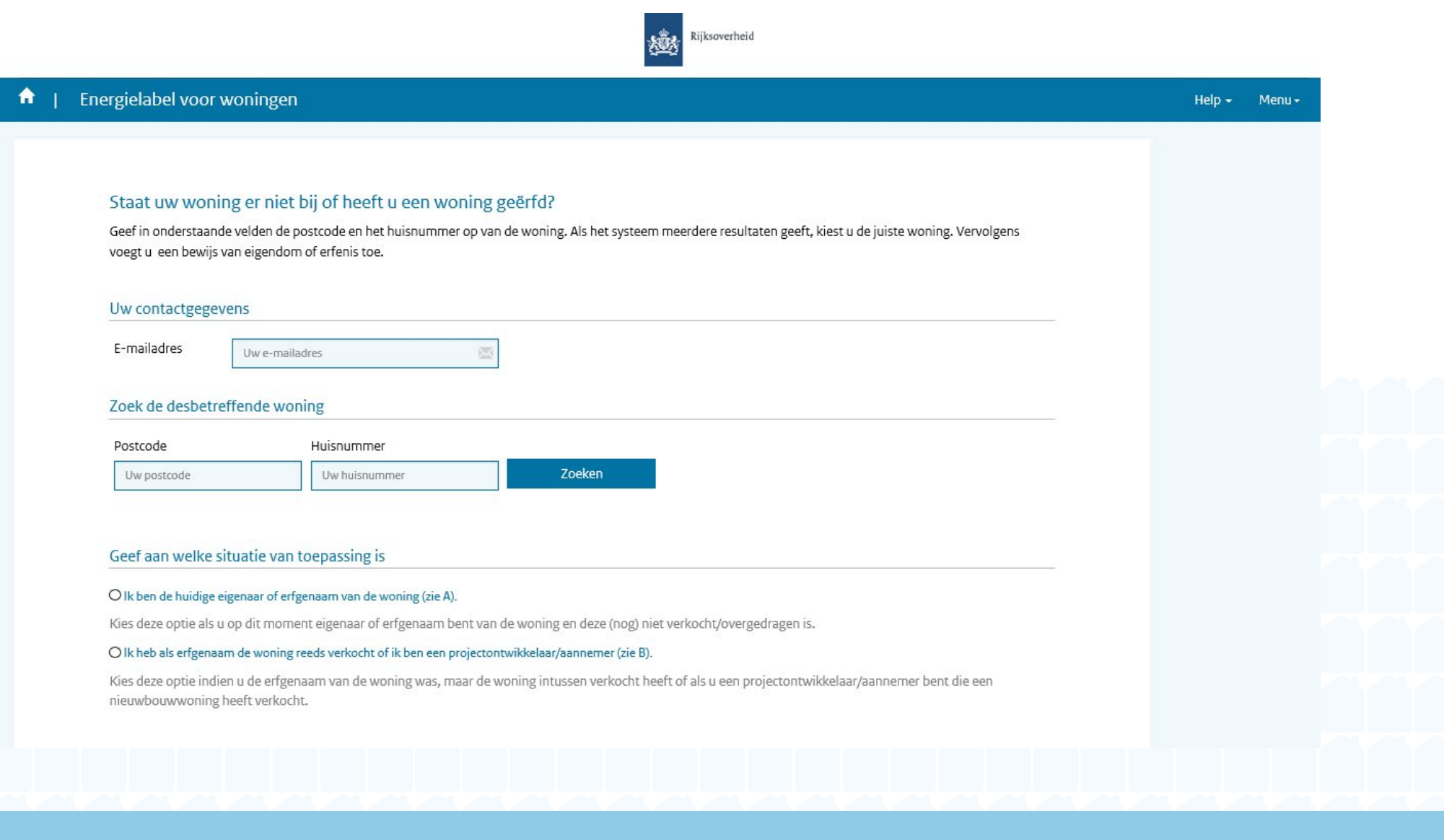

### Upload bewijs

De volgende documenten kunnen dienen als bewijs, afhankelijk van de situatie:

### А

- · De volledige en ondertekende hypotheek- of leveringsakte of een kadastraal bericht eigendom (zie www.kadaster.nl).
- · Een testament of verklaring van erfrecht.

### В

- · De volledige en ondertekende leveringsakte waaruit blijkt dat u uw geërfde huis verkocht heeft.
- De omgevingsvergunning (bouwvergunning), de akte met koop-/aanneemovereenkomst of de koop-/aanneemovereenkomst zelf. Altijd in combinatie met een huisnummerbesluit van de gemeente. Voeg ook de gegevens van de contactpersoon bij de projectontwikkelaar of aannemer toe.

Let op, uw naam en het adres van de woning moeten leesbaar vermeld staan in de bewijsstukken.

Maximaal 3 bestanden van elk 10 MB (jpeg, gif, png, pdf) Geüpload: 

 Kies bestand
 Image: Comparison of the second second seco

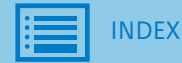

2. b. Adres zoeken en zoekresultaat

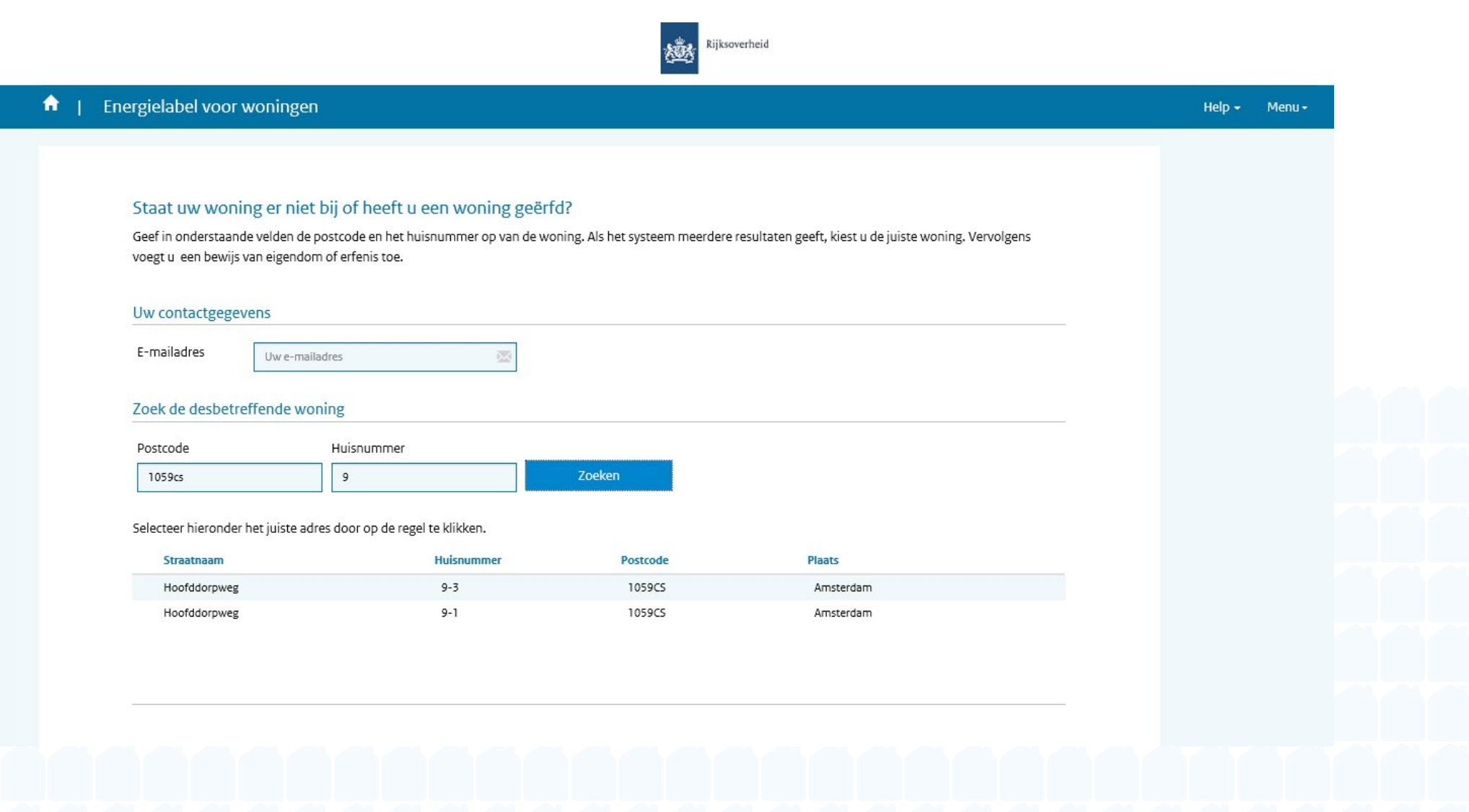

2. c. Adres geselecteerd

|                                   | 1.". Cl. C                       |                                  |                                                     |      |  |
|-----------------------------------|----------------------------------|----------------------------------|-----------------------------------------------------|------|--|
| Staat uw woning er niet           | DIJ OF NEETT U EEN WONING GEEFT  | O?                               | acultatan geoff, kiest u de juiste woning, Venvolge | DC.  |  |
| voegt u een bewijs van eigendo    | n of erfenis toe.                | shing. Als net systeen meerderer | esuitaten geert, kiest u de juiste wonnig, vervoige | 2112 |  |
|                                   |                                  |                                  |                                                     |      |  |
| Uw contactgegevens                |                                  |                                  |                                                     |      |  |
| E-mailadres Uw e-mai              | adres 🔯                          |                                  |                                                     |      |  |
|                                   |                                  |                                  |                                                     |      |  |
| Zoek de desbetreffende wo         | ning                             |                                  |                                                     |      |  |
| Postcode                          | Huisnummer                       |                                  |                                                     |      |  |
| 1059cs                            | 9                                | Zoeken                           |                                                     |      |  |
|                                   | 1. 1911                          |                                  |                                                     |      |  |
| Selecteer hieronder het juiste ad | res door op de regel te klikken. |                                  |                                                     |      |  |
| Straatnaam                        | Huisnummer                       | Postcode                         | Plaats                                              |      |  |
| Hoolddolpweg                      | 9-1                              | 1059C5                           | Amsterdam                                           |      |  |
| Hoofddorpweg                      |                                  |                                  |                                                     | _    |  |
| Hoofddorpweg                      |                                  |                                  |                                                     |      |  |
| Hoofddorpweg                      |                                  |                                  |                                                     |      |  |

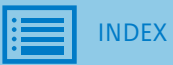

## 3. Situatie aangeven en uploaden bewijs

#### Geef aan welke situatie van toepassing is

#### Ik ben de huidige eigenaar of erfgenaam van de woning (zie A).

Kies deze optie als u op dit moment eigenaar of erfgenaam bent van de woning en deze (nog) niet verkocht/overgedragen is.

#### O lk heb als erfgenaam de woning reeds verkocht of ik ben een projectontwikkelaar/aannemer (zie B).

Kies deze optie indien u de erfgenaam van de woning was, maar de woning intussen verkocht heeft of als u een projectontwikkelaar/aannemer bent die een nieuwbouwwoning heeft verkocht.

#### Upload bewijs

De volgende documenten kunnen dienen als bewijs, afhankelijk van de situatie:

### А

• De volledige en ondertekende hypotheek- of leveringsakte of een kadastraal bericht eigendom (zie www.kadaster.nl).

· Een testament of verklaring van erfrecht.

### В

- · De volledige en ondertekende leveringsakte waaruit blijkt dat u uw geërfde huis verkocht heeft.
- De omgevingsvergunning (bouwvergunning), de akte met koop-/aanneemovereenkomst of de koop-/aanneemovereenkomst zelf. Altijd in combinatie met een huisnummerbesluit van de gemeente. Voeg ook de gegevens van de contactpersoon bij de projectontwikkelaar of aannemer toe.

Let op, uw naam en het adres van de woning moeten leesbaar vermeld staan in de bewijsstukken.

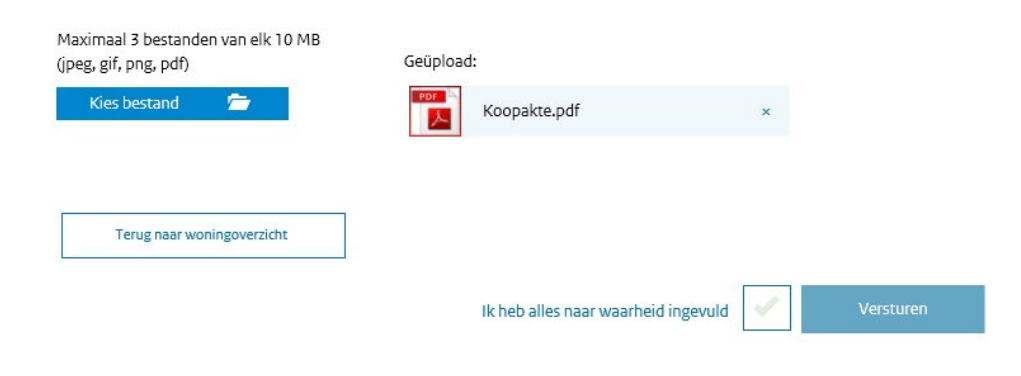

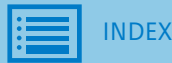

## 4. Versturen koppelingsverzoek

### Geef aan welke situatie van toepassing is

### ● Ik ben de huidige eigenaar of erfgenaam van de woning (zie A).

Kies deze optie als u op dit moment eigenaar of erfgenaam bent van de woning en deze (nog) niet verkocht/overgedragen is.

#### O lk heb als erfgenaam de woning reeds verkocht of ik ben een projectontwikkelaar/aannemer (zie B).

Kies deze optie indien u de erfgenaam van de woning was, maar de woning intussen verkocht heeft of als u een projectontwikkelaar/aannerner bent die een nieuwbouwwoning heeft verkocht.

#### Upload bewijs

De volgende documenten kunnen dienen als bewijs, afhankelijk van de situatie:

### А

- De volledige en ondertekende hypotheek- of leveringsakte of een kadastraal bericht eigendom (zie <u>www.kadaster.nl</u>).
- Een testament of verklaring van erfrecht.

### В

- De volledige en ondertekende leveringsakte waaruit blijkt dat u uw geërfde huis verkocht heeft.
- De omgevingsvergunning (bouwvergunning), de akte met koop-/aanneemovereenkomst of de koop-/aanneemovereenkomst zelf. Altijd in combinatie met een huisnummerbesluit van de gemeente. Voeg ook de gegevens van de contactpersoon bij de projectontwikkelaar of aannemer toe.

Let op, uw naam en het adres van de woning moeten leesbaar vermeld staan in de bewijsstukken.

| peg, gif, png, pdf)        | Geüpload:                |                       |
|----------------------------|--------------------------|-----------------------|
| Kies bestand 🛛 🚈           | Koopakte.pdf             | ×                     |
|                            |                          |                       |
| Terug naar woningoverzicht |                          |                       |
|                            | Ik heb alles naar waarhe | eid ingevuld Versture |
|                            |                          |                       |
|                            |                          |                       |

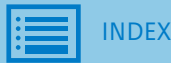

5. Melding 'verzoek is verstuurd'

| Energiel | label voor woningen                                         | U                                 | w verzoek is verstuurd<br>ontvangt binnen enkele minuten | een bevestiging in uw mailbox. |                  |                   | Help + Menu + |
|----------|-------------------------------------------------------------|-----------------------------------|----------------------------------------------------------|--------------------------------|------------------|-------------------|---------------|
|          | Welkom<br>Op basis van onderstaa<br>controleren en aan te v | ande<br>/ullen. Aan het einde van | uw aanvraag ziet u wat uw defin                          | tieve energielabel wordt.      | <u>Sluiten</u> n | deze gegevens te  |               |
|          | Postcode<br>Postcode                                        | Huisnummer<br>Huisnummer          | Toevoeging<br>Toevoeging                                 | Zoeken<br>Herstel zoekopties   | Totaal aar       | ntal woningen: 61 |               |
|          |                                                             |                                   | 1 2 3 4 5                                                | 6 7 8 9 10 > »                 |                  |                   |               |
|          |                                                             |                                   |                                                          |                                |                  |                   |               |

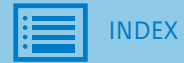

6. Mailnotificatie koppelingsverzoek verstuurd

# Onderwerp: Verzoek tot koppelen woning

Uw aanvraag voor het koppelen van een niet-gevonden woning is ontvangen. RVO beoordeelt uw aanvraag. U ontvangt binnenkort bericht hierover per e-mail.

U heeft de aanvraag ingediend voor de woning met het volgende adres:

Postcode: 1234 AB

Huisnummer: 8

BAG-ID: 177301000002570

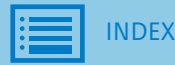

7. a. Mailnotificatie verzoek goedgekeurd

Onderwerp: Verzoek tot koppelen woning goedgekeurd

Uw verzoek voor het toevoegen van de woning met adres 1234 AB 8 is goedgekeurd. U kunt nu een energielabel aanvragen voor deze woning.

Dit is een automatisch gegenereerde e-mail, u kunt hier niet op reageren.

## G. Verzoek tot koppelen niet-gevonden woning

7. b. Mailnotificatie verzoek afgekeurd

Onderwerp: Verzoek tot koppelen woning afgekeurd

Uw verzoek voor het toevoegen van de woning met adres 1234 AB 8 is afgekeurd. Reden voor afkeuren:

### << REDEN AFKEUR >>

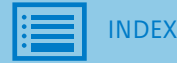

## H. Andere erkend deskundige kiezen

1. Optie 'Andere erkend deskundige kiezen' in woningoverzicht

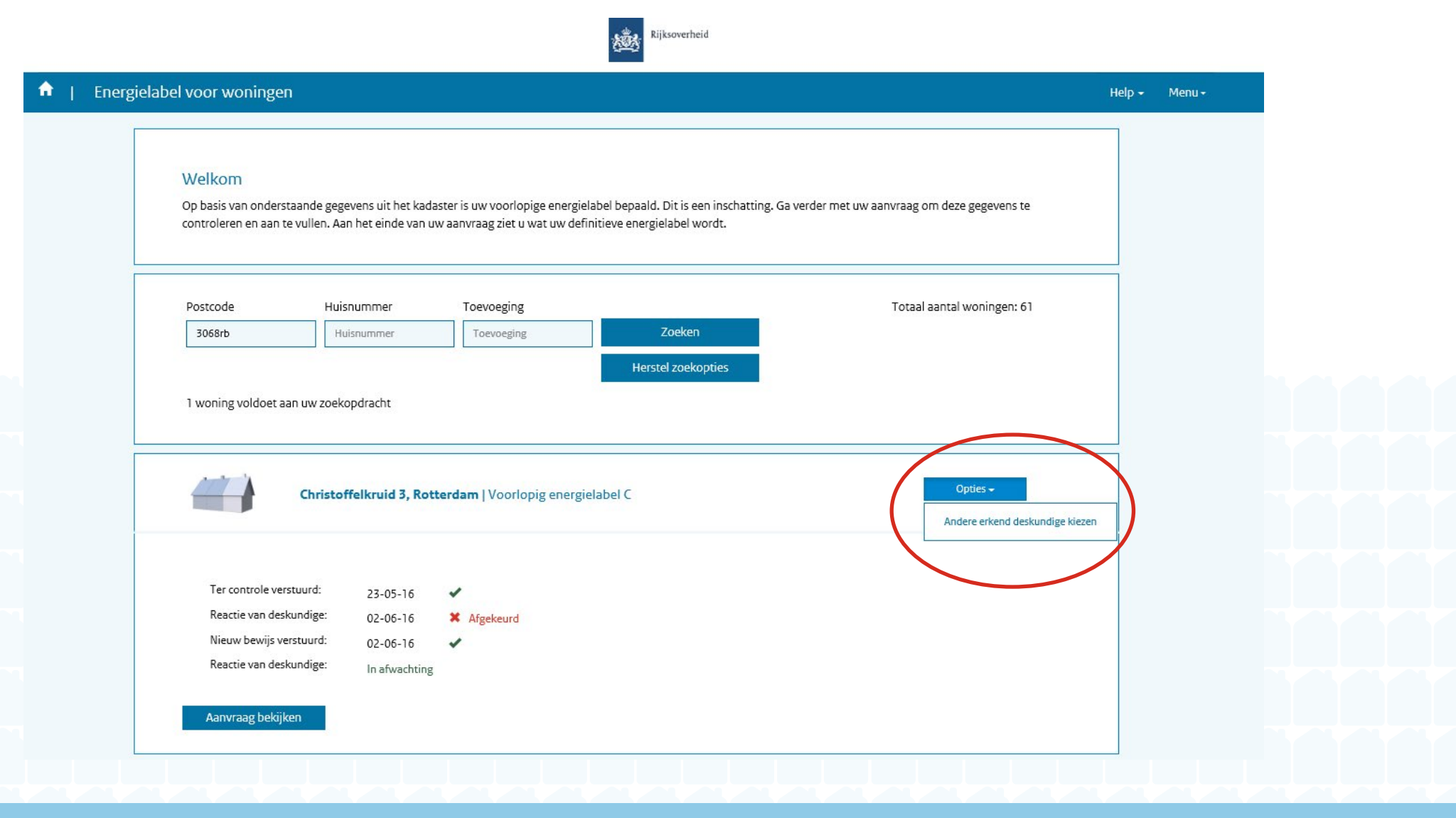

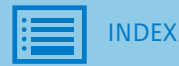

# H. Andere erkend deskundige kiezen

2. Waarschuwing

| Energ | ielabel voor woningen                                          | U wilt een ande<br>Weet u het zeke          | re erkend deskundige kiezen.<br>er?       | . U moet dan opnieuw betalen.                |       |                     | Help 👻 Menu |
|-------|----------------------------------------------------------------|---------------------------------------------|-------------------------------------------|----------------------------------------------|-------|---------------------|-------------|
|       | Welkom<br>Op basis van onderstaan<br>controleren en aan te vul | de <sub>o-o-</sub> rens un net einde van uw | <b>ik</b><br>aanvraag ziet u wat uw defin | weet het zeker<br>itieve energielabel wordt. |       | n deze gegevens te  |             |
|       | Postcode                                                       | Huisnummer                                  | Toevoeging                                |                                              | Totaa | aantal woningen: 61 |             |
|       | 3068rb                                                         | Huisnummer                                  | Toevoeging                                | Zoeken<br>Harstal zoekeption                 |       |                     |             |
|       | 1 woning voldoet aan uv                                        | v zoekopdracht                              |                                           |                                              |       |                     |             |
|       |                                                                |                                             |                                           |                                              |       |                     |             |
|       |                                                                |                                             |                                           |                                              |       |                     |             |
|       |                                                                |                                             |                                           |                                              |       |                     |             |
|       |                                                                |                                             |                                           |                                              |       |                     |             |
|       |                                                                |                                             |                                           |                                              |       |                     |             |

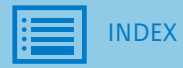

# H. Andere erkend deskundige kiezen

3. Selectie van nieuwe erkend deskundige, vervolgstappen conform stap 4

| 1. Energialation and an and a second                                              | Wat doet een deskundige?                                                                                                    | x                                                                       |                    |                                                                                    |
|-----------------------------------------------------------------------------------|----------------------------------------------------------------------------------------------------|-------------------------------------------------------------------------|--------------------|------------------------------------------------------------------------------------|
| T Energielabel voor woningen                                                      | Een deskundige:                                                                                                    |                                                                         |                    | Help → Menu→                                                                       |
| 1 Controleer gegevens 2 Vul                                                       | <ul> <li>Controleert uw aanvraag. Hij of zij komt NIET<br/>langs, maar beoordeelt het bewijs dat u heeft<br/>geleverd vanachter de computer.</li> <li>Houdt u op de hoogte van uw aanvraag en<br/>neemt als het nodig is contact met u op.</li> <li>Registreert uw energielabel in de officiële</li> </ul> | k                                                                       | onden en versturen | <b>Definitief energielabel C</b><br>Geldt voor uw woning aan de<br>Jupiterstraat 6 |
| Selecteer hieronder een de                                                        | Nederlandse database.                                                                                                    |                                                                         |                    |                                                                                    |
| 61 deskundigen in selectie                                                        | Alle deskundigen waar u uit kunt kiezen zijn<br>onafhankelijk en mogen een energielabel afgeven<br>namens de overheid.                                                                                                    |                                                                         | organisatië)naam   |                                                                                    |
|                                                                                   |                                                                                                    | Kies mijn deskundige                                                    | Niet ordenen       |                                                                                    |
| P.W.M. Harink<br>Bouwbedrijf Vosman bv<br>Prijs: € 49<br>Reactietijd: Niet bekend | H W Stuut<br>Harm Stuut Makelaardij<br>Prijs: € 30<br>Reactietijd: Niet bekend                                                                                                    | H Bouwstra<br>HBO bouwadvies<br>Prijs: € 20<br>Reactietijd: Niet bekend |                    |                                                                                    |
| B                                                                                 | B                                                                                                    | B                                                                       |                    |                                                                                    |

# I. Geregistreerd energielabel opvragen en nieuw energielabel aanvragen

1. Overzicht onder knop 'Energielabel bekijken'

| rgielabe | l voor wonii        | ngen                                   |                                                              |                                                    |                                                    | Help - | Menu |
|----------|---------------------|----------------------------------------|--------------------------------------------------------------|----------------------------------------------------|----------------------------------------------------|--------|------|
|          |                     |                                        |                                                              |                                                    |                                                    |        |      |
|          | Christoffel         | kruid 3, 3068RB Rotterdam              | Definitief energielabel                                      | IC                                                 |                                                    |        |      |
|          | De meeste nieuwi    | bauwwaningen na 2006 hebben een energi | elabel A. Vijftig procent van de bestaar                     | nde woningen heeft inmiddels label C of beter.     |                                                    |        |      |
|          | BagId: 0599010      | 0000131374                             |                                                              |                                                    | Registratienummmer: 231378105                      |        |      |
|          | Registratiedatu     | im: 02-06-2016                         |                                                              |                                                    | Geldig tot: 02-06-2026                             |        |      |
|          | 1.                  | Woningtype                             |                                                              | Haekwaning                                         |                                                    |        |      |
|          | 2.                  | Bouwperiode                            |                                                              | 1965 tot en met 1974                               |                                                    |        |      |
|          | э.                  | Glas woonruimte(s)                     |                                                              | Dubbel glas                                        |                                                    |        |      |
|          | 4.                  | Glas slaapruimte(s)                    |                                                              | Dubbel glas                                        |                                                    |        |      |
|          | 5.                  | Gevelisolatie                          |                                                              | Gevel extra geisoleerd                             |                                                    |        |      |
|          | 6.                  | Dakisolatie                            |                                                              | Dak extra geïsoleerd                               |                                                    |        |      |
|          | 7.                  | Vioerisolatie                          |                                                              | Vioer niet extra geïsoleerd                        |                                                    |        |      |
|          | 8.                  | Verwarming                             |                                                              | CV-ketel, geinstalleerd in of na 1998              |                                                    |        |      |
|          | 9.                  | Aparte warmtapwatervoorziening         |                                                              | Nee                                                |                                                    |        |      |
|          | 10.                 | Zonne-energie                          |                                                              | Nee                                                |                                                    |        |      |
|          | 11.                 | Ventilatie                             |                                                              | Natuurlijke ventilatie                             |                                                    |        |      |
|          | 12.                 | Uitzonderlijke maatregelen             |                                                              | Nee                                                |                                                    |        |      |
|          | Wilt u bespare      | n op uw energierekening? Overweeg      | dan de volgende mogelijke maa                                | stregelen:                                         |                                                    |        |      |
|          |                     |                                        |                                                              |                                                    |                                                    |        |      |
|          | (extra) isolat      | de van uw vider                        |                                                              |                                                    |                                                    |        |      |
|          | HR++ glas in        | de slaapruimte(s)                      |                                                              |                                                    |                                                    |        |      |
|          | een zonnebo         | oiler voor het verwarmen van uw tapw   | ater                                                         |                                                    |                                                    |        |      |
|          | zonnepanele         | en voor het opwekken van elektriciteit |                                                              |                                                    |                                                    |        |      |
|          | Als de besparingsn  | nogelijkheden HR107-ketel, HR107-combi | iketel en/of warmtepomp tegelijk op u                        | w energielabel verschijnen, dan is slechts één var | n deze maatregelen zinvol om uit te voeren. U kunt |        |      |
|          | hieruit dus een keu | uze maken.                             |                                                              |                                                    |                                                    |        |      |
|          |                     | 1                                      | Energielabel opvragen                                        | Besparende maatregelen                             |                                                    |        |      |
|          |                     |                                        |                                                              |                                                    |                                                    |        |      |
|          | Goedgekeu           | ird door:                              |                                                              |                                                    |                                                    |        |      |
|          |                     | E.R.J. Blankestijn                     | •                                                            |                                                    |                                                    |        |      |
|          |                     | Berkel aannemer                        | s<br>                                                        |                                                    |                                                    |        |      |
|          |                     | Telefoonnumme<br>E-mailadres           | Frank.Beentjes@dictu.nl                                      |                                                    |                                                    |        |      |
|          | NVM                 | KvK nummer                             | 27378529                                                     |                                                    |                                                    |        |      |
|          | BBI                 | txamennummer<br>Prijs                  | € 25,-                                                       |                                                    |                                                    |        |      |
|          | VBO Makelaar        | Profielteket                           | lk ben de ED die u zoekt! Vo<br>bandel ik uw energielsbel so | orslechts€25,-                                     |                                                    |        |      |
|          |                     | Proventities                           | binnen enkele dagen.                                         |                                                    |                                                    |        |      |
|          |                     |                                        |                                                              |                                                    |                                                    |        |      |

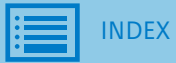

- I. Geregistreerd energielabel opvragen en nieuw energielabel aanvragen
  - 2. Geregistreerd energielabel opvragen via 'Opties'

| elaber voor woningen                  |                                                        |                                             |                                    |                                              |     | Mela * |
|---------------------------------------|--------------------------------------------------------|---------------------------------------------|------------------------------------|----------------------------------------------|-----|--------|
| Welkom                                |                                                        |                                             |                                    |                                              |     |        |
| Op basis van onderstaand              | de gegevens uit het kadas<br>len. Aan het einde van uw | ter is uw voorlopige energielabel b         | pepaald. Dit is een inschatting. G | a verder met uw aanvraag om deze gegevens te |     |        |
| controleren en aan te vun             | en. Aan net einde van uw                               | aannaag ziet u wat uw dennitiev             | e energielabel wordt.              |                                              |     |        |
|                                       |                                                        |                                             |                                    |                                              |     |        |
| Postcode                              | Huisnummer                                             | Toevoeging                                  |                                    | Totaal aantal woningen: 61                   |     |        |
| 3068rb                                | Huisnummer                                             | Toevoeging                                  | Zoeken                             |                                              |     |        |
|                                       |                                                        |                                             | Herstel zoekopties                 |                                              |     |        |
| 1 woning voldoet aan uv               | v zoekopdracht                                         |                                             |                                    |                                              |     |        |
|                                       |                                                        |                                             |                                    |                                              |     |        |
| Ge                                    | nristoffelkruid 3, Rotto<br>registreerd: # 23137810    | <b>erdam</b>   Definitief energielabel<br>5 | с                                  | Opties -<br>Opvragen energiela               | bel |        |
|                                       | Uselsussian                                            |                                             |                                    | Energielabel C   <u>Meer info</u>            |     |        |
| Bouwperiode:                          | 1965 tot en met 19                                     | 974                                         |                                    | 0                                            |     |        |
| Woonoppervlakte:                      | 121 t/m 140 m <sup>2</sup>                             |                                             |                                    |                                              |     |        |
| • • • • • • • • • • • • • • • • • • • |                                                        |                                             |                                    | C D                                          |     |        |
|                                       |                                                        |                                             |                                    | 7                                            |     |        |

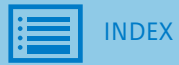

# VERSIE augustus 2016

# I. Geregistreerd energielabel opvragen en nieuw energielabel aanvragen

3. Geregistreerd energielabel downloaden

# Twee voorbeelden.

# Internet Explorer:

# Firefox:

| Downloads weergeven - Window                       | s Internet Explorer  |                  |         | 2            |                                                                |                            |
|----------------------------------------------------|----------------------|------------------|---------|--------------|----------------------------------------------------------------|----------------------------|
| ownloads weergeven en behere                       | n                    | Downloads zoeken | Q       | gen          |                                                                | -                          |
| laam                                               | Locatie              | Acties           |         |              | 352970730_2991HM_5.pdf openen                                  | <u> </u>                   |
| 3529707pdf 1,53 м                                  | B Wilt u dit bestand | Onenen Onslaan   | ×       |              | U hebt gekozen om het volgende bestand te openen:              |                            |
| webapplicaties-acc.agro.nl                         | openen of opslaan?   |                  |         |              | 🔁 352970730_2991HM_5.pdf                                       |                            |
|                                                    |                      |                  |         |              | Dit is: Adobe Acrobat Document (1,5 MB)                        |                            |
|                                                    |                      |                  |         | nsinge       | Wat meet Eirofey met dit bestand deen?                         |                            |
|                                                    |                      |                  |         |              |                                                                |                            |
|                                                    |                      |                  |         | im: 16-10-   | O Openen met Adobe Reader (standaard)                          |                            |
|                                                    |                      |                  |         |              | (• [bestand opsiaan]                                           |                            |
|                                                    |                      |                  |         | Woningty     | Dit v <u>a</u> naf nu automatisch doen voor dit type bestanden | Twee onder een kap         |
|                                                    |                      |                  |         | Воциле       |                                                                | 1965 tot en met 1974       |
| 👍 SmartScreen-filter is uitgeschakeld. Inschakelen |                      |                  | Dearthe | OK Annuleren |                                                                |                            |
| pties                                              |                      | Lijst wissen     | Sluiten | Woonop       |                                                                | 121 t/m 140 m <sup>2</sup> |
|                                                    |                      |                  |         |              |                                                                |                            |

## VERSIE augustus 2016

#### Geregistreerd energielabel opvragen en nieuw energielabel aanvragen Ι.

4. Afschrift energielabel (pdf)

|                           |                                                                                                    | Rijksoverheid                                                                 |                                                                                                    |
|---------------------------|----------------------------------------------------------------------------------------------------|-------------------------------------------------------------------------------|----------------------------------------------------------------------------------------------------|
| En                        | ergielabel woning                                                                                                    | Veel besparingsmogelijkheden                                                  | Energielabel C                                                                                                    |
| Chr                       | istoffelknid a                                                                                                    |                                                                               | Registratienummer 231378105                                                                                                    |
| 206                       | SRB Rotterdam                                                                                                    |                                                                               | Geldig tot 02-06-202                                                                                                    |
| BAG                       | -ID: 000010000121274                                                                                                    |                                                                               |                                                                                                    |
|                           |                                                                                                    | 8                                                                             |                                                                                                    |
|                           |                                                                                                    |                                                                               | Weinig besperingsmogelijkheden                                                                                                    |
|                           |                                                                                                    | De meeste njeuwbouwwoningen na 2006<br>van de bestaande woningen heeft inmidd | hebben een energielabel A. Vijftig procent<br>els label C of beter.                                                                                                    |
| Over                      | zicht woningkenmerken                                                                                                    |                                                                               |                                                                                                    |
| 1.                        | Woningtype                                                                                                    | Hoekwoning                                                                    | a de la compañía de la compañía de |
|                           | Bouwperiode                                                                                                    | 1965 t/m 1974                                                                 |                                                                                                    |
|                           | Woonoppervlakte                                                                                                    | 121 Ç/m 140 m²                                                                |                                                                                                    |
| 2.                        | Glas woonruimte(s)                                                                                                    | Dubbel glas                                                                   |                                                                                                    |
|                           | Glas slaapruimte(s)                                                                                                    | Dubbel glas                                                                   |                                                                                                    |
| 3                         | Gevelisolatie                                                                                                    | Extra geïsoleerd                                                              |                                                                                                    |
| 4                         | Dakisolatie                                                                                                    | Extra geïsoleerd                                                              |                                                                                                    |
| 5.                        | Vloerisolatie                                                                                                    | Niet extra geïsoleerd                                                         |                                                                                                    |
| 6.                        | Verwarming                                                                                                    | Individuele CV-ketel, installatiejaar in of                                   | na 1998                                                                                                    |
| 7.                        | Aparte warmtapwatervoorziening                                                                                                    | Nee                                                                           |                                                                                                    |
| 8.                        | Zonne-energie                                                                                                    | Nee                                                                           |                                                                                                    |
| 9.                        | Ventilatie                                                                                                    | Anders dan mechanische afzuiging                                              |                                                                                                    |
| Wilt                      | u besparen op uw energierekening? Overweeg dan d                                                                                                    | e volgende mogelijke maatregelen:                                             |                                                                                                    |
| (Ext<br>Een<br>Zon<br>HR- | traj isolatie van uw begane grondwioer<br>izonnebolier voor het verwarmen van uw tapwater<br>inepanelen voor het opwekken van elektriciteit<br>++ glas in de woonruimte(5) |                                                                               |                                                                                                    |
|                           | - alas la da sinana Jamaa(s)                                                                                                    |                                                                               |                                                                                                    |

Als de bespaningsmegelijkheden HRhor-ketel, HRhor-combiketel enjof warmtepomp tegelijk op uw energielabel verschijnen, dan is slechts 6én van deze maatregelen zinvol om uit te weren. U kunt hieult dur een keuze maken.

| Goedgekeurd door:                  | and the second second second second second second second second second second second second second second second |                                                                                                    |
|------------------------------------|----------------------------------------------------------------------------------------------------|----------------------------------------------------------------------------------------------------|
| Naam<br>Examennummer<br>KVK nummer | Ruud van Eeghem<br>777777<br>99999999                                                                            | Afgegeven conform de regeling energieprestatie<br>gebouwen, welke onderdeel is van de Europese richtlijn EPBD |

ielabel is afgegeven door Rijksdienst voor Ondernemend Nederland. ielabel kunt u altijd verifiëren op www.energielabelvoorwoningen.ni of www.zo Dit energie Dit energie

Diokalana Di bergan gangang bij badan die genoemd worden op die energielade tij je maarmgelen die op die moment in de meens perallen konsumflecturi tij je of alt binnen die guldigheideduur van bet energieladed konnen werden. In die bij gege king u van tolicitate boeveel boeveraande maaregelen in oner en war tij ie opjeerem aan energiebegering of die zoonde naaregelen in dae' werdingli warannee ongegen konnen worden on opgerver ware bij oborheid of omfer, genoende die om aan die stabaalikij van die huitige specifiesie eigenschappen van uw worting. Er kannen daarom geen rechten worden ondeend aan daes informatie. U wordt aligij gaadviseed om hiervoor professioneel advies in te winnen.

nergielabel.nl.

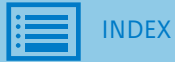

- I. Geregistreerd energielabel opvragen en nieuw energielabel aanvragen
  - 5. Nieuw energielabel aanvragen in woningoverzicht

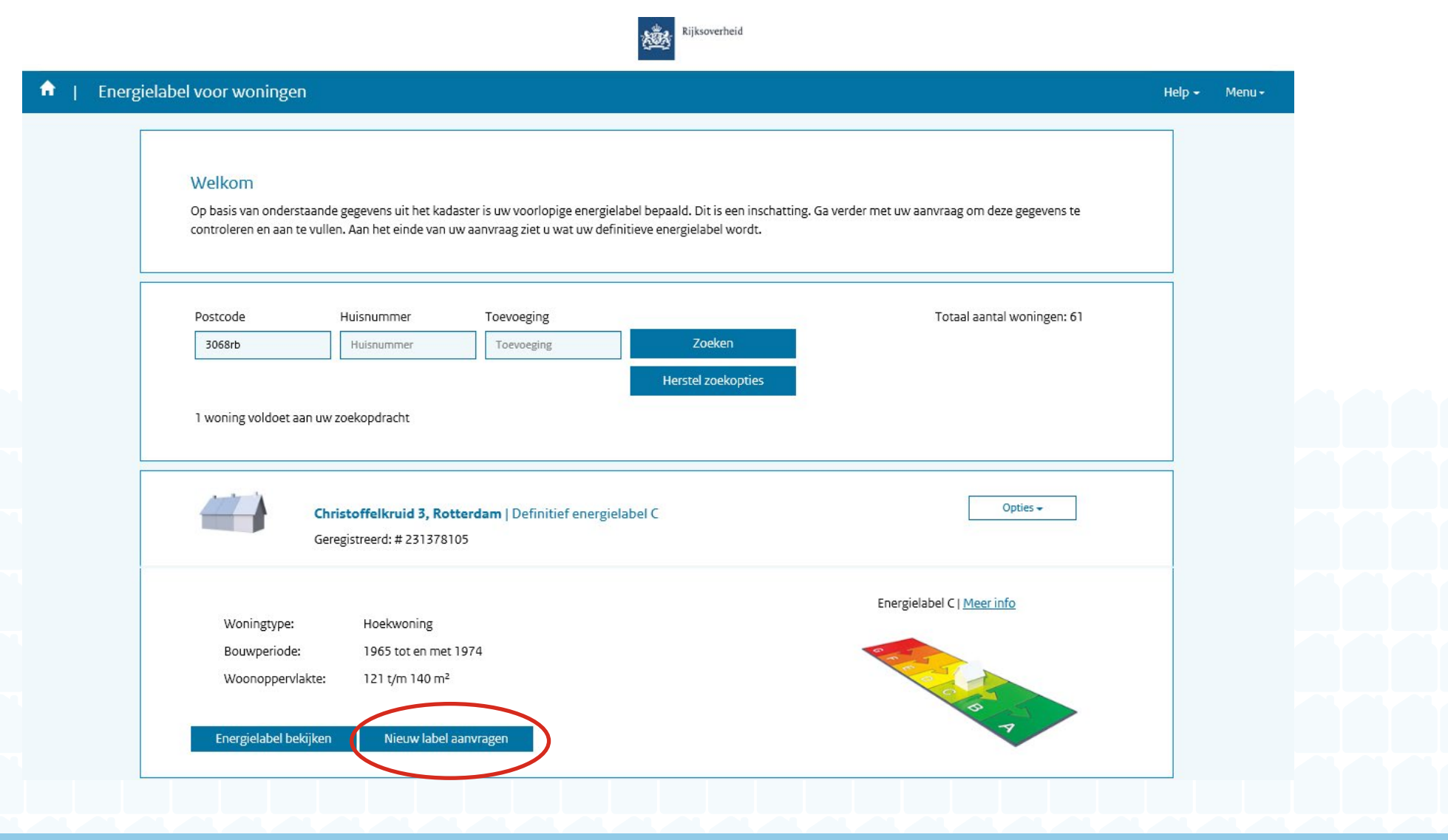

- J. Erkend deskundige geeft dossier terug aan woningeigenaar
  - 1. Mailnotificatie: Laatste oproep voor reactie op aanvullende vragen over dossier

**Onderwerp:** LAATSTE OPROEP: Aanvullende vragen over uw energielabel aanvraag door erkend deskundige Uw erkend deskundige doet een laatste oproep om te reageren op aanvullende vragen over het bewijs dat u heeft aangeleverd. Ga naar www.energielabelvoorwoningen.nl en log opnieuw in om te zien welke vragen de erkend deskundige heeft.

Als u niet binnen twee weken, dat wil zeggen vóór 26-11-2015 0:00:00, reageert op het herhaalde verzoek voor aanvullende informatie, dan wordt uw energielabel aanvraag automatisch teruggegeven aan u en wordt de aanvraag uit de werkvoorraad van de erkend deskundige verwijderd. In dat geval dient u voor afspraken rondom een eventuele terugbetaling contact op te nemen met de erkend deskundige.

Het betreft het volgende dossier:

Postcode: 1234 AB Huisnummer: 10 Dossiernummer: 0599010000039213-01

- J. Erkend deskundige geeft dossier terug aan woningeigenaar
  - 2. Woningoverzicht: Laatste oproep van erkend deskundige ontvangen

| Energ | ielabel voor woningen                                    | ).(                                                         |                                                                   |                                                                             |                                            | Help - Me | u <del>-</del> |  |  |
|-------|----------------------------------------------------------|-------------------------------------------------------------|-------------------------------------------------------------------|-----------------------------------------------------------------------------|--------------------------------------------|-----------|----------------|--|--|
|       | Welkom<br>Op basis van onderst:<br>controleren en aan te | aande gegevens uit het kad<br>a vullen. Aan het einde van t | laster is uw voorlopige energie<br>uw aanvraag ziet u wat uw defi | elabel bepaald. Dit is een inschatting. Gav<br>initieve energielabel wordt. | verder met uw aanvraag om deze gegevens te |           |                |  |  |
|       | Postcode<br>3082MP                                       | Huisnummer<br>Huisnummer                                    | Toevoeging<br>Toevoeging                                          | Zoeken                                                                      | Totaal aantal woningen: 61                 |           |                |  |  |
|       | 1 woning voldoet aa                                      | in uw zoekopdracht                                          |                                                                   | Herstel zoekopties                                                          |                                            |           |                |  |  |
|       |                                                          | Zwaluwstraat 30 A, Ro                                       | <b>otterdam</b>   Voorlopig energ                                 | zielabel G                                                                  | Opties +                                   |           |                |  |  |
|       | U heeft een laats                                        | ste oproep ontvangen van d                                  | de erkend deskundige. Zie de n                                    | nail voor meer informatie.                                                  |                                            |           |                |  |  |
|       | Ter controle vers<br>Reactie van desk                    | stuurd: 18-04-16<br>sundige: 02-06-16                       | <ul><li>✓</li><li>✓ Afgekeurd</li></ul>                           |                                                                             |                                            |           |                |  |  |
|       |                                                          |                                                             |                                                                   |                                                                             |                                            |           |                |  |  |

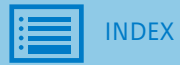
- J. Erkend deskundige geeft dossier terug aan woningeigenaar
  - 3. Mailnotificatie: Energielabel aanvraag is teruggegeven

Onderwerp: Energielabel aanvraag is teruggegeven

Omdat u niet binnen twee weken heeft gereageerd op het herhaalde verzoek van uw erkend deskundige voor aanvullende informatie, is uw energielabel aanvraag teruggegeven. Voor afspraken rondom een eventuele terugbetaling dient u contact op te nemen met de erkend deskundige.

Het betreft het volgende adres: Postcode: 1234 AB Huisnummer: 10

Indien u alsnog een energielabel wil laten registreren, dient u opnieuw een erkend deskundige te kiezen en moet u opnieuw betalen.

Dit is een automatisch gegenereerde e-mail, u kunt hier niet op reageren.

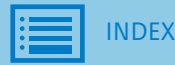

## K. Woningoverzicht - meldingen

1. Aanvraag verloopt via een administratiekantoor

| Rijksoverheid                                                                                                    |               |
|----------------------------------------------------------------------------------------------------|---------------|
| Energielabel voor woningen                                                                                                    | Help - Menu - |
| Welkom<br>Op basis van onderstaande gegevens uit het kadaster is uw voorlopige energielabel bepaald. Dit is een inschatting, Ga verder met uw aanvraag om deze gegevens te<br>controleren en aan te vullen. Aan het einde van uw aanvraag ziet u wat uw definitieve energielabel wordt. |               |
| Postcode Huisnummer Toevoeging Totaal aantal woningen: 38   3081HE Huisnummer Toevoeging Zoeken   Herstel zoekopties                                                                                                    | 3             |
| 1 woning voldoet aan uw zoekopdracht                                                                                                    |               |
| Bonaventurastraat 58 B, Rotterdam   Voorlopig energielabel G Opties -                                                                                                    |               |
| De aanvraag verloopt via het administratiekantoor.<br>Aanvraag bekijken                                                                                                    |               |
|                                                                                                    |               |

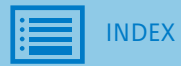

## K. Woningoverzicht – meldingen

2. Woningtype en/of bouwjaar is aangepast

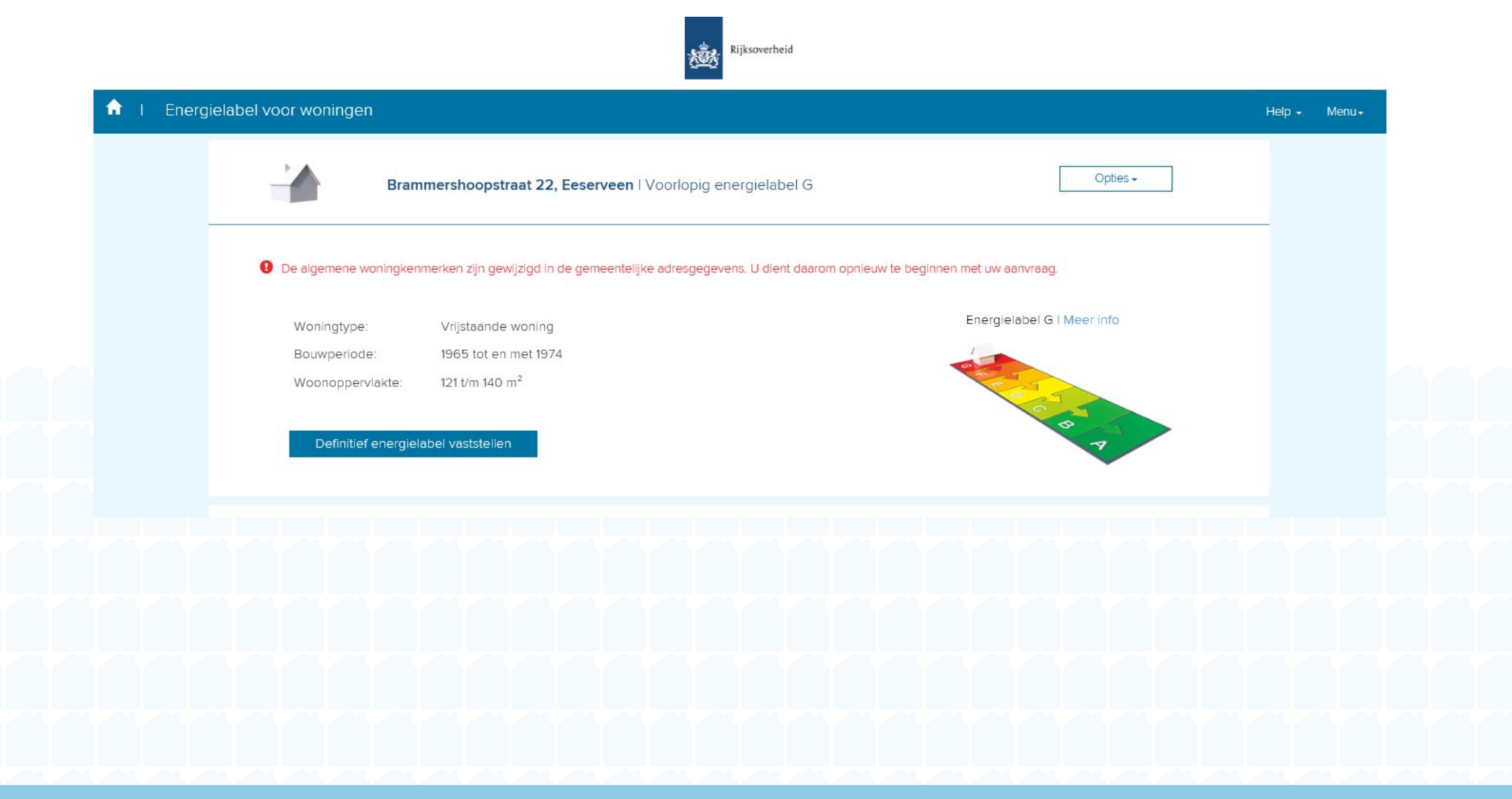

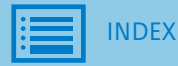

## K. Woningoverzicht - meldingen

3. Woning is niet meer in eigendom

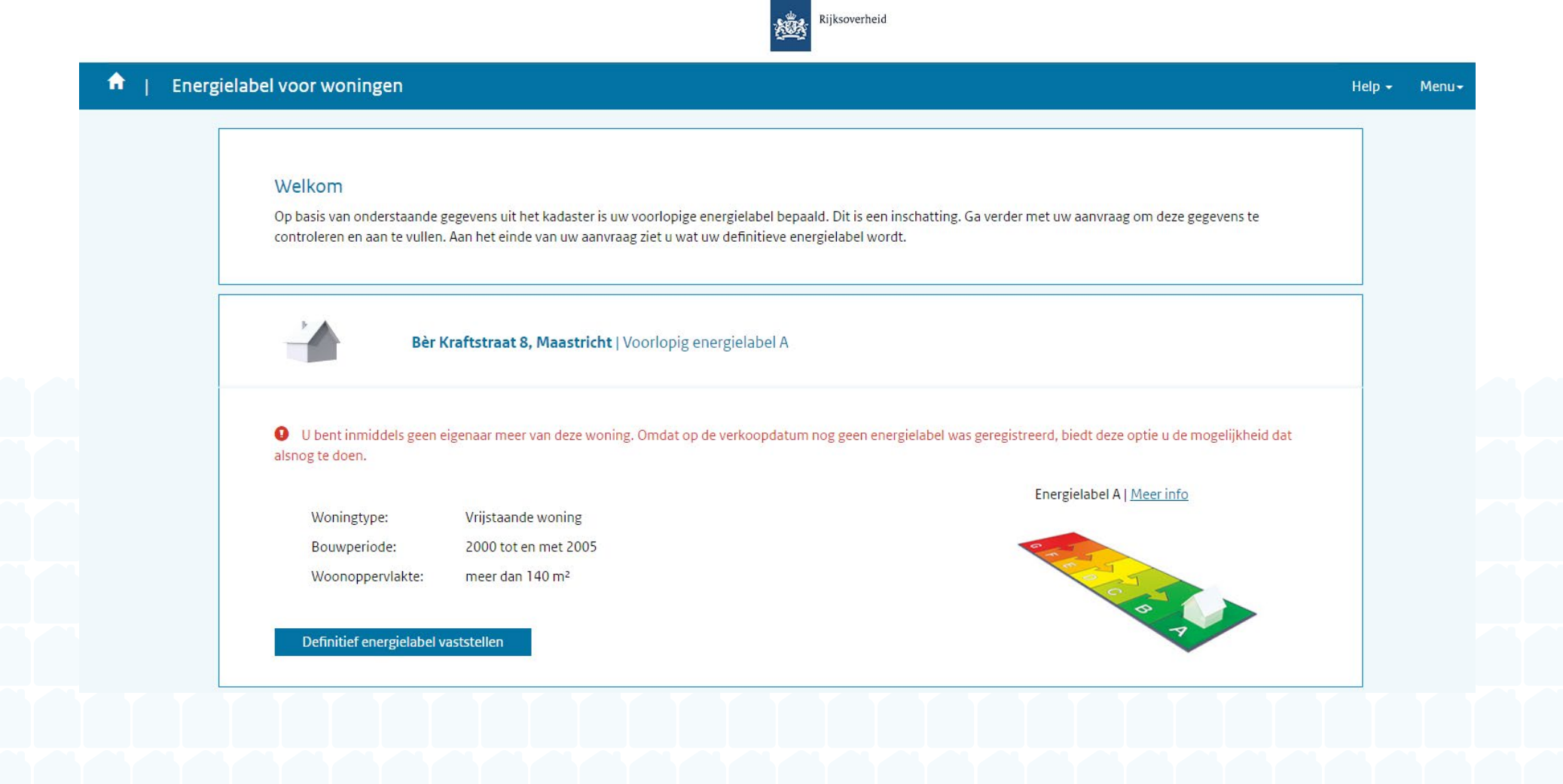

Dit is een publicatie van Rijksdienst voor Ondernemend Nederland Slachthuisstraat 71 Postbus 965 | 6040 AZ Roermond T +31 (0)88 042 42 42 E klantcontact@rvo.nl www.rvo.nl/energielabel

Deze publicatie is tot stand gekomen in opdracht van het ministerie van Binnenlandse Zaken en Koninkrijksrelaties, directie Bouwen.

© Rijksdienst voor Ondernemend Nederland | augustus 2016

De Rijksdienst voor Ondernemend Nederland (RVO.nl) stimuleert duurzaam, agrarisch, innovatief en internationaal ondernemen. Met subsidies, het vinden van zakenpartners, kennis en het voldoen aan wet- en regelgeving. RVO.nl werkt in opdracht van ministeries en de Europese Unie.

RVO.nl is een onderdeel van het ministerie van Economische Zaken.

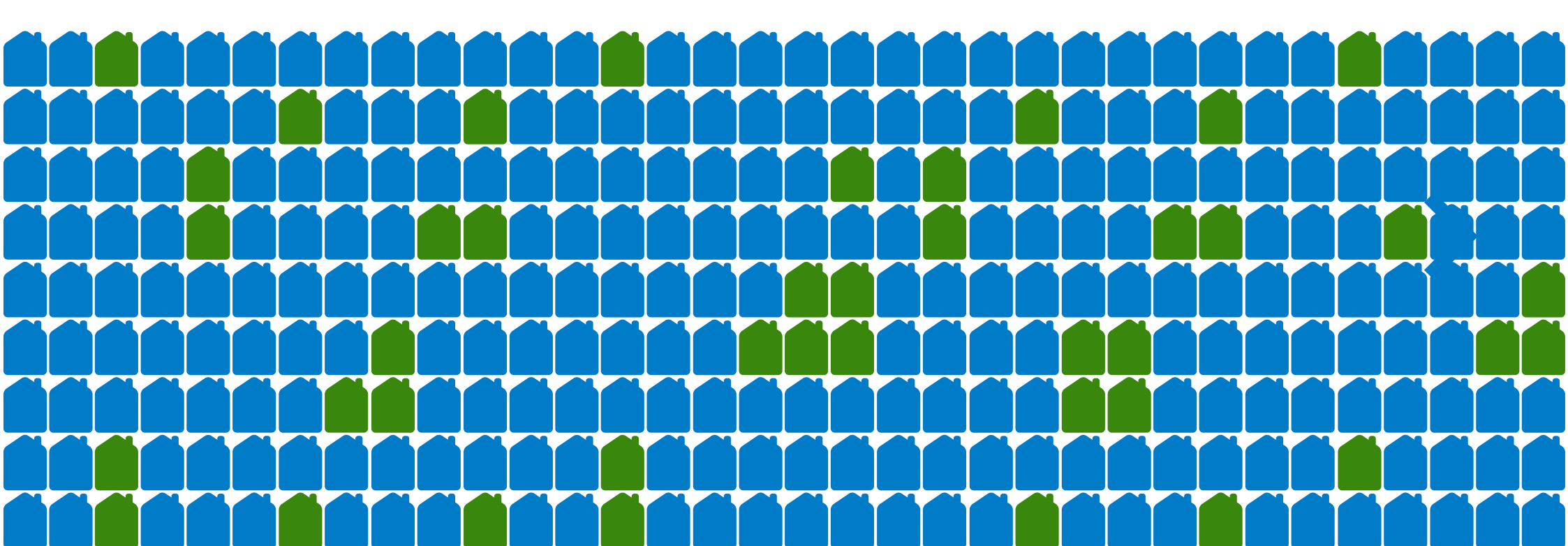